# GUÍA DE APOYO PARA ELABORAR EQUIPOS DE LICITACIONES EN HONDUCOMPRAS 2

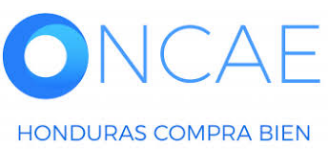

PROPIEDAD DE ONCAE

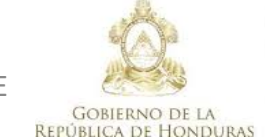

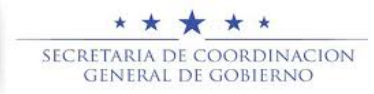

1

REQUISITOS PARA ELABORAR EL EQUIPO DE LICITACIÓN

- 1. Previo o la creación del los equipos deben estar creados los usuarios en la plataforma HC2.0
- 2. Los usuarios que formaran parte del equipo de LPN son :
  - Elaborador del proceso
  - Revisor Procesos Jefe de Compras.
  - > Asegurador de Calidad (CPC) Revisor Proceso CPC
  - > Aprobador proceso (Gerente Administrativo)
  - > Miembros de la comisión Evaluadora

**Nota :** el usuario Administrador de Plataforma (UAI) será el usuario que elaborara el equipo.

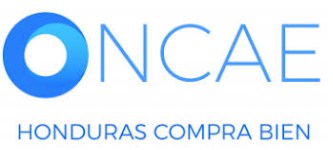

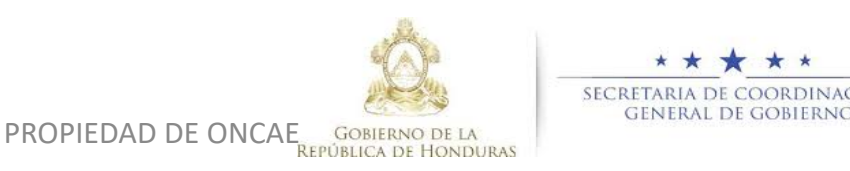

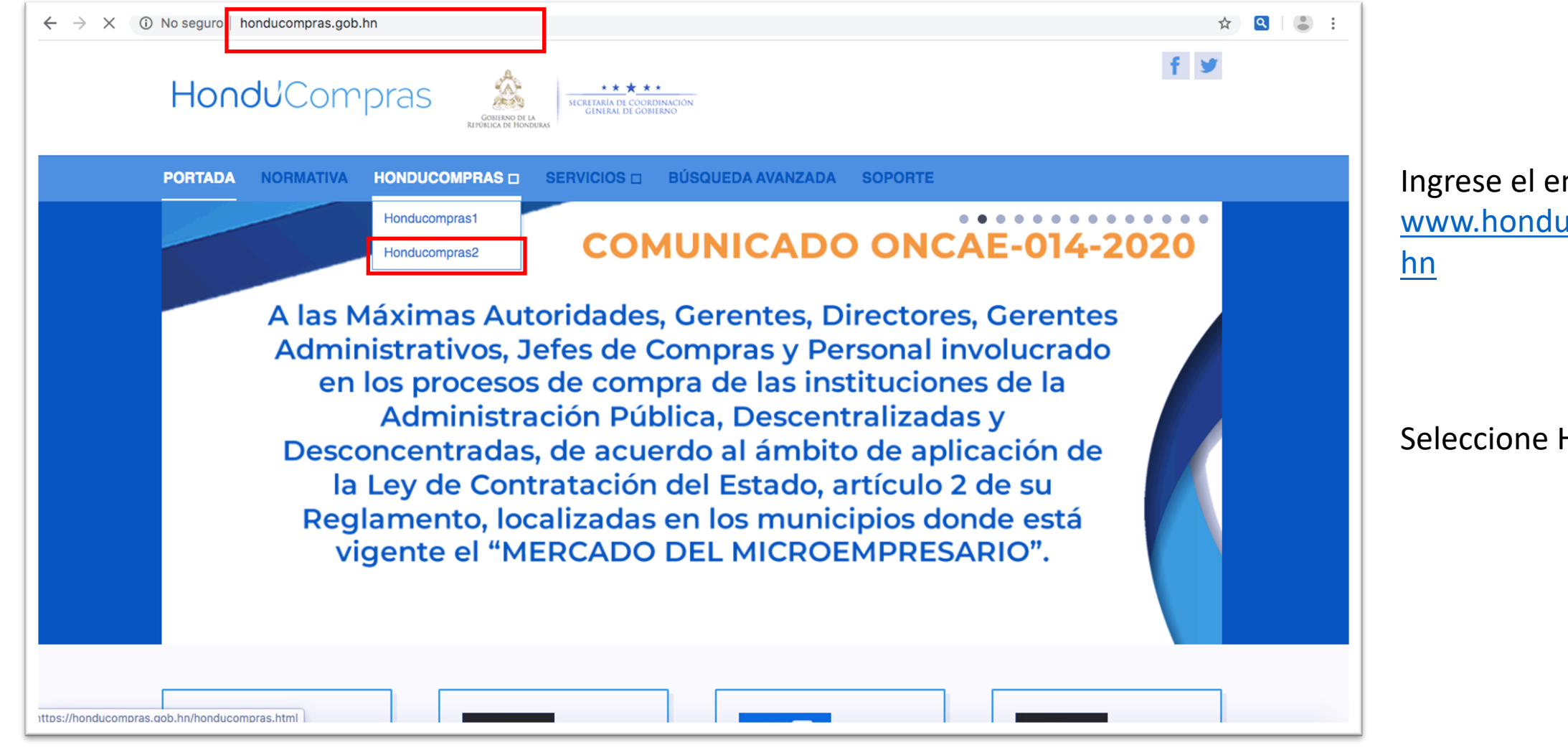

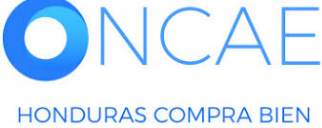

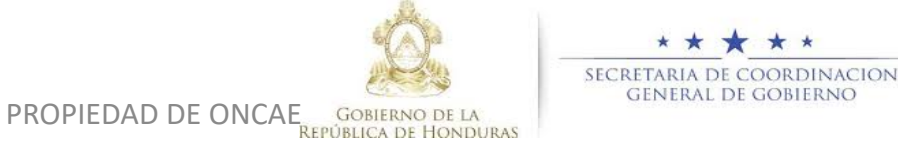

Ingrese el enlace: <u>www.honducompras.gob.</u> <u>hn</u>

#### Seleccione Honducompras 2

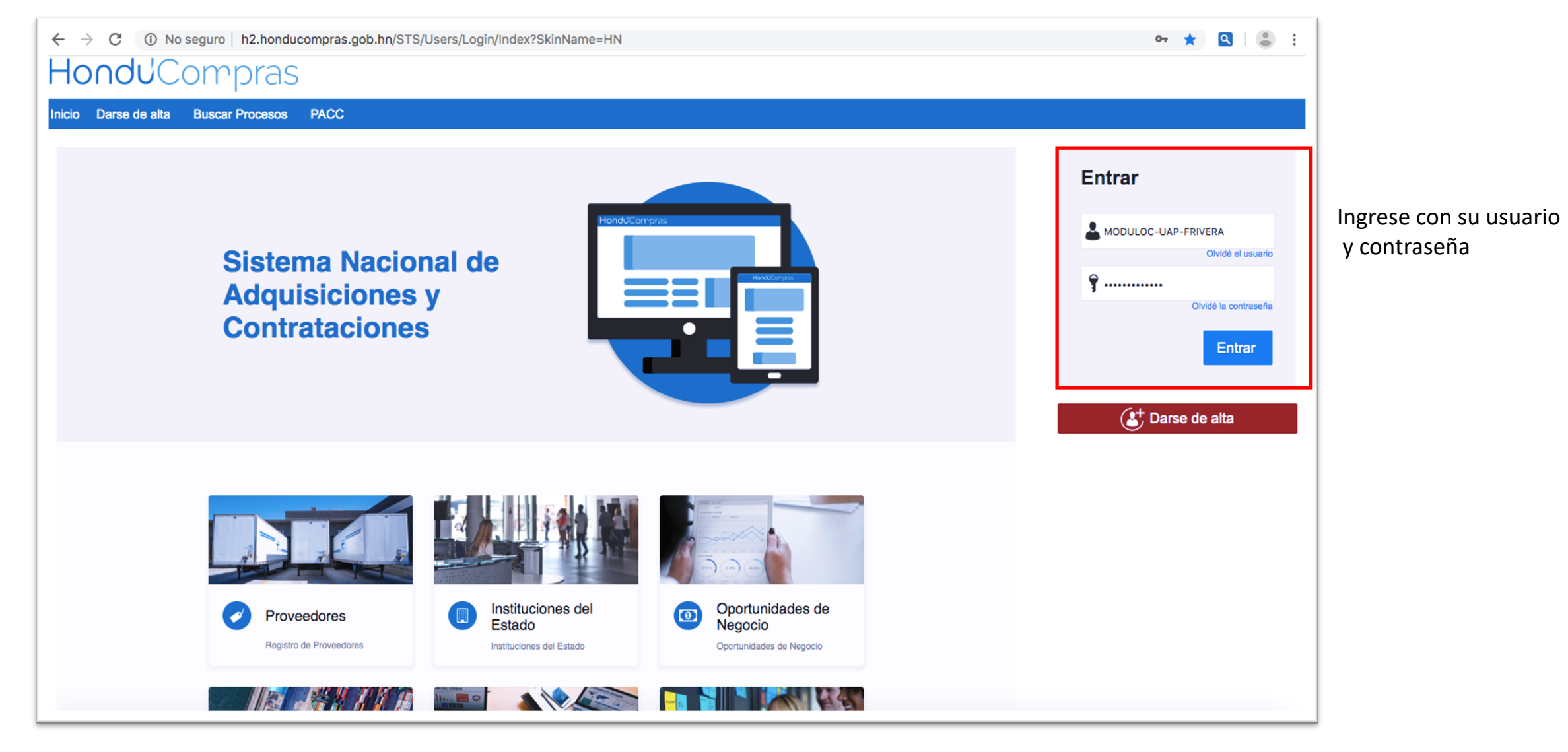

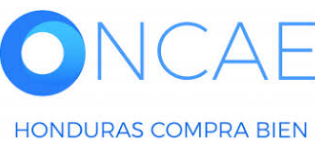

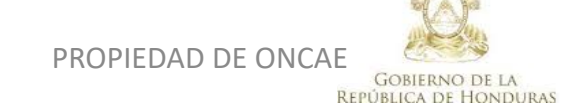

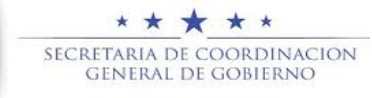

# \* \* \* \* \* PROPIEDAD DE ONCAE GOBIERNO DE LA REPÚBLICA DE HONDURAS

SECRETARIA DE COORDINACION GENERAL DE GOBIERNO

# Crear Perfil Equipo para Licitación

#### Ho 1.10

| HonduCom                                        | oras                |            |                         |   |                                  |                    |                |                    | Aumentar el contraste | <mark>49</mark><br>⊠ | UTC -6 14:22:33<br>MODULO DE CAPACIT |                   |
|-------------------------------------------------|---------------------|------------|-------------------------|---|----------------------------------|--------------------|----------------|--------------------|-----------------------|----------------------|--------------------------------------|-------------------|
| Procesos - Contratos -                          | Proveedores 💌       | Opciones 💌 | lr a 🗸 🗸                |   |                                  |                    |                |                    |                       |                      | Buscar                               | Q                 |
| Procesos de la Institución                      |                     |            |                         |   |                                  |                    |                |                    |                       |                      |                                      |                   |
| Adjudicaciones                                  |                     |            |                         |   |                                  |                    |                |                    |                       |                      | Última Actualizad                    | <sub>ción</sub> C |
| Gerencias administrativas                       |                     | ch.        | 0                       | ` | <b>o</b>                         | 0                  | ÷              | 0                  | Ъ                     | 0                    |                                      |                   |
| Tipos de procesos de compra                     |                     |            | v                       |   | v                                | v                  |                | U III              |                       | ľ                    |                                      |                   |
| Plan Anual de Compras y Contrata                | aciones (PACC)      |            | Procesos en elaboración |   | Procesos en recepción de ofertas | Procesos activos   |                | En aprobación      |                       | Mensajes//           | Aclaratorias                         |                   |
| . 16 Jun<br>5 <b> PRUEBA FLUJO LE</b><br>16 Jun | Calendario          | -          |                         |   |                                  | Mensajes           |                |                    |                       | Todos                |                                      | •                 |
| 6  PRUEBA-ONCAE-A2<br>14 Jun<br>Ver más         | Sin eventos program | nados      |                         |   | Més                              | RE: ADENDA EN      | E 4<br>IITIDA  |                    | 03/04/202             | 0 05:33:44 PI        | VI ((UTC-06:00) Central Ameri        | íca)              |
|                                                 |                     |            |                         |   |                                  | 📄 Gabriela Zepeda  | Prueba         |                    | 03/04/202             | 0 05:30:44 PI        | VI ((UTC-06:00) Central Ameri        | ica)              |
|                                                 | Sugerencias         | de Hondu   | Compras                 |   |                                  | ACLARATORIA        | PROCESO P      | RUEBA              |                       |                      |                                      |                   |
|                                                 | No hay sugerencias  | para hoy   |                         |   |                                  | SA 🖂               |                |                    | 21/03/202             | 0 01:04:32 AI        | VI ((UTC-06:00) Central Ameri        | ca)               |
|                                                 |                     |            |                         |   |                                  | El flujo de aproba | ación de HN1.4 | APP.14003 concluio | 000000000             | 0.40-00-05-44        | 1 /// TO 00.001 October 1 4          |                   |
|                                                 |                     |            |                         |   |                                  | aclaración         | Prueba         |                    | 09/03/202             | U 1U.UZ.ZƏ AI        | vi ((UTC-06:00) Gentral Amen         | ca)               |
|                                                 |                     |            |                         |   |                                  | SUMINISTROS 1      | FECNICOS, S.   | A. DE C.V.         | 04/03/202             | 0 11:17:02 AI        | VI ((UTC-06:00) Central Ameri        | íca)              |
|                                                 |                     |            |                         |   |                                  | ACLARACION         |                |                    |                       |                      |                                      |                   |
|                                                 |                     |            |                         |   |                                  |                    |                |                    |                       |                      | Más .                                |                   |
|                                                 |                     |            |                         |   |                                  | Procesos de        | compra         |                    |                       | Solo mis             | procesos                             | •                 |
|                                                 |                     |            |                         |   |                                  | Sin procesos       |                |                    |                       |                      | Más .                                |                   |
|                                                 |                     |            |                         |   |                                  |                    |                |                    |                       |                      |                                      |                   |

Usuarios Administrador

De menú.

Seleccionar Procesos en la barra

Tipos de Proceso de compra

Y luego la dar click en.

| Crear Perfil E                                               | quipo para Licitación                                                                                 |   |                           | Usuarios Ad                          | ministrador                     |
|--------------------------------------------------------------|----------------------------------------------------------------------------------------------------|---|---------------------------|--------------------------------------|---------------------------------|
| HondUCom                                                     | pras                                                                                                  | A | Aumentar el contraste 🛛 🛃 | UTC -6 13:49:11<br>MODULO DE CAPACIT |                                 |
| Procesos  Contratos                                          | Proveedores V Opciones V Ir a                                                                         |   |                           | Buscar 🔍                             |                                 |
| Escritorio> Menú> Tipos de pro                               | cesos de compra                                                                                       |   |                           |                                      | -                               |
| PROCESOS RECIENTES                                           | ( Volver                                                                                              |   |                           |                                      |                                 |
| 1  PRUEBA-1 F 16 Jun                                         |                                                                                                    |   |                           |                                      |                                 |
| 2  PRUEBA-CM-GC-20<br>16 Jun<br>3  PRUEBA-I PN-2020          | Normativa Nacional                                                                                    |   |                           |                                      |                                 |
| 16 Jun<br>4  PRUEBA-CATALOGO<br>16 Jun<br>5  PRUEBA FLUJO LE | Licitación Pública Equipo del proceso<br>Licitación Pública                                           |   |                           | Crear                                |                                 |
| 16 Jun<br>6 JPRUEBA-ONCAE-A2<br>14 Jun                       | Licitación Privada Equipo del proceso<br>Licitación Privada                                           |   |                           | Crear                                |                                 |
| Ver mås                                                      | Contratación Directa Equipo del proceso Contratación Directa                                          |   | Crear                     |                                      |                                 |
|                                                              | Compra Menor Equipo del proceso<br>Compra Menor                                                       |   |                           | Crear                                | Seleccionar "Equipo de Proceso" |
|                                                              | Precalificación Equipo del proceso<br>Precalificación                                                 |   |                           | Crear                                |                                 |
|                                                              | Concurso Público Equipo del proceso<br>Concurso Público                                               |   |                           | Crear                                |                                 |
|                                                              | Concurso Privado Equipo del proceso<br>Concurso Privado                                               |   |                           | Crear                                |                                 |
|                                                              | Estudio de mercado Equipo del proceso<br>Estudio de mercado                                           |   |                           | Crear                                |                                 |
|                                                              | Otra Normativa                                                                                        |   |                           |                                      |                                 |
|                                                              | Otra Normativa Obras Bienes y Servicios Equipo del proceso<br>Otra Normativa Obras Bienes y Servicios |   |                           | Crear                                |                                 |
|                                                              | Otra Normativa Consultoria Equipo del proceso<br>Otra Normativa Consultoria                           |   |                           | Crear                                |                                 |
|                                                              | Expresiones de Interés Equipo del proceso<br>Expresiones de Interés                                   |   |                           | Crear                                |                                 |

© VORTAL 2019 Términos de uso Acceso remoto Validación del sistema español (Honduras) V

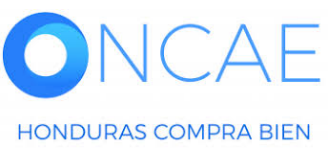

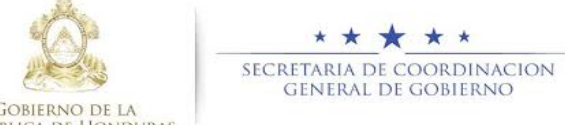

PROPIEDAD DE ONCAE GOBIERNO DE LA REPÚBLICA DE HONDURAS

| Crear Perfil Equipo para Licitación                                |                         |                                                                                |   |             |                        |                        | Usuaric         | os Administrador               |
|--------------------------------------------------------------------|-------------------------|--------------------------------------------------------------------------------|---|-------------|------------------------|------------------------|-----------------|--------------------------------|
| Hondu <sup>(</sup> Compras                                         |                         |                                                                                |   |             | Aumentar el contraste  |                        | -6 13:53:31     |                                |
| Procesos - Contratos - Proveedores                                 | Opciones      Ir a      |                                                                                |   |             |                        | Busca                  | <b>Q</b>        |                                |
| Escritorio 🛥 Menú 🛥 Tipos de procesos de compra 🛥 Adm              | ninistración de equipos |                                                                                |   |             |                        |                        |                 |                                |
|                                                                    | ctivos Seleccione 👻     |                                                                                |   |             |                        |                        |                 |                                |
| Buscar por equipo                                                  |                         |                                                                                |   |             |                        |                        |                 |                                |
| Buscer (Búsoueda                                                   | avanzada)               |                                                                                |   |             |                        |                        |                 |                                |
| Últimas modificaciones                                             |                         |                                                                                |   |             |                        |                        |                 |                                |
| Título                                                             | Descripción             |                                                                                | E | stado       | Tipo de equipo         | Por defecto            |                 |                                |
| EQUIPO PRUEBA EL                                                   | EQUIPO PRUE             | BA EL                                                                          | A | ctivo       | Institución            | No                     | Editar          |                                |
| <u>Ver más</u>                                                     |                         |                                                                                |   |             |                        | <u>Cambiar el esti</u> | o de paginación | Denelishen                     |
| OPCIONES                                                           |                         | VER                                                                            |   | HERRAMIE    | ENTAS                  |                        |                 | Crear equipo de la Institución |
| Crear equipo de la Institución<br>Acuvai<br>Desactivar<br>Eliminar |                         | Últimas modificaciones<br>Todos<br>Activos<br>Inactivo<br>Equipo del comprador |   | Herramienta | as no está disponible. |                        |                 |                                |

© VORTAL 2019 Términos de uso Acceso remoto Validación del sistema español (Honduras) 🛩

Equipo del Proveedor

+504 2230 7000 info.oncae@sogg.gob.hn. Dias de semana desde las 9:00h hasta las 19:00h

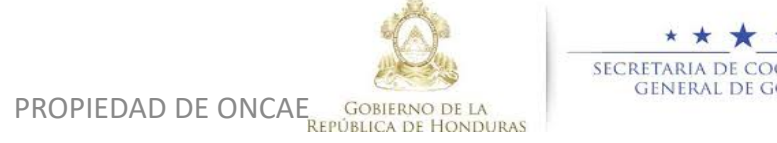

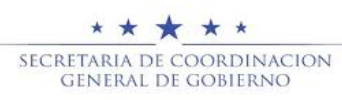

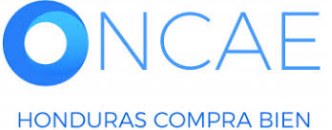

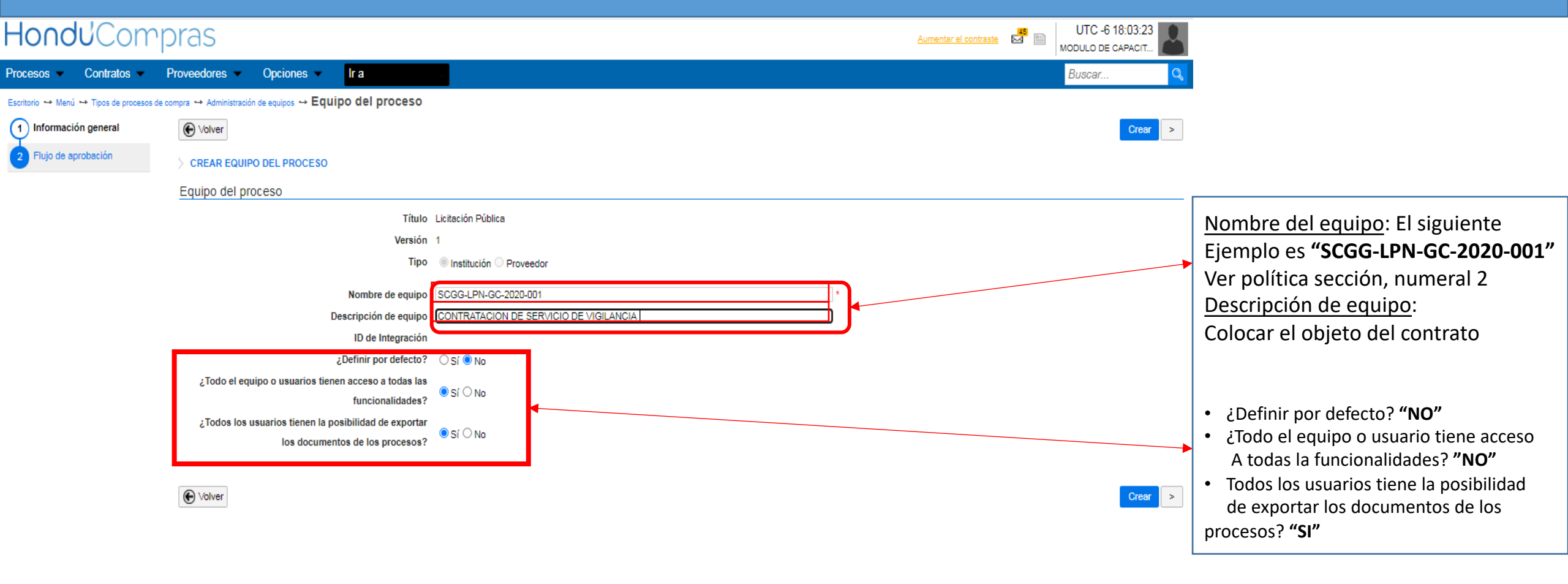

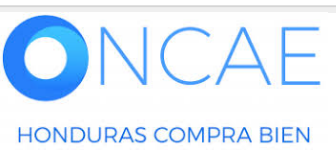

PROPIEDAD DE ONCAE

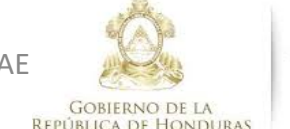

★ ★ ★ ★ Secretaria de coordinacion general de gobierno

| HondUCom                                               | pras                                                                                     |                                        | Aumentar el contraste |                             |
|--------------------------------------------------------|------------------------------------------------------------------------------------------|----------------------------------------|-----------------------|-----------------------------|
| Procesos  Contratos                                    | Proveedores  V Opciones  V Ir a                                                          |                                        | Buscar 🔍              |                             |
| Escritorio \leftrightarrow Menú 😁 Tipos de procesos de | e compra ↔ Administración de equipos ↔ Equipo del proceso                                |                                        |                       |                             |
| 1 Información general                                  | € Volver                                                                                 |                                        | Crear >               |                             |
| 2 Acceder                                              | CREAR EQUIPO DEL PROCESO                                                                 |                                        |                       |                             |
| 3 Flujo de aprobación                                  | Equipo del proceso                                                                       |                                        |                       |                             |
|                                                        | Título                                                                                   | Licitación Pública                     |                       | Dar click en <b>Acceder</b> |
|                                                        | Versión                                                                                  | 1                                      |                       |                             |
|                                                        | Тіро                                                                                     | Institución O Proveedor                |                       |                             |
|                                                        | Nombre de equipo                                                                         | \$CGG-LPN-GC-2020-001 *                |                       |                             |
|                                                        | Descripción de equipo                                                                    | CONTRATACION DE SERVICIO DE VIGILANCIA |                       |                             |
|                                                        | ID de Integración                                                                        |                                        |                       |                             |
|                                                        | ¿Definir por defecto?                                                                    | ○ Sí ● No                              |                       |                             |
|                                                        | ¿Todo el equipo o usuarios tienen acceso a todas las<br>funcionalidades?                 | ⊖ Sí 		 No                             |                       |                             |
|                                                        | ¿Todos los usuarios tienen la posibilidad de exportar<br>los documentos de los procesos? | ● Sí ○ No                              |                       |                             |
|                                                        |                                                                                          |                                        |                       |                             |

**REPÚBLICA DE HONDURAS** 

• Volver

Crear >

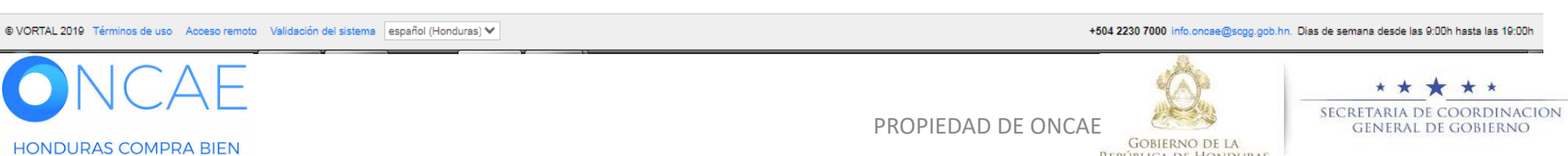

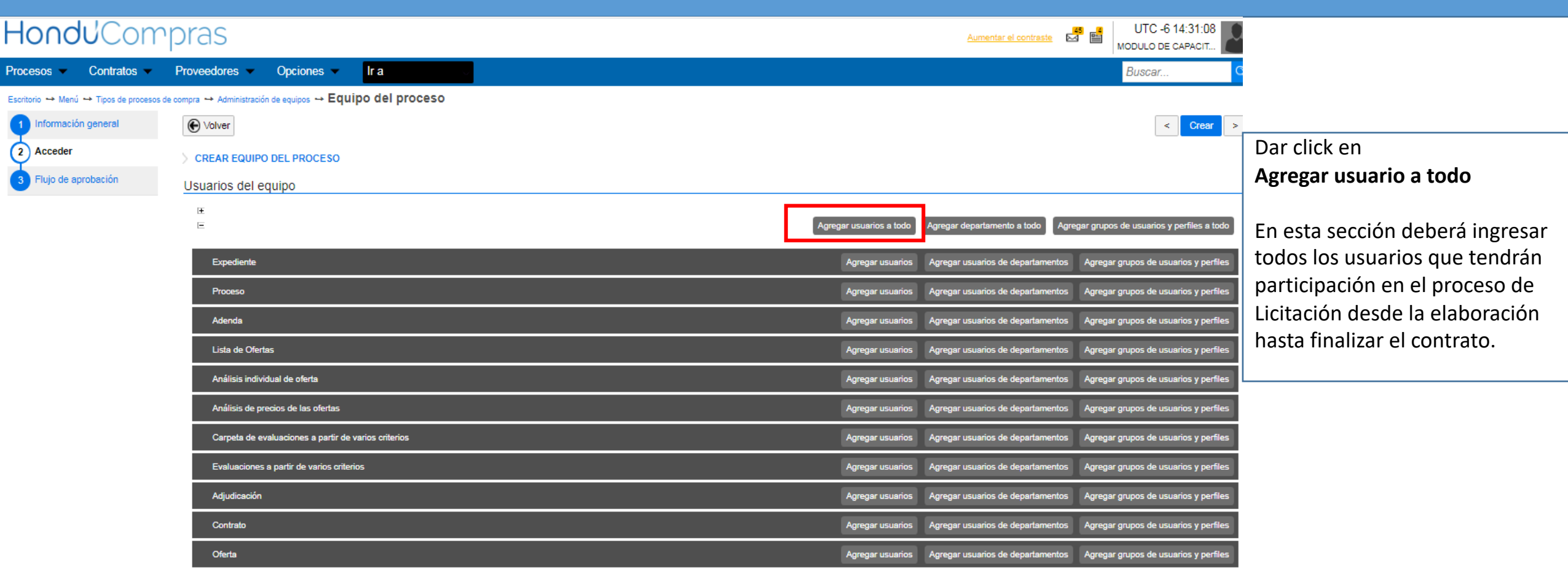

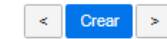

+504 2230 7000 info.oncae@scgg.gob.hn. Dias de semana desde las 9:00h hasta las 19:0

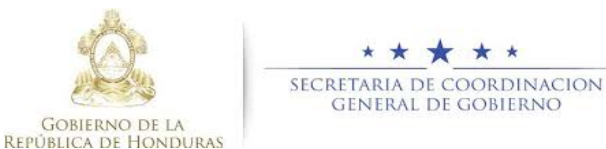

PROPIEDAD DE ONCAE

© VORTAL 2019 Términos de uso Acceso remoto Validación del sistema español (Honduras) V

Volver

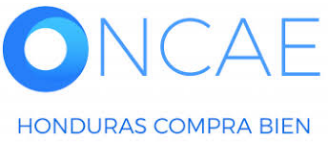

10

| HondUCom                                                                                                    | pras                                                                                 |                                                                                                    | Aumentar el contraste                                                                                                    |
|----------------------------------------------------------------------------------------------------|--------------------------------------------------------------------------------------|----------------------------------------------------------------------------------------------------|----------------------------------------------------------------------------------------------------|
| Procesos   Contratos                                                                                                    | Proveedores 🗸 Opciones 🗸 Ir a                                                        |                                                                                                    | Buscar                                                                                                    |
| Procesos ✓ Contratos ✓<br>Escritorio ↔ Menú ↔ Tipos de procesos (<br>1 Información general<br>2 Acceder<br>3 Flujo de aprobación | Proveedores                                                                          | Buscar usuarios a agregar<br>Nombre de<br>usuario<br>Nombre de usuario<br>MARTIN GUSTAVO L<br>ANA RODRIGUEZ<br>OSIRIS CALDERON<br>FABIOLA RIVERA<br>FABIOLA RIVERA 2 ADMINI<br>« 1 2 | Comment       Comment      Comment |
| © VORTAL 2019 Términos de uso Aco<br>ONCA<br>HONDURAS COMPRA E                                                                   | Oferta<br>€ Volver<br>eso remoto Validación del sistema español (Honduras) ✓<br>EIEN |                                                                                                    | Agregar usuarios Agregar usuarios de departamentos Agregar grupos de usuarios y perfiles<br>C CEUT ><br>+504 2230 7000 info.oncae@sogg.gob.hn. Dias de semana desde las 9:00h hasta las 19:00h<br>PROPIEDAD DE ONCAE<br>GENERIA DE COORDINACION<br>GENERIAL DE COORDINACION<br>SECRETARIA DE COORDINACION<br>SECRETARIA DE COORDINACION                                                                                                    |

Procesos 
Contratos 
Proveedores

1 Información general

3 Flujo de aprobación

2 Acceder

Crear Perfil Equipo para Licitación HonduCompras

Acceder

 $\checkmark$ 

<

<

**V** 

Acceder

<

✓

Image: A set of the set of the

Image: A set of the set of the

 $\checkmark$ 

lr a

Leer

**~** 

**~** 

✓

✓

✓

<

 $\checkmark$ 

Leer

<

✓

<

<

✓

 $\checkmark$ 

Editar

<

<

**~** 

**~** 

✓

<

<

Editar

**~** 

<

<

<

<

Crear

✓

<

<

✓

✓

<

✓

Crear

<

✓

✓

✓

✓

<

Controlar

✓

✓

✓

✓

✓

✓

<

Controlar

✓

✓

<

✓

✓

**~** 

Opciones -

Escritorio -> Menú -> Tipos de procesos de compra -> Administración de equipos -> Equipo del proceso

Usuarios del equipo

Expediente

Título

ERNESTO LOPEZ

PAOLA PORZIO

KENIA HERRERA

ANA RODRIGUEZ

OSIRIS CALDERON

FABIOLA RIVERA FABIOLA RIVERA 2

ERNESTO LOPEZ

PAOLA PORZIO

KENIA HERRERA

ANA RODRIGUEZ

OSIRIS CALDERON

FABIOLA RIVERA

ADMINI Proceso

Título

CREAR EQUIPO DEL PROCESO

Volver

ΞŦ =

#### **Usuarios Administrador**

UTC -6 14:49:25

< Crear >

Avanzado Eliminar

Avanzado Eliminar

Avanzado Eliminar

Avanzado Eliminar

Avanzado Eliminar

Avanzado Eliminar

Avanzado Eliminar

Avanzado Eliminar

Avanzado Eliminar

Avanzado Eliminar

Avanzado Eliminar

Avanzado Eliminar

Detalles Avanzado Eliminar

Agregar grupos de usuarios y perfiles

MODULO DE CAPACIT...

Buscar.

Agregar grupos de usuarios y perfiles a todo

Detalles

Detalles

Detalles

Detalles

Detalles

Detalles

Detalles

Detalles

Detalles

Detalles

Detalles

Detalles

Aumentar el contraste

Agregar usuarios Agregar usuarios de departamentos Agregar grupos de usuarios y perfiles

Agregar departamento a todo

Agregar usuarios de departamentos

GOBIERNO DE LA

REPUBLICA DE HONDURAS

| Una vez incluidos los usuarios se |
|-----------------------------------|
| visualiza como se muestra en la   |
| imagen                            |

#### Dar click en Flujo de Aprobación

PROPIEDAD DE ONCAE

Agregar usuarios a todo

Agregar usuarios

\* \* \* \* \* SECRETARIA DE COORDINACION GENERAL DE GOBIERNO

12

HONDURAS COMPRA BIEN

#### Usuarios Administrador

| ← → C 🔒 h2.hond                             | ducompras.gob.hn/HN1BusinessLine/Proce                 | dureProfile/ProcedureProfileCatalogEditTeam/Create?origi | nSide=BUYER&catalogName=HN-01-Licita | cion_Publica&catalogVersion=& 🔍 🖈 🔥                                      |                                                                                                    |
|---------------------------------------------|--------------------------------------------------------|----------------------------------------------------------|--------------------------------------|--------------------------------------------------------------------------|----------------------------------------------------------------------------------------------------|
| HondUCom                                    | pras                                                   |                                                          |                                      | Aumentar el contraste                                                    |                                                                                                    |
| Procesos   Contratos                        | Proveedores  VOpciones  Ir a                           |                                                          |                                      | Buscar                                                                   | Plujos de aprobación con<br>Dos usuarios formaran parte de este fluio:                                    |
| Escritorio \mapsto Menú 😁 Tipos de procesos | de compra ↔ Administración de equipos ↔ Equipo del     | proceso                                                  |                                      |                                                                          | Jefe de Compras                                                                                           |
| 1 Información general                       | I Volver                                               |                                                          |                                      | < Crear                                                                  | Asegurador de Calidad CPC                                                                                 |
| 2 Acceder                                   | > CREAR EQUIPO DEL PROCESO                             |                                                          |                                      |                                                                          | <ul> <li>Aprobar creación del proceso</li> </ul>                                                          |
| 3 Flujo de aprobación                       | Flujos de aprobación del proceso                       |                                                          |                                      |                                                                          |                                                                                                    |
|                                             | ti<br>■ Tipo de flujo                                  | Nombre flujo                                             | Descripción                          |                                                                          | Flujos de aprobación procesos que<br>Sera SECUENCIAL CON DOS TAREAS y se                                  |
|                                             | Aprobar creación del proceso                           |                                                          |                                      | Opciones ↓                                                               | agregara una tarea mas para que sean tres                                                                 |
|                                             | Aprobar publicación del proceso                        |                                                          |                                      | Opciones 🗸                                                               | <ul> <li>Aprobar publicación del proceso</li> </ul>                                                       |
|                                             | Aprobar adendas                                        |                                                          |                                      | Opciones ↓                                                               | <ul> <li>Aprobar adenda</li> </ul>                                                                        |
|                                             | Apertura de ofertas                                    |                                                          |                                      | Opciones √                                                               |                                                                                                    |
|                                             | Aprobar evaluación de ofertas                          |                                                          |                                      | Opciones 🗸                                                               | Flujos de aprobación procesos que                                                                         |
|                                             | Aprobar adjudicación                                   |                                                          |                                      | Opciones ↓                                                               | Seran SECUENCIAL CON DOS TAREAS:                                                                          |
|                                             | Aprobar envío del contrato                             |                                                          |                                      | Opciones √                                                               | Aprobar aujudicación     Aprobar envió de contrato                                                        |
|                                             | Aprobar contrato                                       |                                                          |                                      | Opciones √                                                               | Aprobar contrato                                                                                          |
|                                             | Aprobar garantía                                       |                                                          |                                      | Opciones √                                                               | Aprobar Garantía                                                                                          |
|                                             | C Volver                                               |                                                          |                                      | < Crear                                                                  | Flujos de aprobación procesos que<br>Serán SECUENCIAL CON 3 TAREAS como<br>mínimo:<br>Apertura de ofertas |
|                                             |                                                        |                                                          |                                      |                                                                          | Flujos de aprobación procesos que                                                                         |
|                                             |                                                        |                                                          |                                      |                                                                          | orden o sin orden                                                                                         |
| © VORTAL 2019 Términos de uso Ac            | poeso remoto Validación del sistema español (Honduras) | ×                                                        | +504 2230 70                         | 00 info.oncae@sogg.gob.hn. Dias de semana desde las 9:00h hasta las 19:0 | <ul> <li>Aprobar evaluación de ofertas</li> </ul>                                                         |
| Nota: Los f                                 | lujos de aprobación en e                               | el sistema, permite que cada eta                         | pa pase por una revisiór             | n previo a la aprobación.                                                |                                                                                                    |
|                                             | λE                                                     |                                                          | PROPIEDAD DE ONCAE                   | SECRETARIA DE COOP                                                       | *<br>DINACION 13                                                                                          |

Gobierno de la República de Honduras

# FLUJO PARA LA CREACIÓN DE PROCESO

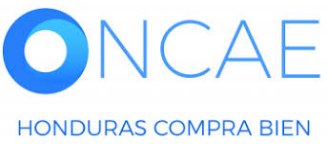

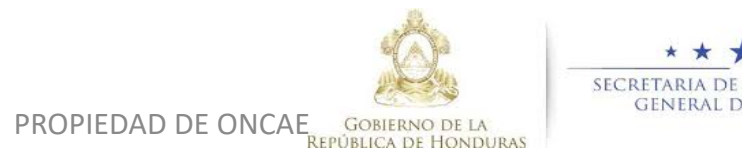

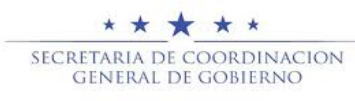

## PASO NUMERO 1 INFORMACIÓN GENERAL

Esta sección el **ELABORADOR** inicia la elaboración del proceso, carga los piegos de condiciones, invitación y requerimiento para que puedan ser revisados y aprobador por Jefe de compras y CPC.

El flujo estara comprendido para el jefe de compras y aseguramiento de calidad por parte CPC.

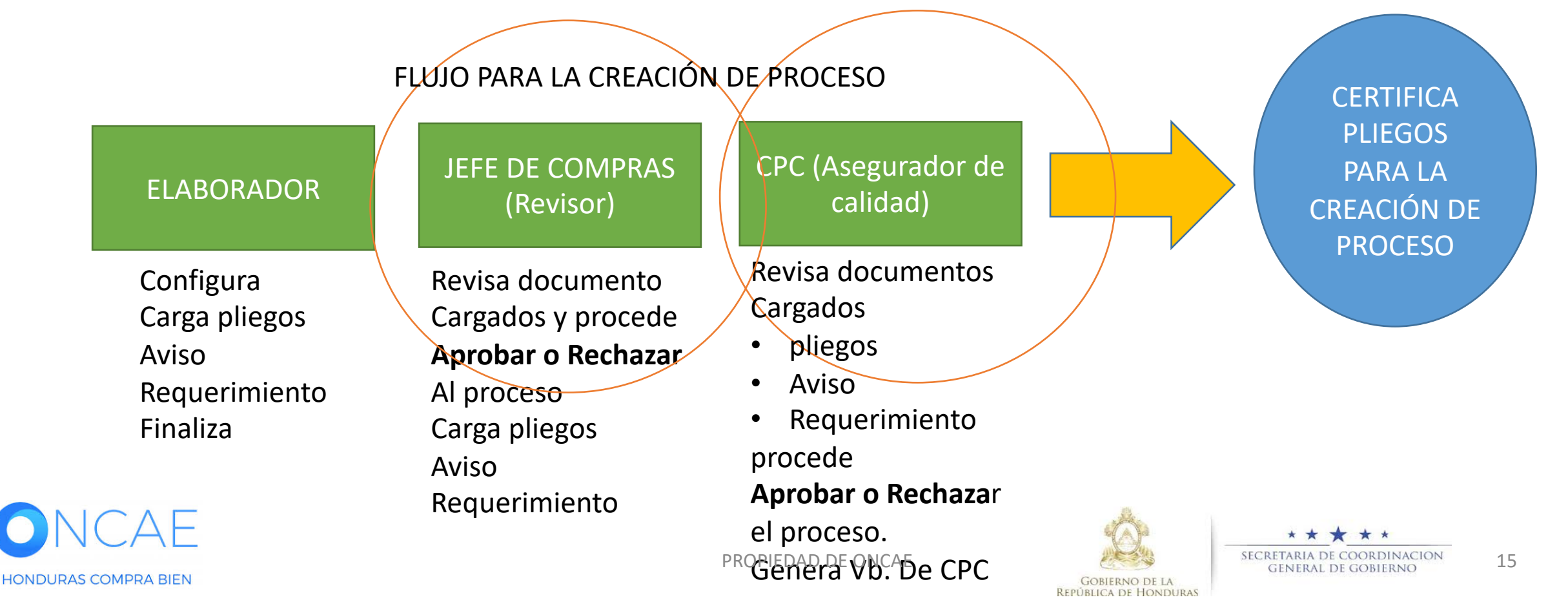

|   |                                 | Description |                                  | Dar click en <b>crear flujo</b> |
|---|---------------------------------|-------------|----------------------------------|---------------------------------|
|   | Aprobar creación del proceso    |             | Opciones 🗸                       |                                 |
| I | Aprobar publicación del proceso |             | Seleccionar flujo<br>Crear flujo |                                 |
|   | Aprobar adendas                 |             | Opciones V                       |                                 |
|   | Apertura de ofertas             |             | Opciones 🗸                       |                                 |
|   | Aprobar evaluación de ofertas   |             | Opciones 🗸                       |                                 |
|   | Aprobar adjudicación            |             | Opciones 🗸                       |                                 |
|   | Aprobar envío del contrato      |             | Opciones 🗸                       |                                 |
|   | Aprobar contrato                |             | Opciones 🗸                       |                                 |
|   | Aprobar garantía                |             | Opciones 🗸                       |                                 |
|   |                                 |             |                                  |                                 |
| € | Volver                          |             | < Crear                          |                                 |
|   |                                 |             |                                  |                                 |
|   |                                 |             |                                  |                                 |
|   |                                 |             |                                  |                                 |
|   |                                 |             |                                  |                                 |

Descripción

#### Crear Perfil Equipo para Licitación

Escritorio  $\Rightarrow$  Menú  $\Rightarrow$  Tipos de procesos de compra  $\Rightarrow$  Administración de equipos  $\Rightarrow$  Equipo del proceso

CREAR EQUIPO DEL PROCESO

Flujos de aprobación del proceso

Volver

÷ Tipo de flujo lr a

Nombre flujo

Opciones 💌

HondUCompras

Información general

3 Flujo de aprobación

2 Acceder

Procesos 

Contratos 

Proveedores

#### Usuarios Administrador

En **Opciones** 

Sobre la línea de Aprobar

Creación de proceso.

UTC -6 15:59:32

< Crear

MODULO DE CAPACIT...

Buscar.

Aumentar el contraste

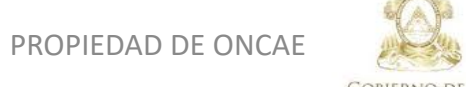

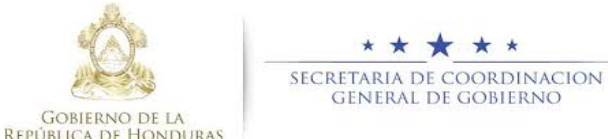

Crear Perfil Equipo para Licitación

| HonduCom                                                                      | pras                                                                                                    |                                                                                                    |                                                                                                    |                                                                                        |           |                                      | Aumentar el contraste                 | UTC -6 16:28:57<br>MODULO DE CAPACIT                                                                                 |                                                                                                    |
|-------------------------------------------------------------------------------|----------------------------------------------------------------------------------------------------|----------------------------------------------------------------------------------------------------|----------------------------------------------------------------------------------------------------|----------------------------------------------------------------------------------------|-----------|--------------------------------------|---------------------------------------|----------------------------------------------------------------------------------------------------|----------------------------------------------------------------------------------------------------|
| Procesos 👻 Contratos 👻                                                        | Proveedores   Opcione                                                                                                    | s 🗸 🛛 Ir a                                                                                                    |                                                                                                    |                                                                                        |           |                                      |                                       | Buscar                                                                                                    |                                                                                                    |
| Escritorio → Menú → Tipos de procesos d<br>1 Información general<br>2 Acceder | te compra → Administración de equipos →                                                                                                    | • Equipo del proceso                                                                                                    |                                                                                                    |                                                                                        |           | x                                    |                                       | < Crear                                                                                                    |                                                                                                    |
| 3 Flujo de aprobación                                                         | Flujos de aprobación de<br>Tipo de flujo Aprobar creación del proces Aprobar publicación del proces Aprobar adendas Apertura de ofertas Aprobar evaluación de ofer Aprobar envío del contrato Aprobar envío del contrato Aprobar garantía | CREAR FLUJO DE APROBAC<br>Flujo de aprobación<br>Título<br>Descripción<br>Flujo de aprobación global<br>Flujo de aprobación<br>Plantillas de flujos de aprobación<br>∷<br>≡<br>Nivel 1 - Con orden<br>Asunto | IÓN<br>REVISAR Y APROBAR C<br>CONTRATÁCIÓN DE SEF<br>Serviar mensaje de alea<br>gorobación.<br>Sí ● No<br>Secuencial con 2 tareas<br>Seleccione<br>Un Aprobador<br>Secuencial con 2 tareas<br>Paralelo con 2 tareas<br>Paralelo con 2 | REACIÓN DEL PROCESO SCG<br>RVICIOS DE VIGILANCIA<br>ta al usuario responsable del fluj | G •       | Agregar nivel                        |                                       | Opciones<br>Opciones<br>Opciones<br>Opciones<br>Opciones<br>Opciones<br>Opciones<br>Opciones<br>Opciones<br>Opciones | Titulo:Colocar REVISAR Y APROBARCRECION DEL PROCESOSeguido del número del proceso tal<br>como se visualiza en el ejemploDescripción :Colocar el objeto<br>de la contratación, tal como<br>se visualiza en el ejemploLos campos remarcados Dejar tal<br>como se visualizaSeleccionar Secuencial con 2 tareas |
|                                                                               | Volver                                                                                                    | .1<br>.2                                                                                                    | llimitado<br>Ilimitado                                                                                                    |                                                                                        | No<br>No  | Editar Eliminar<br>Editar Eliminar   |                                       | < Crear                                                                                                    |                                                                                                    |
| VORTÁL 2019 Términos de uso Aco<br>NCA<br>HONDURAS COMPRA                     | BIEN                                                                                                    | ispañol (Honduras) 💙                                                                                                    |                                                                                                    |                                                                                        | PROPIEDAD | +504 2230 7000<br>DE ONCAE<br>GREPUB | O Info.oncae@sogg.gob.hn. Dias de sen | ecretaria de Gobieri<br>General de Gobieri                                                                           | IACION 17                                                                                                    |

| Hondu'Compras                                                                                    |                                                                              | Aumentar el contraste                                                             |                                               |
|--------------------------------------------------------------------------------------------------|------------------------------------------------------------------------------|-----------------------------------------------------------------------------------|-----------------------------------------------|
| Procesos 🗸 Contratos 🗸 Proveedores 🗸 Opciones 🗸 Ir a                                             |                                                                              | Buscar                                                                            |                                               |
| Escritorio → Menú → Tipos de procesos de compra → Administración de equipos → Equipo del proceso |                                                                              |                                                                                   |                                               |
| Información general                                                                              |                                                                              | < Crear                                                                           |                                               |
| CREAR EQUIPO DEL PROC                                                                            |                                                                              |                                                                                   |                                               |
| Flujo de aprobación     Flujos de aprobación de                                                  | Crear Cancelar Cer                                                           |                                                                                   |                                               |
| CREAR FLUJO DE APROE     Tipo de flujo     Flujo de aprobación                                   | ICIÓN                                                                        |                                                                                   |                                               |
| Aprobar creación del proces                                                                      | APROBAR CREACIÓN DEL PROCESO SCGG-LPN-GC-00                                  | Opcionesv                                                                         |                                               |
| Aprobar publicación del pro                                                                      | CONTRATACIÓN DE SERVICIOS DE VIGILANCIA                                      | Opciones 🗸                                                                        |                                               |
| Aprobar adendas                                                                                  | Envisr mensaje de alerta al usuario responsable del flujo de     aprobación. | Opciones                                                                          | Dar dick on <b>EDITAB</b> sobre la targa 1    |
| Apertura de ofertas                                                                              |                                                                              | Opciones 🗸                                                                        | Dar click ell <b>Editak</b> sobre la talea 1, |
| Aprobar evaluación de ofen Eluio de aprobación                                                   |                                                                              | Opciones 🗸                                                                        |                                               |
| Aprobar adjudicación Plantillas de fluios de aprobaci                                            | Secuencial con 2 tareas                                                      | Opciones 🗸                                                                        |                                               |
| Aprobar envío del contrato                                                                       |                                                                              | Opciones V                                                                        |                                               |
| Aprobar contrato                                                                                 | Agregar nivel                                                                | Opciones 🗸                                                                        |                                               |
| Aprobar garantía                                                                                 | Editar Eliminar                                                              | Opciones                                                                          |                                               |
| Asunto                                                                                           | Fecha de fin Asignado a Suficiente para aprobar Agregar nueva tarea          |                                                                                   |                                               |
|                                                                                                  | llimitado No Editar Eliminar                                                 |                                                                                   |                                               |
| Volver .2                                                                                        | llimitado No Editar Eliminar                                                 | < Crear                                                                           |                                               |
|                                                                                                  |                                                                              |                                                                                   |                                               |
|                                                                                                  |                                                                              | ·                                                                                 |                                               |
|                                                                                                  |                                                                              |                                                                                   |                                               |
|                                                                                                  |                                                                              |                                                                                   |                                               |
| © VORTAL 2019 Términos de uso Acceso remoto Validación del sistema esoañol (Honduras) V          | +504                                                                         | 2230 7000 info oncee@scoo oob hn. Dies de semana desde las 9:00h hasta las 19:00h |                                               |
| ONCAE                                                                                            |                                                                              |                                                                                   | *10                                           |
|                                                                                                  | PROPIEDAD DE ONC.                                                            | GOBIERNO DE LA                                                                    | ERNO 18                                       |

#### Usuarios Administrador

| Hondu'Com                        | pras                                    |                                       |                                         |                  | Aumentar el contraste                                                                                                    |                                        |
|----------------------------------|-----------------------------------------|---------------------------------------|-----------------------------------------|------------------|----------------------------------------------------------------------------------------------------|----------------------------------------|
|                                  |                                         |                                       |                                         |                  | Buscar Q                                                                                                    |                                        |
|                                  |                                         |                                       |                                         |                  |                                                                                                    |                                        |
|                                  |                                         |                                       |                                         |                  | < Guardar Actualizar y volver                                                                                                    |                                        |
|                                  |                                         |                                       |                                         | x                |                                                                                                    |                                        |
|                                  | Flujos de aprobación del                | · · · · · · · · · · · · · · · · · · · |                                         | x Yrar           |                                                                                                    |                                        |
|                                  | ■<br>■ Tino de fluio                    | CR Editar tarea                       |                                         |                  |                                                                                                    | Asunto: Colocar Revisar Proceso        |
|                                  | Flu                                     | ijo d                                 | REVISAR PROCESO                         |                  |                                                                                                    |                                        |
|                                  | Aprobar creación del proces             | Descripción                           | CONTRATACION SE SERVICIOS DE VIGILANCIA |                  | Opciones 🗸                                                                                                    | Descripcion: El objeto de la           |
|                                  | Aprobar publicación del pro             | Asignado a                            | Q                                       |                  | Optiones 🗸                                                                                                    | Contratación                           |
|                                  | Aprobar adendas                         | Días/horas hasta la fecha<br>límite   | Seleccione. 🗸                           |                  | Opciones 🗸                                                                                                    | Dar click on la LUDA buscar el usuario |
|                                  | Apertura de ofertas                     | Prioridad                             | Normal                                  |                  | Opciones                                                                                                    | Dar click en la LOPA buscar el usuario |
|                                  | Aprobar evaluación de ofert             | ijo d ¿Enviar notificación por        | ● Sí ○ No                               |                  | Opciones                                                                                                    |                                        |
|                                  | Aprobar adjudicación                    | Planti ¿Esta tarea es suficiente para | 0                                       |                  | Opciones 🗸                                                                                                    |                                        |
|                                  | Aprobar envío del contrato              | Ha aprobación de nivel?               | ⊖ Si ♥ No                               |                  | Opciones 🗸                                                                                                    |                                        |
|                                  | Aprobar contrato                        |                                       |                                         |                  | Opciones 🗸                                                                                                    |                                        |
|                                  | Aprober gerentía                        | =                                     |                                         | Cancelar Guardar | Opciones 🗸                                                                                                    |                                        |
|                                  |                                         |                                       |                                         |                  |                                                                                                    |                                        |
|                                  | Nolver                                  | .t.                                   |                                         |                  | < Guardar Actualizar y volver                                                                                                    |                                        |
|                                  |                                         | .2 limit                              | ado No                                  | Editar Eliminar  |                                                                                                    |                                        |
|                                  |                                         |                                       |                                         | •                |                                                                                                    |                                        |
|                                  |                                         |                                       |                                         |                  |                                                                                                    |                                        |
|                                  |                                         |                                       |                                         |                  |                                                                                                    |                                        |
|                                  |                                         |                                       |                                         |                  |                                                                                                    |                                        |
| © VORTAL 2019 Términos de uso Ac | oceso remoto Validación del sistema esp | pañol (Honduras) M                    |                                         | +504 2230 7000   | info oncae@sopp gob hn. Dias de semana desde las 9:00h hasta las 19:00h                                                                                                    |                                        |
|                                  |                                         |                                       |                                         |                  | and the second second |                                        |

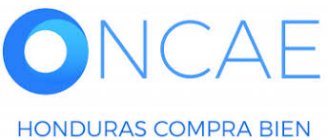

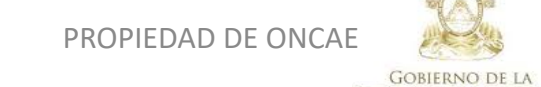

**REPÚBLICA DE HONDURAS** 

\* \* \* \* \* SECRETARIA DE COORDINACION GENERAL DE GOBIERNO

#### Usuarios Administrador

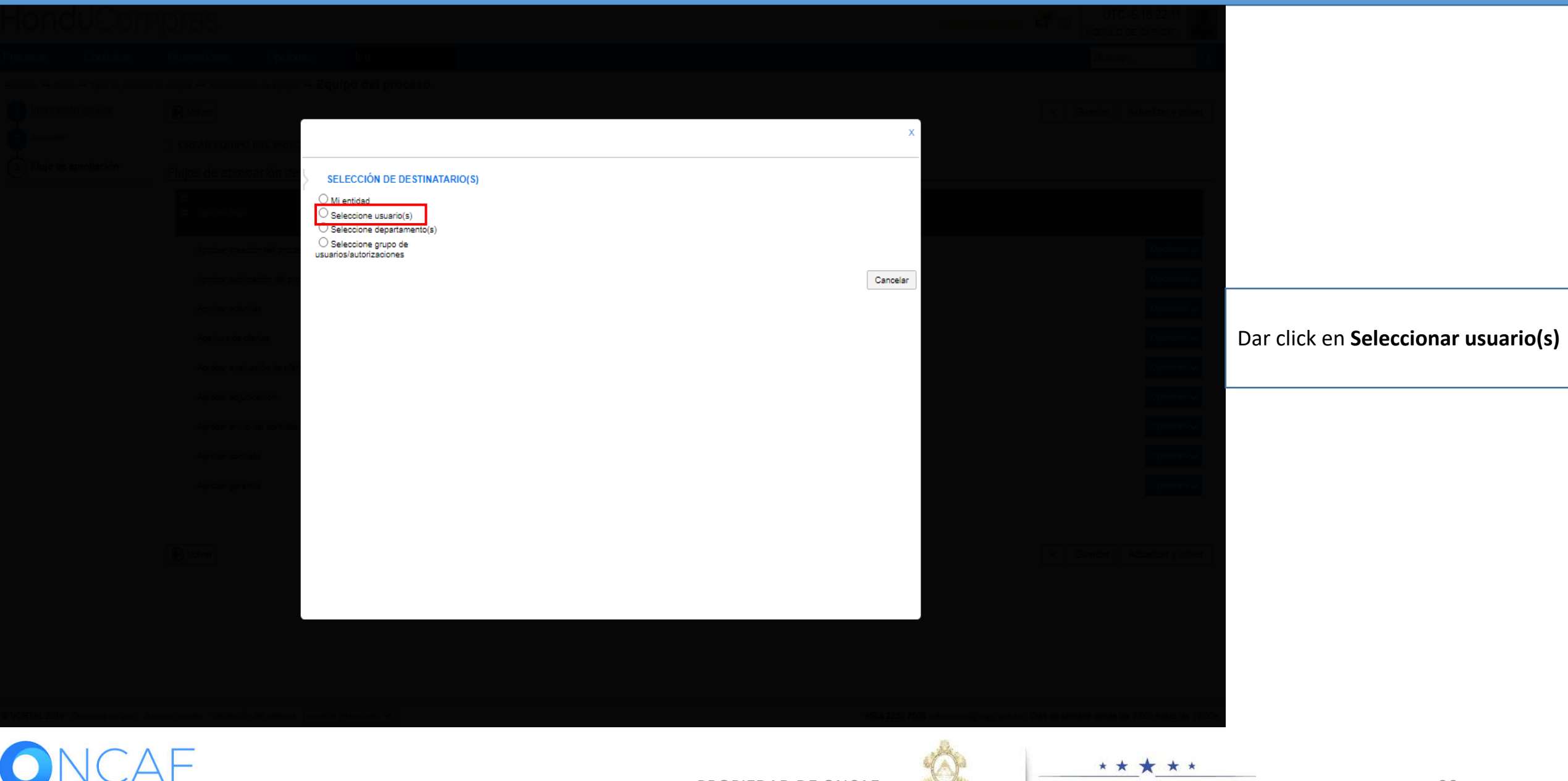

HONDURAS COMPRA BIEN

PROPIEDAD DE ONCAE

GOBIERNO DE LA

**REPÚBLICA DE HONDURAS** 

SECRETARIA DE COORDINACION General de Gobierno

|                 |                                                                                                    |                    | Accepted as a second as the second as the se |                                     |
|-----------------|----------------------------------------------------------------------------------------------------|--------------------|----------------------------------------------------------------------------------------------------|-------------------------------------|
|                 |                                                                                                    |                    | Buscar.                                                                                                    |                                     |
|                 |                                                                                                    |                    |                                                                                                    |                                     |
|                 | C Volver                                                                                                    |                    | < Guardar Actualizar y volver                                                                                                    |                                     |
|                 | S ERCAR EQUINO DEL PROX                                                                                                    | ×                  |                                                                                                    |                                     |
|                 | SELECCIÓN DE DESTINATARIO(S)                                                                                                    |                    |                                                                                                    |                                     |
|                 | <ul> <li>Mi entidad</li> <li>Seleccione usuario(s)</li> <li>Seleccione departamento(s)</li> <li>Seleccione grupo de<br/>usuarios/autorizaciones</li> </ul> |                    | Continue of                                                                                                    |                                     |
|                 | Seleccione el usuario al que desea asignar la tarea                                                                                                    |                    |                                                                                                    |                                     |
|                 | Nombre de usuario Bu                                                                                                    | scar               |                                                                                                    | Seleccionar el usuario. ( deberá    |
|                 | Título                                                                                                    |                    |                                                                                                    | ser el usuario <b>Revisor</b> -J.C) |
|                 | KENIA HERRERA                                                                                                    | Seleccionar        |                                                                                                    |                                     |
|                 | MARTIN C                                                                                                    | Seleccionar        |                                                                                                    |                                     |
|                 |                                                                                                    | Selectionar        | Chalanes                                                                                                    |                                     |
|                 | SOFIAC                                                                                                    | Seleccionar        | Opelanes                                                                                                    |                                     |
|                 | « 1 2                                                                                                    |                    | Cpclones v                                                                                                    |                                     |
|                 | Abrobar generate                                                                                                    | Cancelar           | Cpclones v                                                                                                    |                                     |
|                 |                                                                                                    |                    |                                                                                                    |                                     |
|                 | ( C) Toolver                                                                                                    |                    | K Guardar Actualizar y volver                                                                                                    |                                     |
|                 |                                                                                                    |                    |                                                                                                    |                                     |
|                 |                                                                                                    |                    |                                                                                                    |                                     |
|                 |                                                                                                    |                    |                                                                                                    |                                     |
|                 |                                                                                                    |                    |                                                                                                    |                                     |
|                 |                                                                                                    |                    | n en en Grant ant des Dies de services desde las BOTH haste has 1900.                                                                                                    |                                     |
|                 | λE                                                                                                    | PROPIEDAD DE ONCAE | ★★★★<br>SECRETARIA DE COORDINACION                                                                                                    | 21                                  |
| HONDURAS COMPRA | ABIEN                                                                                                    | GOBIERNC           | GENERAL DE GOBIERNO                                                                                                    |                                     |

| HonduCom                       | pras                                                       |                                                       |                                                                               |                    | <u>Aumentar el contraste</u>    | UTC -6 18:42:17                                            |                                 |
|--------------------------------|------------------------------------------------------------|-------------------------------------------------------|-------------------------------------------------------------------------------|--------------------|---------------------------------|------------------------------------------------------------|---------------------------------|
|                                |                                                            |                                                       |                                                                               |                    |                                 |                                                            |                                 |
|                                |                                                            |                                                       |                                                                               |                    |                                 |                                                            |                                 |
|                                | C Volver                                                   |                                                       |                                                                               |                    | _                               |                                                            |                                 |
|                                | CREAR EQUIPO DEL PROC                                      |                                                       |                                                                               |                    | ×                               |                                                            |                                 |
|                                | Flujos de aprobación de                                    |                                                       |                                                                               | X                  |                                 |                                                            | ¿Enviar notificación por correo |
|                                | Elujo                                                      | Editar tarea                                          |                                                                               |                    |                                 |                                                            | electronicor, <b>Si</b>         |
|                                | Aprobar oreación del proces<br>Aprobar publicación del pro | Asunto<br>Descripción<br>Asignado a                   | REVISAR PROCESO<br>CONTRATACION SE SERVICIOS DE VIGILANCIA<br>OSIRIS CALDERON |                    |                                 | Opciones 🗸<br>Opciones 🗸                                   | ¿Esta terea es suficiente para  |
|                                | Aprobar adendas                                            | Días/horas hasta la fecha<br>límite                   | Seleccione. V                                                                 |                    |                                 | Opciones V                                                 | aprobación de niver:, NO        |
|                                | Aprober evaluación de ofert <mark>Flujo (</mark>           | Prioridad<br>Enviar notificación por                  | Normal 🔹                                                                      |                    |                                 |                                                            | Dar click en <b>Guardar</b>     |
|                                | Aprobar adjudicación Plan                                  | correo electrónico?<br>¿Esta tarea es suficiente para | ⊖sí ● No                                                                      |                    |                                 |                                                            |                                 |
|                                | Aprobar contrato                                           | la aprobación de niver?                               |                                                                               |                    |                                 |                                                            |                                 |
|                                | Aprober gerentía                                           |                                                       |                                                                               | Cancelar Guardar   |                                 |                                                            |                                 |
|                                | .1<br>2                                                    | ilimite                                               | 10                                                                            | No Editar Eliminaf |                                 |                                                            |                                 |
|                                |                                                            |                                                       |                                                                               |                    | -                               |                                                            |                                 |
| VORTAL 2019 Términos de uso Ac | oeso remoto - Validación del sistema - españo              | l (Honduras) M                                        |                                                                               | +504.2             | 230 7000 info oncee@sogg.gob.ht | n. Dias de semana desde las 9.00h hasta las 19.00h         |                                 |
|                                | E                                                          |                                                       |                                                                               | PROPIEDAD DE ONCAE | Ô,                              | ★★★★★<br>Secretaria de coordinacion<br>general de gobierno | N 22                            |
| HONDURAS COMPRA                | BIEN                                                       |                                                       |                                                                               | (<br>BEDI)         | GOBIERNO DE LA                  |                                                            |                                 |

| Proceeding Control 1   Proceeding and procession Proceeding and procession Pr                                                                                                    | HonduCom                                                                      | pras                                                                                                    |                                                                                                    |                                                                                                    | Aumentar el contraste                                                | UTC -6 18:43:38                                                                                                    |                                                                                                    |
|----------------------------------------------------------------------------------------------------|-------------------------------------------------------------------------------|----------------------------------------------------------------------------------------------------|----------------------------------------------------------------------------------------------------|----------------------------------------------------------------------------------------------------|----------------------------------------------------------------------|----------------------------------------------------------------------------------------------------|----------------------------------------------------------------------------------------------------|
| Interview Interview   Interview Interview </td <td>Procesos   Contratos</td> <td>Proveedores V Opciones V Ir a</td> <td></td> <td></td> <td></td> <td>Buscar</td> <td></td>                                                                                                    | Procesos   Contratos                                                          | Proveedores V Opciones V Ir a                                                                                                    |                                                                                                    |                                                                                                    |                                                                      | Buscar                                                                                                    |                                                                                                    |
| Phote de genetación       CERAR FLUD DE APROBACIÓN         Fluj de agrobación       Tutor (EVIDAR VARCIGAR CREACIÓN DE) PROCESO 3000) (         Actor to tación de la de genetación de la de genetación de la de genetación de la de la de                                                                        | Escritorio → Menú → Tipos de procesos d<br>1 Información general<br>2 Acceder | e compra → Administración de equipos → Equipo del proceso                                                                                                    |                                                                                                    |                                                                                                    | ×                                                                    | < Guardar Actualizar y volver                                                                                                    |                                                                                                    |
| Image: Note of the second second s | 3 Flujo de aprobación                                                         | Flujos de aprobación de         Image: Tipo de flujo         Aprobar oreación del proce         Aprobar oreación del proce         Aprobar adendas         Aprobar evaluación de ofertas         Aprobar evaluación de ofertas         Aprobar envío del contrato         Aprobar garantía         Image: Tipo de flujo         Aprobar oreación del proce         Aprobar adendas         Aprobar evaluación de ofertas         Aprobar envío del contrato         Aprobar garantía | BACIÓN ulo REVISAR Y APROBAR CREACIÓN DEL PROCESO S ión CONTRATACIÓN DE SERVICIOS DE VIGILANCIA PEnviar mensaje de alerta al usuario responsable de aprobación. bal OST No ión Secuencial con 2 tareas ión Fecha de fin Asignado a | Crear Cancelar<br>SCGG<br>el flujo de<br>Agregar<br>Editar 1<br>Suficiente para aprobar Agregar nue | Cerrar                                                               | Opciones↓         Opciones↓         Opciones↓         Opciones↓         Opciones↓         Opciones↓         Opciones↓         Opciones↓         Opciones↓         Opciones↓         Opciones↓         Opciones↓         Opciones↓         Opciones↓         Opciones↓         Opciones↓ | Una vez asignada la primera tarea<br>se visualizara como se muestra en<br>la imagen.<br>Dar click en <b>Editar</b> para agregar el<br>usuario a la segunda tarea<br>Seguir los pasos de la tarea<br>anterior<br>Como aprobador en esta tarea se<br>agregara al CPC (certificación de<br>calidad) |
| • VORTAL 2019 Términos de uso Acceso remoto Velidación del sistema espeñol (Honduras) →         +604 2230 7000 mfo oncee@sogg gob.in. Dias de semana desde las 9:00h hasta las 19:00h         ORTAL 2019 Términos de uso Acceso remoto Velidación del sistema espeñol (Honduras) →         PROPIEDAD DE ONCAE         PROPIEDAD DE ONCAE         SECRETARIA DE GODINACION SECONDINACION 23                                                                                                    | © VORTAL 2019 Términos de uso Acc                                             | Volver     .1 REVISAR PROCESO     .2                                                                                                    | Ilimitado OSIRIS CALDERON                                                                                                    | No Editar                                                                                           | Eliminar<br>Eliminar<br>+504 2230 7000 info once@sogg.gob.hn.<br>CAE | Guardar Actualizar y volver  Dias de semana desde las 9:00h hasta las 19:00h      ★ ★ ★  SECRETARIA DE COORDINAC<br>GENERAL DE GOBIERNO                                                                                                    | ION 23                                                                                                    |

| HondUCom                                                                      | pras                                                                                                    |                                                                                                    |                                                                                                    |                                                                                                    |                                                                     |                                                                                               | Aumentar el contraste       | UTC -6 18:56:05                                                                                                    |                                               |                                                                            |                            |
|-------------------------------------------------------------------------------|----------------------------------------------------------------------------------------------------|----------------------------------------------------------------------------------------------------|----------------------------------------------------------------------------------------------------|----------------------------------------------------------------------------------------------------|---------------------------------------------------------------------|-----------------------------------------------------------------------------------------------|-----------------------------|----------------------------------------------------------------------------------------------------|-----------------------------------------------|----------------------------------------------------------------------------|----------------------------|
| Procesos  Contratos                                                           | Proveedores V Opcione                                                                                                    | es ▼ Ira                                                                                                    |                                                                                                    |                                                                                                    |                                                                     |                                                                                               |                             | Buscar                                                                                                    | Q.                                            |                                                                            |                            |
| Escritorio → Menú → Tipos de procesos d<br>1 Información general<br>2 Acceder | le compra ↔ Administración de equipos •                                                                                                    | → Equipo del proceso                                                                                                    |                                                                                                    |                                                                                                    |                                                                     |                                                                                               | ×                           | < Guardar Actualizar y vo                                                                                                    | iver                                          |                                                                            |                            |
| 3 Flujo de aprobación                                                         | CREAR EQUIPO DEL PROC<br>Flujos de aprobación del<br>Tipo de flujo Aprobar creación del proces Aprobar publicación del proces Aprobar adendas Apertura de ofertas Apertura de ofertas Aprobar evaluación de ofert Aprobar adjudicación Aprobar envío del contrato Aprobar garantía | CREAR FLUJO DE APROBA<br>Flujo de aprobación<br>Título<br>Descripción<br>Flujo de aprobación global<br>Flujo de aprobación<br>Plantillas de flujos de aprobación<br>⊯<br>∃<br>Nivel 1 - Con orden<br>Asunto<br>.1 REVISAR PROCESO<br>.2 REVISAR CREACIÓN | CIÓN  REVISAR Y APROBAR ( CONTRATACIÓN DE SE  CONTRATACIÓN DE SE  CONTRATACIÓN  CONTRATACIÓN DE SE  CONTRATACIÓN DE SE  CONTRATACIÓN  CONTRATACIÓN  CONT | CREACIÓN DEL PROCESO S<br>RVICIOS DE VIGILANCIA<br>erta al usuario responsable de<br>Asignado a<br>OSIRIS CALDERON<br>PAOLA PORZIO | SCGG •<br>= 1 flujo de<br>Suficiente para aprobar<br>No<br>No<br>No | Cancelar Cerrar Cancelar Cerrar Agregar nivel Editar Eliminar Editar Eliminar Editar Eliminar |                             | Opciones       Opciones       Opciones | NOTA: ur<br>cada tare<br>muestra<br>Dar click | na vez asignado<br>ea se visualizara<br>en imagen<br>en botón <b>Crear</b> | s los usuario a<br>como se |
| © VORTAL 2019 Términos de uso Aco                                             | eso remoto Validación del sistema [                                                                                                    | español (Honduras) 🗸                                                                                                    |                                                                                                    |                                                                                                    |                                                                     | +504 2230                                                                                     | 7000 info.oncae@sogg.gob.hn | 1. Dias de semana desde las 9.00h hasta las                                                                                                    | 19:00h                                        |                                                                            |                            |
| <b>ONCA</b><br>HONDURAS COMPRA                                                | AE<br>BIEN                                                                                                    |                                                                                                    |                                                                                                    |                                                                                                    | PROPIE                                                              | DAD DE ONCA                                                                                   | E GOBIERNO DE L             | SECRETARIA DI<br>GENERALI                                                                                                    | ★ ★ ★<br>E COORDINACION<br>DE GOBIERNO        |                                                                            | 24                         |

# Se muestra primer flujo

| Hond                                                             | <b>U</b> Com                            | pras                             |                                                              |                                |          |                                                       |           | Aumentar el contraste                   | <mark>45</mark> ₪ | UTC<br>MODULO | -6 19:02:04<br>DE CAPACIT |
|------------------------------------------------------------------|-----------------------------------------|----------------------------------|--------------------------------------------------------------|--------------------------------|----------|-------------------------------------------------------|-----------|-----------------------------------------|-------------------|---------------|---------------------------|
| Procesos 👻                                                       | Contratos 👻                             | Proveedores •                    | Opciones 👻                                                   | ir a                           | <b>.</b> |                                                       |           |                                         |                   | Busca         | r 🔍                       |
| Escritorio → Menú<br>1 Información<br>2 Acceder<br>3 Flujo de ap | → Tipos de procesos n general probación | de compra → Administra           | ación de equipos → Equ<br>O DEL PROCESO<br>Obación del proce | i <b>ipo del proceso</b><br>so |          |                                                       |           |                                         | < G               | uardar        | Actualizar y volver       |
|                                                                  |                                         | <ul> <li>Tipo de fluj</li> </ul> | D                                                            |                                |          | Nombre flujo                                          |           | Descripción                             |                   |               |                           |
|                                                                  |                                         | Aprobar cres                     | ación del proceso                                            |                                |          | REVISAR Y APROBAR CREACIÓN DEL PROCESO SCGG-LPN-GC-20 | -2020-001 | CONTRATACIÓN DE SERVICIOS DE VIGILANCIA |                   |               | Opcionesv                 |
|                                                                  |                                         | Aprobar pub                      | licación del proceso                                         |                                |          |                                                       |           |                                         |                   |               | Opcionesv                 |
|                                                                  |                                         | Aprobar ade                      | ndas                                                         |                                |          |                                                       |           |                                         |                   |               | Opcionesv                 |
|                                                                  |                                         | Apertura de                      | ofertas                                                      |                                |          |                                                       |           |                                         |                   |               | Opciones 🗸                |
|                                                                  |                                         | Aprobar eva                      | luación de ofertas                                           |                                |          |                                                       |           |                                         |                   |               | Opciones 🗸                |
|                                                                  |                                         | Aprobar adju                     | udicación                                                    |                                |          |                                                       |           |                                         |                   |               | Opciones 🗸                |
|                                                                  |                                         | Aprobar env                      | ío del contrato                                              |                                |          |                                                       |           |                                         |                   |               | Opciones 🗸                |
|                                                                  |                                         | Aprobar con                      | trato                                                        |                                |          |                                                       |           |                                         |                   |               | Opciones 🗸                |
|                                                                  |                                         | Aprobar gar                      | antía                                                        |                                |          |                                                       |           |                                         |                   |               | Opciones 🗸                |
|                                                                  |                                         |                                  |                                                              |                                |          |                                                       |           |                                         |                   |               |                           |
|                                                                  |                                         | € Volver                         |                                                              |                                |          |                                                       |           |                                         | < G               | uardar        | Actualizar y volver       |

### **CONFIGURACIÓN DE PROCESO**

Esta sección el ELABORADOR configurara los 7 pasos del proceso de acuerdo a los pliegos autorizados por el CPC. Para que el jefe de copras haga la revisión y el APROBADOR del proceso apruebe y publique.

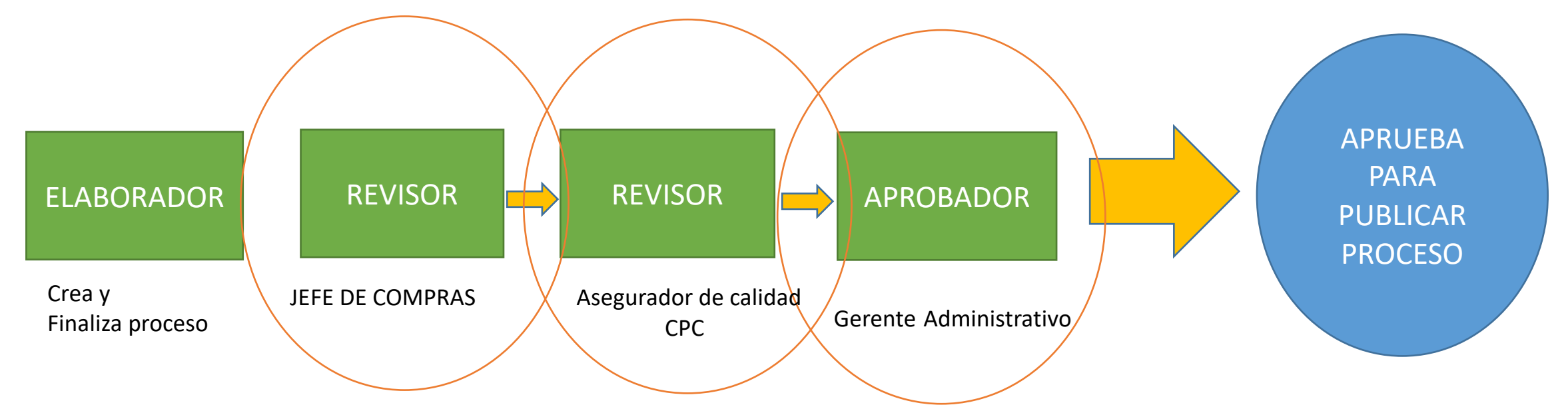

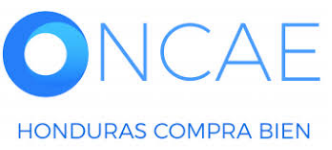

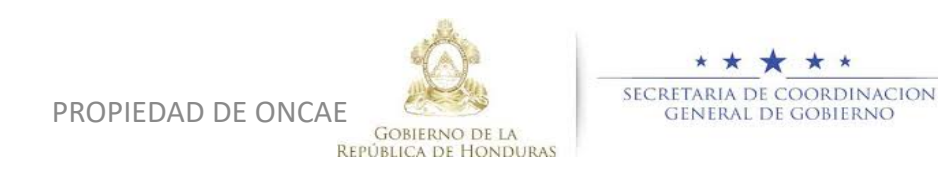

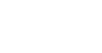

HONDURAS COMPRA BIEN

### Usuarios Administrador

SECRETARIA DE COORDINACION

GENERAL DE GOBIERNO

| HonduCom                                                                  | pras                                                                                        |                                                             | Aumentar el contraste                   | UTC -6 19:05:09                                 |                                 |
|---------------------------------------------------------------------------|---------------------------------------------------------------------------------------------|-------------------------------------------------------------|-----------------------------------------|-------------------------------------------------|---------------------------------|
| Procesos   Contratos                                                      | Proveedores V Opciones V Ir a                                                               |                                                             |                                         | Buscar                                          |                                 |
| Escritorio → Menú → Tipos de procesos d<br>Información general<br>Acceder | e compra → Administración de equipos → Equipo del proceso  Volver  CREAR EQUIPO DEL PROCESO |                                                             |                                         | < Guardar Actualizar y volver                   |                                 |
| 3 Flujo de aprobación                                                     | Flujos de aprobación del proceso                                                            |                                                             |                                         |                                                 |                                 |
|                                                                           | t]<br>■ Tipo de flujo                                                                       | Nombre flujo                                                | Descripción                             |                                                 |                                 |
|                                                                           | Aprobar creación del proceso<br>Aprobar publicación del proceso                             | REVISAR Y APROBAR CREACIÓN DEL PROCESO SCGG-LPN-GC-2020-001 | CONTRATACIÓN DE SERVICIOS DE VIGILANCIA | Opciones~                                       |                                 |
|                                                                           | Aprobar adendas                                                                             |                                                             |                                         | Seleccionar flujo<br>Crear flujo                | En onciones Sobre la línea de   |
|                                                                           | Aprobar evaluación de ofertas                                                               |                                                             |                                         | Opciones 🗸                                      | Aprobar Publicación de proceso. |
|                                                                           | Aprobar adjudicación                                                                        |                                                             |                                         | Opciones 🗸                                      | Dar click en <b>crear flujo</b> |
|                                                                           | Aprobar envío del contrato                                                                  |                                                             |                                         | Opciones 🗸                                      |                                 |
|                                                                           | Aprobar contrato                                                                            |                                                             |                                         |                                                 |                                 |
|                                                                           | Aprooar garantia                                                                            |                                                             |                                         | Opciones                                        |                                 |
|                                                                           | € Volver                                                                                    |                                                             |                                         | < Guardar Actualizar y volver                   |                                 |
|                                                                           |                                                                                             |                                                             |                                         |                                                 |                                 |
| © VORTAL 2019 Términos de uso Acc                                         | eso remoto Validación del sistema español (Honduras) 🗸                                      |                                                             | +504 2230 7000 info.oncee@sogg.gob.hn.  | Dias de semana desde las 9:00h hasta las 19:00h |                                 |
|                                                                           | E                                                                                           |                                                             |                                         |                                                 | 27                              |

PROPIEDAD DE ONCAE

GOBIERNO DE LA

**REPÚBLICA DE HONDURAS** 

27

HONDURAS COMPRA BIEN

### Usuarios Administrador

| HondUCorr                                                                             | pras                                                                                                    |                                                                       |                                                                        |                           |                                        | Aumentar el contraste         | UTC -6 10:04:06                        |                                                                                                    |
|---------------------------------------------------------------------------------------|----------------------------------------------------------------------------------------------------|-----------------------------------------------------------------------|------------------------------------------------------------------------|---------------------------|----------------------------------------|-------------------------------|----------------------------------------|----------------------------------------------------------------------------------------------------|
| Procesos 👻 Contratos 🗸                                                                | Proveedores 👻 Opcior                                                                                      | nes 🔻 Ir a                                                            |                                                                        |                           |                                        |                               | Buscar                                 |                                                                                                    |
| Escritorio → Menú → Tipos de procesos                                                 | de compra 🛶 Administración de equipos                                                                     | → Equipo del proceso                                                  |                                                                        |                           |                                        |                               |                                        |                                                                                                    |
| <ol> <li>Información general</li> <li>Acceder</li> <li>Flujo de aprobación</li> </ol> | Volver     ACTUALIZAR EQUIPO     Flujos de aprobación de     Tipo de flujo     Aprobar creación del proce | CREAR FLUJO DE APROBA<br>Flujo de aprobación<br>Título<br>Decerioción | CIÓN<br>REVISAR, APROBAR Y PUBLICAR CR                                 | EACIÓN DEL PROC *         | Crear Cancelar Cerrar A                | RVICIOS DE VIGILANCIA         | < Guardar Actualizar y volver          | <u>Titulo</u> : Colocar <b>REVISAR, APROBAR</b><br><b>Y PUBLICAR</b><br>Seguido del número del proceso tal<br>Como se visualiza <b>en el ejemplo.</b><br>Descripción : Colocar el objeto |
|                                                                                       | Aprobar publicación del pro<br>Aprobar adendas<br>Apertura de ofertas                                     | Flujo de aprobación global                                            | Enviar mensaje de alerta al usuario n<br>aprobación     Sí      No     | esponsable del flujo de   |                                        |                               | Opciones v<br>Opciones v<br>Opciones v | de la contratación, tal como<br>se visualiza en el ejemplo                                                                                                    |
|                                                                                       | Aprobar evaluación de ofer<br>Aprobar adjudicación<br>Aprobar envío del contrato                          | Flujo de aprobación<br>Plantillas de flujos de aprobación<br>⊛<br>⊟   | Un Aprobador<br>Seleccione<br>Un Aprobador<br>Senemoti con 2 tacers    | ~                         | Agregar nivel                          |                               | Opciones V<br>Opciones V<br>Opciones V | Los campos remarcados Dejar tal<br><u>como se visualiza</u>                                                                                                    |
|                                                                                       | Aprobar contrato<br>Aprobar garantía                                                                      | Nivel 1 - Sin Orden - 1 aproba                                        | Paralelo con 2 tareas<br>ión(es) requerida(s)<br>Fecha de fin Asignado | a Suficiente para aprobar | Editar Eliminar<br>Agregar nueva tarea |                               | Opciones√<br>Opciones√                 | Flujo de aprobación: Seleccionar un<br>secuencial con dos tareas. (este flujo<br>será de tres usuarios, se debe agregar<br>una tara mas)                                                 |
| 6.VORTAL 2019. Tárminos da uso - A                                                    | Volver                                                                                                    | .1                                                                    | Ilimitado                                                              | No                        | Editar Eliminar                        | Disfo oppose@soon onb ha Disc | < Guardar Actualizar y volver          |                                                                                                    |
|                                                                                       | λE                                                                                                    |                                                                       |                                                                        | PROPIED                   | AD DE ONCAE                            | Ŕ                             | SECRETARIA DE<br>GENERAL D             | COORDINACION 28                                                                                                    |

GOBIERNO DE LA

REPÚBLICA DE HONDURAS

HONDURAS COMPRA BIEN

### Usuarios Administrador

GENERAL DE GOBIERNO

| HonduCom                                                                                                    | pras                                                                                                    |                                                                                                    |                                                                                                    |                                                                                       |                                     |                                                           | <u>Aumentar el contraste</u>  | UTC -6 10:04:18                               |                                                                                                    |
|----------------------------------------------------------------------------------------------------|----------------------------------------------------------------------------------------------------|----------------------------------------------------------------------------------------------------|----------------------------------------------------------------------------------------------------|---------------------------------------------------------------------------------------|-------------------------------------|-----------------------------------------------------------|-------------------------------|-----------------------------------------------|----------------------------------------------------------------------------------------------------|
| Procesos 👻 Contratos 👻                                                                                                    | Proveedores 👻 Opcione                                                                                                    | s <del>√</del> Ira                                                                                                    |                                                                                                    |                                                                                       |                                     |                                                           |                               | Buscar                                        |                                                                                                    |
| Procesos × Contratos ×<br>Escritorio + Menú + Tipos de procesos<br>1 Información general<br>2 Acceder<br>3 Flujo de aprobación | Proveedores ✓ Opcione<br>de compra → Administración de equipos →<br>✓ Volver<br>> ACTUALIZAR EQUIPO<br>Flujos de aprobación del<br>Flujos de aprobación del<br>Tipo de flujo<br>Aprobar creación del proces<br>Aprobar publicación del proces<br>Aprobar adendas<br>Apertura de ofertas<br>Aprobar evaluación de ofert<br>Aprobar evaluación de ofert | s VIra CREAR FLUJO DE APROBA Flujo de aprobación Flujo de aprobación Flujo de aprobación global Flujo de aprobación Plantillas de flujos de aprobación | CIÓN<br>REVISAR, APROBAR Y F<br>CONTRATACION DE SEF<br>CONTRATACION DE SEF<br>Enviar mensaje de aler<br>aprobación.<br>O Sí ® No | UBLICAR CREACIÓN DEL PR<br>IVICIOS DE VIGILANCIA<br>ta al usuario responsable del fli | Cr<br>OC •<br>jo de                 | ear Cancelar Cerrar                                       | RVICIOS DE VIGILANCIA         | Buscar     Q       <                          | Definido el <u>Flujo de aprobación</u> :<br>Seleccionar un secuencial con dos<br>tareas, se asigna cada tarea al usuario<br>correspondiente.<br>Dar click en botón <b>EDITAR</b> de la primer<br>tarea<br><b>Nota.</b> Recordar que a este flujo se debe |
|                                                                                                    | Aprobar envío del contrato<br>Aprobar contrato<br>Aprobar garantía                                                                                                    | Plantilias de flujos de aprobación<br>표<br>문                                                                                                    | Secuenciai con 2 tareas                                                                                                    | ·                                                                                     | 5                                   | Agregar nivel<br>Editar Eliminar                          |                               | Opciones V<br>Opciones V<br>Opciones V        | agregar una tercer tarea, después de<br>asignadas las dos primeras.                                                                                                    |
|                                                                                                    | € Volver                                                                                                    | Asunto<br>.1<br>.2                                                                                                    | Fecha de fin<br>Ilimitado<br>Ilimitado                                                                                           | Asignado a                                                                            | Suficiente para aprobar<br>No<br>No | Agregar nueva tarea<br>Editar Eliminar<br>Editar Eliminar |                               | < Guardar Actualizar y volver                 |                                                                                                    |
| © VORTAL 2019 Términos de uso Ac                                                                                               | ceso remoto Validación del sistema                                                                                                    | español (Honduras) 🗸                                                                                                    |                                                                                                    |                                                                                       |                                     | +504 2230 70                                              | 000 info.oncae@scgg.gob.hn. D | as de semana desde las 9:00h hasta las 19:00h |                                                                                                    |
|                                                                                                    | λE                                                                                                    |                                                                                                    |                                                                                                    |                                                                                       | PROPIED                             | DAD DE ONCAE                                              | Ø.                            | SECRETARIA DE CO                              | * *<br>DRDINACION 29                                                                                                    |

GOBIERNO DE LA

**REPÚBLICA DE HONDURAS** 

| HonduCom        | rpras                       |                                                         |               |                    | Aumentar el contraste                 | UTC -6 10:05:01                         |                             |            |
|-----------------|-----------------------------|---------------------------------------------------------|---------------|--------------------|---------------------------------------|-----------------------------------------|-----------------------------|------------|
|                 |                             |                                                         |               |                    |                                       | Buscar                                  |                             |            |
|                 |                             |                                                         |               |                    |                                       |                                         |                             |            |
|                 | 🕑 Volver                    |                                                         |               |                    |                                       | Guardar Actualizar y volver             |                             |            |
|                 | > ACTUALIZAR EQUIPO         |                                                         |               | x                  |                                       |                                         |                             |            |
|                 | Flujos de aprobación del    | _                                                       |               | Tar 📤              |                                       |                                         |                             |            |
|                 | C                           | CF Editar tarea                                         |               |                    |                                       |                                         | Asunto: Colocar Revisa      | ir Proceso |
|                 | Aprobar creación del proces | JO d<br>Asunto                                          |               |                    |                                       | Opciones 🗸                              | Descripción: El obieto      | de la      |
|                 | Aprober publicación del pro | Asignado a                                              |               |                    |                                       | Opciones 🗸                              | Contratación                |            |
|                 | Aprober adendes             | límite                                                  | Seleccione. 💙 |                    |                                       | Opciones 🗸                              |                             |            |
|                 | Apertura de ofertas         | Prioridad                                               | Normal 🗸      |                    |                                       | Opciones 🗸                              | Dar click en la <b>LUPA</b> |            |
|                 | Aprobar evaluación de ofert | jo d<br>¿Enviar notificación por<br>correo electrónico? | ● Sí ○ No     |                    |                                       | Opciones 🗸                              |                             |            |
|                 | Aprobar adjudicación        | ¿Esta tarea es suficiente para                          |               |                    |                                       | Opciones 🗸                              |                             |            |
|                 | Aprobar envío del contrato  | la aprobación de nivel?                                 |               |                    |                                       | Opciones 🗸                              |                             |            |
|                 | Aprobar contrato            |                                                         |               |                    |                                       | Opciones 🗸                              |                             |            |
|                 | Aprober garantía            | =                                                       |               | Cancelar Guardar   |                                       | Opciones 🗸                              |                             |            |
|                 |                             |                                                         |               |                    |                                       |                                         |                             |            |
|                 | Nolver                      | .1                                                      |               |                    |                                       | Guardar Actualizar v volver             |                             |            |
|                 |                             | .2 limitad                                              | io No         | Editar Eliminar    |                                       |                                         |                             |            |
|                 |                             |                                                         |               | •                  |                                       |                                         |                             |            |
|                 |                             |                                                         |               |                    |                                       |                                         |                             |            |
|                 |                             |                                                         |               |                    |                                       |                                         |                             |            |
|                 |                             |                                                         |               |                    |                                       |                                         |                             |            |
|                 |                             | pañol (Honduras) 🕶                                      |               | +504 2230 7000     | inte once Group pois les Dies de s    | semena desde las 9.00h heste las 19.00h | *                           |            |
|                 |                             |                                                         |               | PROPIEDAD DE ONCAE | and the second                        | SECRETARIA DE COOF                      | RDINACION<br>Bierno         | 30         |
| HONDURAS COMPRA | A BIEN                      |                                                         |               | REP                | Gobierno de la<br>Pública de Honduras |                                         | 1979-1979 (B                |            |

HONDURAS COMPRA BIEN

#### Usuarios Administrador

\* \*

\* \* \*

SECRETARIA DE COORDINACION General de Gobierno

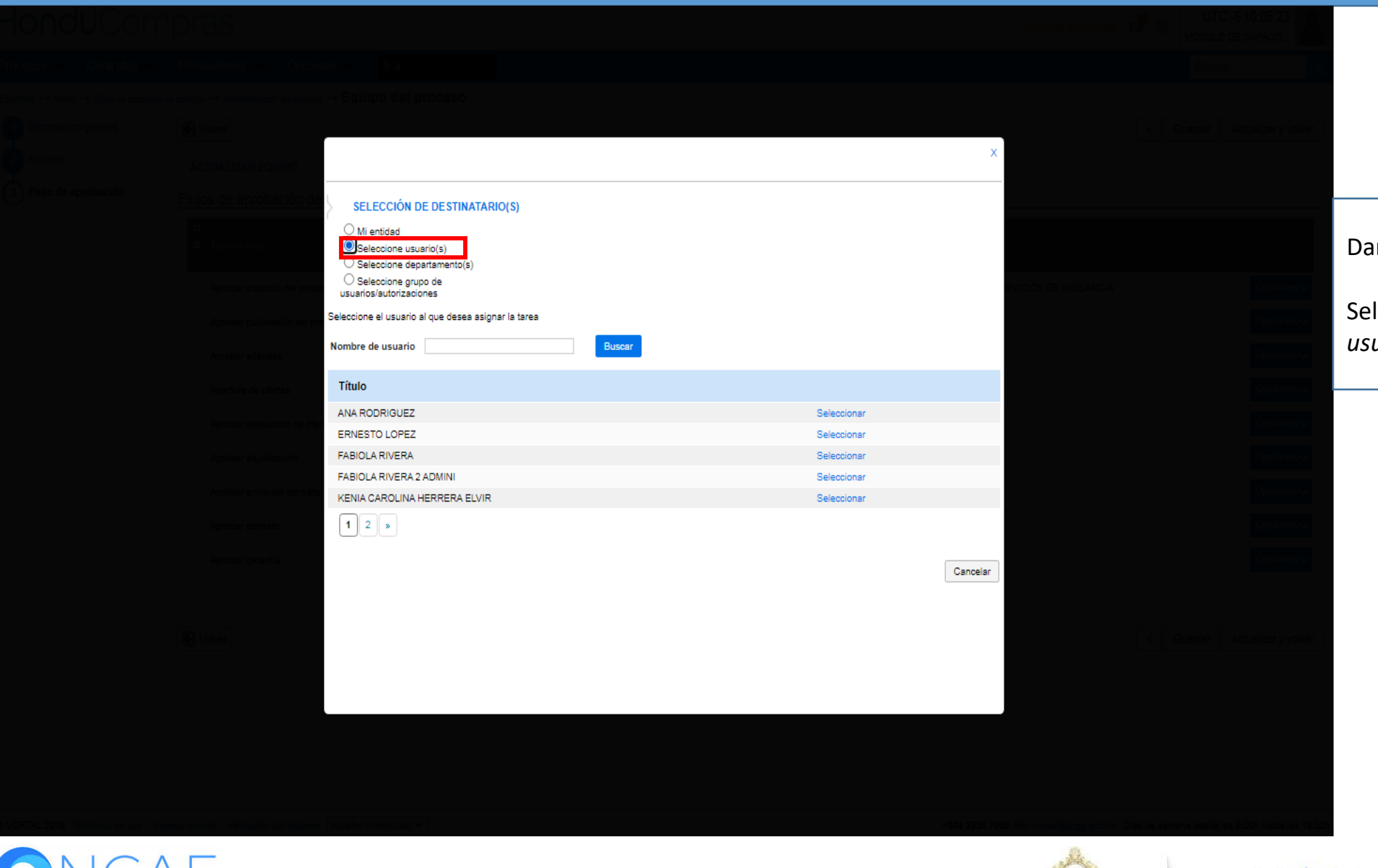

Dar click en Seleccionar usuario(s)

Seleccionar el usuario. (deberá ser el usuario **Revisor**-J.C)

PROPIEDAD DE ONCAE

GOBIERNO DE LA

REPÚBLICA DE HONDURAS

|                |                             |                                                           |                                         | >                  |                       |                   |                             |           |
|----------------|-----------------------------|-----------------------------------------------------------|-----------------------------------------|--------------------|-----------------------|-------------------|-----------------------------|-----------|
|                | ACTUALIZAR EQUIPO           |                                                           |                                         |                    |                       |                   |                             |           |
|                | Flujos de aprobación del    |                                                           |                                         | X                  | _                     |                   |                             |           |
|                | 🖬 🖬 Tipo de flujo           | CR<br>Editar tarea                                        |                                         |                    |                       |                   |                             |           |
|                | Flu                         | jo d<br>Asunto                                            | REVISAR PROCESO                         |                    |                       |                   |                             |           |
|                | Aprobar creación del proces | Descripción                                               | CONTRATACION SE SERVICIOS DE VIGILANCIA |                    | RVICIOS DE VIGILANCIA |                   |                             |           |
|                | Aprobar publicación del pro | Asignado a                                                | OSIRIS CALDERON                         |                    |                       |                   | ¿Enviar notificación p      | or correo |
|                | Aprobar adendas             | Días/horas hasta la fecha                                 | Seleccione. 💙                           |                    |                       |                   | electrónico?, <b>SI</b>     |           |
|                | Apertura de ofertas         | Prioridad                                                 | Normal                                  |                    |                       |                   |                             |           |
|                | Aprobar evaluación de ofert | ¿Enviar notificación por                                  |                                         |                    |                       |                   | ¿Esta terea es suficie      | nte para  |
|                | Aprobar adjudicación P      | correo electrónico?                                       | € SI ⊖ No                               |                    |                       |                   | aprobación de nivel?        | , NO      |
|                | Aprobar envío del contrato  | ¿Esta tarea es suficiente para<br>la aprobación de nivel? | ⊖ Sí <sup>●</sup> No                    |                    |                       |                   |                             |           |
|                | Analysis and the            |                                                           |                                         |                    |                       |                   | Dar click en <b>Guardar</b> |           |
|                | Apropar contrato            |                                                           |                                         |                    |                       |                   |                             |           |
|                | Aprobar garantia            |                                                           |                                         | Cancelar Guardar   |                       |                   |                             |           |
|                |                             |                                                           |                                         |                    |                       |                   |                             |           |
|                |                             | .1                                                        |                                         |                    |                       |                   |                             |           |
|                |                             | .2 liimita                                                | do No                                   | Editar Eliminar    |                       |                   |                             |           |
|                |                             |                                                           |                                         |                    |                       |                   |                             |           |
|                |                             |                                                           |                                         |                    |                       |                   |                             |           |
|                |                             |                                                           |                                         |                    |                       |                   |                             |           |
|                |                             |                                                           |                                         |                    |                       |                   |                             |           |
|                |                             |                                                           |                                         |                    |                       |                   |                             |           |
|                |                             |                                                           |                                         |                    | and the               |                   |                             |           |
|                | ΆE                          |                                                           |                                         |                    |                       | SECRETARIA DE COC | ★ ★<br>DRDINACION           | 22        |
|                |                             |                                                           |                                         | PROPIEDAD DE UNCAE | GOBIERNO DE LA        | GENERAL DE GO     | DBIERNO                     | 32        |
| HONDURAS COMPR | ABIEN                       |                                                           |                                         |                    | REPÚBLICA DE HONDUR   | AS                |                             |           |

HONDURAS COMPRA BIEN

### Usuarios Administrador

| HondUCon                             | pras                                                                                                    |                                                       |                                                                                       |                                                         |                                     |                                                           | Aumentar el contraste                          | UTC -                    | -6 10:46:08              |                                                                                 |
|--------------------------------------|----------------------------------------------------------------------------------------------------|-------------------------------------------------------|---------------------------------------------------------------------------------------|---------------------------------------------------------|-------------------------------------|-----------------------------------------------------------|------------------------------------------------|--------------------------|--------------------------|---------------------------------------------------------------------------------|
| Procesos 👻 Contratos 👻               | Proveedores                                                                                                    | es ▼ Ira                                              |                                                                                       |                                                         |                                     |                                                           |                                                | Buscar.                  |                          |                                                                                 |
| Escritorio → Menú → Tipos de proceso | s de compra ↔ Administración de equipos •                                                                                                    | ⊶ Equipo del proceso                                  |                                                                                       |                                                         |                                     | x                                                         | c.                                             | < Guardar /              | Actualizar y volver      |                                                                                 |
| 3 Flujo de aprobación                | ACTUALIZAR EQUIPO<br>Flujos de aprobación del<br>Flujos de aprobación del<br>Flujos de aprobación del<br>Flujos de aprobación del<br>Flujos de aprobación del<br>Flujos de aprobación del |                                                       |                                                                                       |                                                         | Gua                                 | rdar Cancelar Cerrar                                      |                                                |                          |                          |                                                                                 |
|                                      | <ul> <li>Tipo de flujo</li> <li>Aprobar creación del proces</li> </ul>                                                                                                    | EDITAR FLUJO DE APROB<br>Flujo de aprobación<br>Títul | ACIÓN                                                                                 |                                                         | •                                   |                                                           | _                                              |                          | Opciones                 | Una vez asignada la primera tarea se<br>visualizara como se muestra en la       |
|                                      | Aprobar publicación del pro<br>Aprobar adendas                                                                                                    | Descripció<br>Eluio de aprobación globa               | <ul> <li>CONTRATACION DE SE</li> <li>Enviar mensaje de ale<br/>aprobación.</li> </ul> | RVICIOS DE VIGILANCIA<br>erta al usuario responsable de | *<br>al flujo de                    |                                                           | RVICIOS DE VIGILANCIA<br>RVICIOS DE VIGILANCIA |                          | Opciones 🗸               | imagen.<br>Dar click en <b>Editar</b> para agregar el                           |
|                                      | Apertura de ofertas<br>Aprobar evaluación de ofert                                                                                                    | Flujo de aprobación                                   | * • SI U NO                                                                           |                                                         |                                     |                                                           | RVICIOS DE VIGILANCIA<br>RVICIOS DE VIGILANCIA |                          | Opciones√<br>Opciones√   | usuario a la segunda tarea                                                      |
|                                      | Aprobar adjudicación<br>Aprobar envío del contrato                                                                                                    | Plantillas de flujos de aprobació<br>⊞<br>⊟           | n Secuencial con 2 tareas                                                             |                                                         | v                                   | Agregar nivel                                             | RVICIOS DE VIGILANCIA<br>RVICIOS DE VIGILANCIA |                          | Opciones V<br>Opciones V | Seguir los pasos de la tarea anterior<br>en la segunda tarea se agregara al CPC |
|                                      | Aprobar contrato<br>Aprobar garantía                                                                                                    | Nivel 1 - Con orden                                   |                                                                                       |                                                         |                                     | Editar Eliminar                                           | RVICIOS DE VIGILANCIA<br>RVICIOS DE VIGILANCIA |                          | Opciones 🗸               | (certificación de calidad)                                                      |
|                                      | € Volver                                                                                                    | Asunto .1 REVISAR PROCESO .2                          | Fecha de fin<br>Ilimitado<br>Ilimitado                                                | Asignado a<br>OSIRIS CALDERON                           | Suficiente para aprobar<br>No<br>No | Agregar nueva tarea<br>Editar Eliminar<br>Editar Eliminar |                                                | < Guardar                | Actualizar y volver      |                                                                                 |
|                                      |                                                                                                    |                                                       |                                                                                       |                                                         |                                     |                                                           |                                                |                          |                          |                                                                                 |
| © VORTAL 2019 Términos de uso A      | loceso remoto Validación del sistema [                                                                                                    | español (Honduras) 🗸                                  |                                                                                       |                                                         | -                                   | +504 2230 7                                               | 000 info.oncae@sogg.gob.hn. 1                  | Dias de semana desde las | : 9:00h hasta las 19:00h |                                                                                 |
| UNCA                                 | $\downarrow \Box$                                                                                                    |                                                       |                                                                                       |                                                         | PROPIED                             | AD DE ONCAE                                               |                                                | SECR                     | * * * * *                | r *<br>RDINACION 33                                                             |

GOBIERNO DE LA República de Honduras

| HondUCom                                                                                                    | rpras                                                                                                    |                                                                                                    |                                                                                                    |                                                                                  |                                     |                                                                                               | Aumentar el contraste         | UTC -6 10:16:26                                                                                                    |                                                                                                    |
|----------------------------------------------------------------------------------------------------|----------------------------------------------------------------------------------------------------|----------------------------------------------------------------------------------------------------|----------------------------------------------------------------------------------------------------|----------------------------------------------------------------------------------|-------------------------------------|-----------------------------------------------------------------------------------------------|-------------------------------|----------------------------------------------------------------------------------------------------|----------------------------------------------------------------------------------------------------|
| Procesos   Contratos                                                                                                    | Proveedores V Opcior                                                                                                    | nes 🗸 🛛 Ir a                                                                                                    |                                                                                                    |                                                                                  |                                     |                                                                                               |                               | Buscar                                                                                                    |                                                                                                    |
| Procesos Contratos<br>Escritorio → Menú → Tipos de procesor<br>1 Información general<br>2 Acceder<br>3 Flujo de aprobación | Proveedores ✓ Opcion is de compra → Administración de equipos is de compra → Administración de equipos Compra → Administración de equipos ACTUALIZAR EQUIPO Flujos de aprobación de  Tipo de flujo Aprobar oreación del proce Aprobar publicación del proce Aprobar adendas Apertura de ofertas Aprobar evaluación de ofert Aprobar evaluación de ofert Aprobar adjudicación | It a<br>→ Equipo del proceso<br>CREAR FLUJO DE APROBA<br>Flujo de aprobación<br>Flujo de aprobación global<br>Flujo de aprobación<br>Plantillas de flujos de aprobación<br>± | CIÓN<br>REVISAR, APROBAR Y P<br>CONTRATACION DE SER<br>P Envisr mensaje de aler<br>aprobación.<br>O Sí  No<br>Sí  No | UBLICAR CREACIÓN DEL F<br>RVICIOS DE VIGILANCIA<br>ta al usuario responsable del | PROC •<br>•<br>flujo de             | ear Cancelar Cerrar                                                                           | RVICIOS DE VIGILANCIA         | Buscar     Q       <     Guardar     Actualizar y volver       Opciones     Opciones       Opciones     Opciones       Opciones     Opciones       Opciones     Opciones       Opciones     Opciones       Opciones     Opciones | Una vez asignada la primera y segunda<br>tarea se visualizara como se muestra<br>en la imagen.<br>Para agregar la tercera tarea Dar click<br>en el botón <b>Agregar nueva tarea</b> |
|                                                                                                    | Aprobar envío del contrato<br>Aprobar contrato<br>Aprobar garantía                                                                                                    | E Nivel 1 - Con orden Asunto 1 REVISAR PROCESO 2 REVISAR PROCESO                                                                                                    | Fecha de fin<br>Ilimitado                                                                                            | Asignado a<br>OSIRIS CALDERON<br>PAOLA PORZIO                                    | Suficiente para aprobar<br>No<br>No | Agregar nivel<br>Editar Eliminar<br>Agregar nueva tarea<br>Editar Eliminar<br>Editar Eliminar |                               | Opciones v<br>Opciones v<br>Opciones v<br>Copciones v                                                                                                    |                                                                                                    |
| © VORTAL 2019 Términos de uso A                                                                                            | oceso remoto Validación del sistema                                                                                                    | español (Honduras) 🗸                                                                                                    |                                                                                                    |                                                                                  | PROPIED                             | +504 2230 7<br>AD DE ONCAE                                                                    | 000 info.oncee@sogg.gob.hn. D | as de semana desde las 0.00h hasta las 10.00                                                                                                    | ★ ★<br>DRDINACION 34<br>DBIERNO                                                                                                    |

| Hondu'Com                           | pras                                 |                                        |                                         |                                                                                                    | Aumentar el contraste            | UTC -6 10:17:27                            |                         |                |
|-------------------------------------|--------------------------------------|----------------------------------------|-----------------------------------------|----------------------------------------------------------------------------------------------------|----------------------------------|--------------------------------------------|-------------------------|----------------|
|                                     |                                      |                                        |                                         |                                                                                                    |                                  |                                            |                         |                |
|                                     |                                      |                                        |                                         |                                                                                                    |                                  |                                            |                         |                |
|                                     |                                      |                                        |                                         |                                                                                                    |                                  |                                            |                         |                |
|                                     | > ACTUALIZAR EQUIPO                  |                                        |                                         | >                                                                                                    | C                                |                                            |                         |                |
|                                     | Flujos de aprobación de              | r                                      |                                         | Tar and the second second seco |                                  |                                            |                         |                |
|                                     | •                                    | CD.                                    |                                         | × —                                                                                                    |                                  |                                            |                         |                |
|                                     | □                                    | Agregar un nuevo nivel                 |                                         |                                                                                                    |                                  |                                            | Tercer tarea será asign | ada al usuario |
|                                     | Aprobar creación del proces          | Asunto                                 | APROBAR Y PUBLICAR PROCESO              |                                                                                                    | RVICIOS DE VIGILANCIA            |                                            | que aprobara y publica  | ra proceso.    |
|                                     | Aprobar publicación del pro          | Descripción<br>Asignado a              | CONTRATACION SE SERVICIOS DE VIGILANCIA |                                                                                                    |                                  |                                            |                         |                |
|                                     | Aprobar adendas                      | Días/horas hasta la fecha              | P/m AA                                  |                                                                                                    |                                  |                                            |                         |                |
|                                     | Anertura de ofertas                  | límite                                 | Dias V                                  |                                                                                                    |                                  |                                            |                         |                |
|                                     | Anthony and a star                   | Prioridad                              | Normal                                  |                                                                                                    |                                  |                                            |                         |                |
|                                     | Aprobar evaluation de oten Fluj      | o d<br>correo electrónico?             | ● sí ○ No                               | _                                                                                                    |                                  |                                            |                         |                |
|                                     | Aprobar adjudicación Pl              | anti<br>¿Esta tarea es suficiente para | O sí 🔍 No                               |                                                                                                    |                                  |                                            |                         |                |
|                                     | Aprobar envío del contrato           | la aprobación de nivel?                |                                         |                                                                                                    |                                  |                                            |                         |                |
|                                     | Aprobar contrato                     |                                        |                                         |                                                                                                    |                                  |                                            |                         |                |
|                                     | Aprobar garantía                     |                                        |                                         | Cancelar Guardar                                                                                                    |                                  |                                            |                         |                |
|                                     |                                      |                                        |                                         |                                                                                                    |                                  |                                            |                         |                |
|                                     | Nohuar 2                             | 1                                      |                                         |                                                                                                    |                                  |                                            |                         |                |
|                                     | , source                             | 2 REVISAR PROCESO Ilimitad             | IO PAOLA PORZIO NO                      | Editar Eliminar                                                                                                    |                                  |                                            |                         |                |
|                                     |                                      |                                        |                                         |                                                                                                    |                                  |                                            |                         |                |
|                                     |                                      |                                        |                                         |                                                                                                    | •                                |                                            |                         |                |
|                                     |                                      |                                        |                                         |                                                                                                    |                                  |                                            |                         |                |
|                                     |                                      |                                        |                                         |                                                                                                    |                                  |                                            |                         |                |
| e voetal 2010 Términes de versiones | en compte - Validación del sistema - | Fel (Headwas) M                        |                                         | ±501.2220.7                                                                                                    | 000 isis sacce Gages ash ba. Dia | de semaes desde las 0:00k basta las 10:00k |                         |                |
|                                     | λΕ                                   |                                        |                                         |                                                                                                    | Ó.                               |                                            |                         | 35             |
| HONDURAS COMPRA                     | BIEN                                 |                                        |                                         |                                                                                                    | GOBIERNO DE LA                   | GENERAL DE GO                              | DBIERNO                 |                |

#### Usuarios Administrador

| HonduCom                              | pras                                                                                                 |                                                                                                    |                                                                                                    |                                                                                     |                                           |                                                                                                 | Aumentar el contraste         | UTC -6 10:23:27<br>MODULO DE CAPACIT                                         |                                                                                   |                                                      |  |
|---------------------------------------|----------------------------------------------------------------------------------------------------|----------------------------------------------------------------------------------------------------|----------------------------------------------------------------------------------------------------|-------------------------------------------------------------------------------------|-------------------------------------------|-------------------------------------------------------------------------------------------------|-------------------------------|------------------------------------------------------------------------------|-----------------------------------------------------------------------------------|------------------------------------------------------|--|
| Procesos   Contratos                  | Proveedores V Opcion                                                                                 | nes 🔻 🛛 Ir a                                                                                                    |                                                                                                    |                                                                                     |                                           |                                                                                                 |                               | Buscar                                                                       | 0,                                                                                |                                                      |  |
| Escritorio → Menú → Tipos de procesos | de compra ↔ Administración de equipos                                                                | → Equipo del proceso                                                                                                    |                                                                                                    |                                                                                     |                                           |                                                                                                 |                               | < Guardar Actualizar y vo                                                    | ver                                                                               |                                                      |  |
| 3 Flujo de aprobación                 | ACTUALIZAR EQUIPO Flujos de aprobación de                                                            | Lizar Equipo       te aprobación de:       co de flujo       co de flujo       CREAR FLUJO DE APROBACIÓN       Flujo de aprobación                      |                                                                                                    |                                                                                     |                                           |                                                                                                 |                               |                                                                              | <b>NOTA:</b> una vez asignados los usuario a<br>cada tarea se visualizara como se |                                                      |  |
|                                       | Aprobar creación del proce<br>Aprobar publicación del pro<br>Aprobar adendas<br>Apertura de ofertas  | Títul<br>Descripció<br>Flujo de aprobación globa                                                                                                    | <ul> <li>REVISAR, APROBAR Y</li> <li>CONTRATACION DE SE<br/>Envisr menssje de ale<br/>aprobación.</li> <li>Sí          <ul> <li>Sí              <li>No</li> </li></ul> </li> </ul> | PUBLICAR CREACIÓN DEL F<br>RVICIOS DE VIGILANCIA<br>erta al usuario responsable del | PROC •<br>•<br>I flujo de                 |                                                                                                 | RVICIOS DE VIGILANCIA         | Opciones<br>Opciones<br>Opciones<br>Opciones                                 | Muestra er<br>Dar click er                                                        | muestra en imagen<br>Dar click en botón <b>Crear</b> |  |
|                                       | Aprobar evaluación de ofen<br>Aprobar adjudicación<br>Aprobar envío del contrato<br>Aprobar contrato | Flujo de aprobación Plantillas de flujos de aprobación Seleccione                                                                                       |                                                                                                    |                                                                                     |                                           |                                                                                                 |                               | Opciones<br>Opciones<br>Opciones<br>Opciones                                 |                                                                                   |                                                      |  |
|                                       | Aprobar garantía                                                                                     | Image: Nivel 1 - Con orden         Asunto         .1       REVISAR PROCESO         .2       REVISAR PROCESO         .3       APROBAR Y PUBLICAR PROCESO | Fecha de fin<br>Ilimitado<br>Ilimitado<br>Ilimitado                                                                                                    | Asignado a<br>OSIRIS CALDERON<br>PAOLA PORZIO<br>ERNESTO LOPEZ                      | Suficiente para aprobar<br>No<br>No<br>No | Editar Eliminar<br>Agregar nueva tarea<br>Editar Eliminar<br>Editar Eliminar<br>Editar Eliminar |                               | Opciones                                                                     | ver                                                                               |                                                      |  |
|                                       | ceso remoto Validación del sistema                                                                   | español (Honduras) 🗸                                                                                                    |                                                                                                    |                                                                                     | PROPIEI                                   | +504 2230 7<br>DAD DE ONCAE                                                                     | 000 info.oncee@sogg.gob.hn. D | ias de semana desde las 9:00h hasta las<br>* * *<br>SECRETARIA DI<br>GENFRAL | 19:00h<br>★ ★ ★<br>E COORDINACION<br>DE GOBIERNO                                  | 36                                                   |  |

GOBIERNO DE LA República de Honduras
#### Se muestra los flujos que se han creado

# HonduCompras

| Hond              | <b>U</b> Com          | pras                             |                     |                |     |                                                                 |             | Aumentar el contraste                   | <mark>45</mark> ⊡ |         | C -6 10:28:33       |
|-------------------|-----------------------|----------------------------------|---------------------|----------------|-----|-----------------------------------------------------------------|-------------|-----------------------------------------|-------------------|---------|---------------------|
| Procesos -        | Contratos 👻           | Proveedores -                    | Opciones -          | lr a           | z - |                                                                 |             |                                         |                   | Busc    | ar 🔍                |
| Escritorio 😁 Menú | ↔ Tipos de procesos o | de compra \mapsto Administración | n de equipos 🛶 Equi | po del proceso |     |                                                                 |             |                                         |                   |         |                     |
| 1 Información     | n general             | Colver                           |                     |                |     |                                                                 |             |                                         | <                 | Guardar | Actualizar y volver |
| 2 Acceder         |                       |                                  | JIPO                |                |     |                                                                 |             |                                         |                   |         |                     |
| 3 Flujo de ap     | probación             | Flujos de aproba                 | ción del proces     | 0              |     |                                                                 |             |                                         |                   |         |                     |
|                   |                       | ∎ Tipo de flujo                  |                     |                |     | Nombre flujo                                                    |             | Descripción                             |                   |         |                     |
|                   |                       | Aprobar creació                  | n del proceso       |                |     | REVISAR Y APROBAR CREACIÓN DEL PROCESO SCGG-LPN-GO              | C-2020-001  | CONTRATACIÓN DE SERVICIOS DE VIGILANCIA |                   |         | Opciones            |
|                   |                       | Aprobar publica                  | ción del proceso    |                |     | REVISAR, APROBAR Y PUBLICAR CREACIÓN DEL PROCESO SC<br>2020-001 | CGG-LPN-GC- | CONTRATACION DE SERVICIOS DE VIGILANCIA |                   |         | Opciones 🗸          |
|                   |                       | Aprobar adenda                   | 15                  |                |     |                                                                 |             |                                         |                   |         | Opciones 🗸          |
|                   |                       | Apertura de ofe                  | tas                 |                |     |                                                                 |             |                                         |                   |         | Opciones 🗸          |
|                   |                       | Aprobar evaluad                  | ción de ofertas     |                |     |                                                                 |             |                                         |                   |         | Opciones 🗸          |
|                   |                       | Aprobar adjudic                  | ación               |                |     |                                                                 |             |                                         |                   |         | Opciones 🗸          |
|                   |                       | Aprobar envío d                  | lei contrato        |                |     |                                                                 |             |                                         |                   |         | Opciones~           |
|                   |                       | Aprobar contrate                 | Þ                   |                |     |                                                                 |             |                                         |                   |         | Opciones 🗸          |
|                   |                       | Aprobar garantí                  | a                   |                |     |                                                                 |             |                                         |                   |         | Opciones 🗸          |
|                   |                       |                                  |                     |                |     |                                                                 |             |                                         |                   |         |                     |
|                   |                       | € Volver                         |                     |                |     |                                                                 |             |                                         | <                 | Guardar | Actualizar y volver |

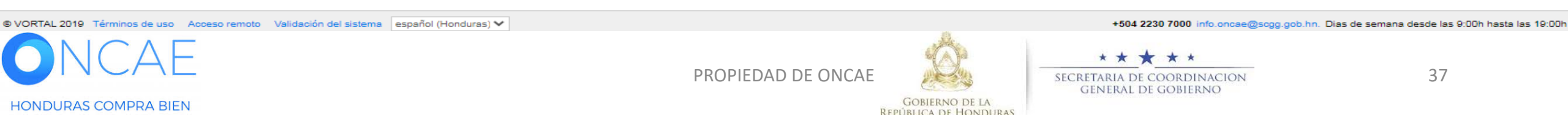

# FLUJO PARA LA REVISIÓN Y APROBACIÓN DE ADENDA

Las Observacones, aclaraciones y enmiendas al procesos se realizaran de acuerdo al Articulo 105 del RLCE.

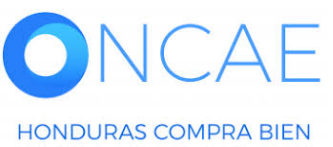

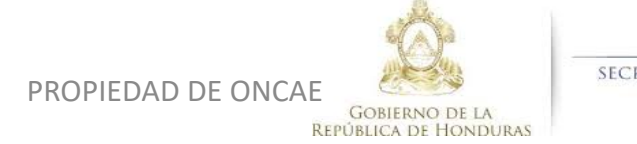

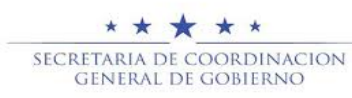

#### ADENDAS AL PROCESO

Sera secuencial con 3 tareas, Jefe de Compras, CPC quien revisa la adenda y el APROBADOR.

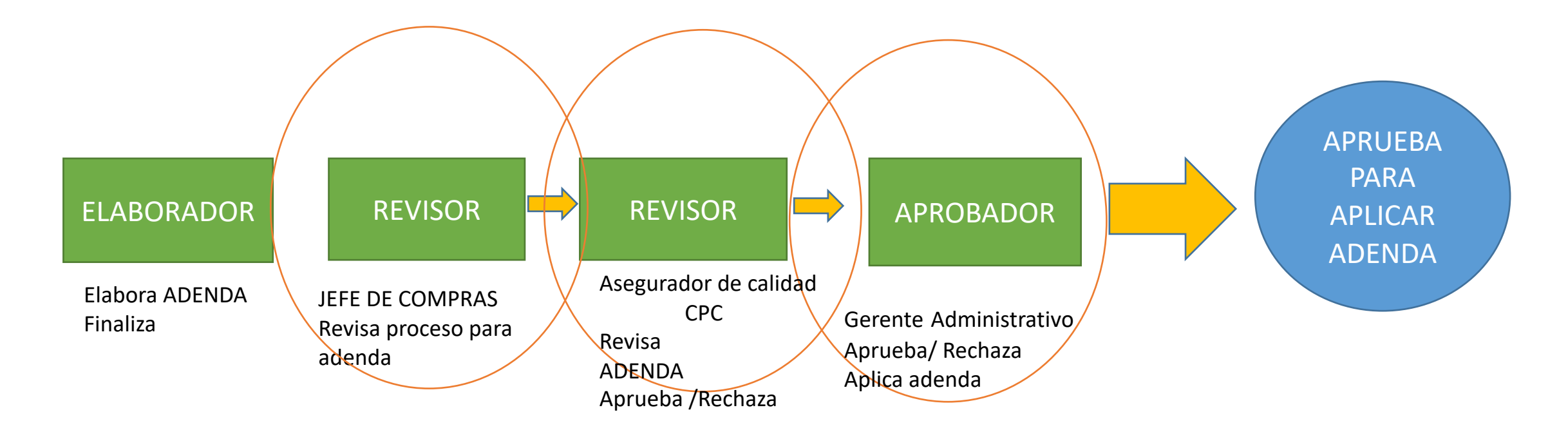

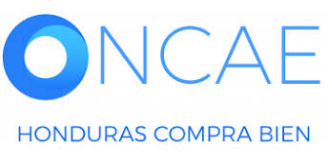

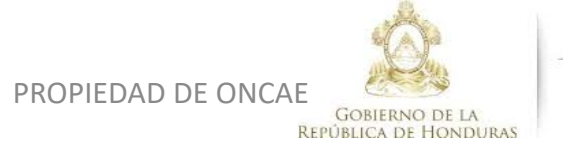

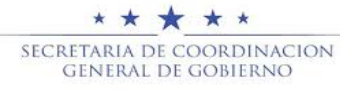

# Ho

| HonduCom                                      | pras                                                      |                                                                         | Aumentar el contraste                                 | UTC -6 12:14:03               |                                                |
|-----------------------------------------------|-----------------------------------------------------------|-------------------------------------------------------------------------|-------------------------------------------------------|-------------------------------|------------------------------------------------|
| Procesos   Contratos                          | Proveedores  V Opciones  V Ir a                           |                                                                         |                                                       | Buscar                        |                                                |
| Escritorio \mapsto Menú 😁 Tipos de procesos d | e compra ↔ Administración de equipos ↔ Equipo del proceso |                                                                         |                                                       |                               | _                                              |
| 1 Información general                         | € Volver                                                  |                                                                         |                                                       | < Guardar Actualizar y volver | ]                                              |
| 2 Acceder                                     | > ACTUALIZAR EQUIPO                                       |                                                                         |                                                       |                               |                                                |
| 3 Flujo de aprobación                         | Flujos de aprobación del proceso                          |                                                                         |                                                       |                               | -                                              |
|                                               | ₽<br>■ Tipo de flujo                                      | Nombre flujo                                                            | Descripción                                           |                               |                                                |
|                                               | Aprobar creación del proceso                              | REVISAR Y APROBAR CREACIÓN DEL PROCESO SCGG-LPN-GC-2020-001             | CONTRATACIÓN DE SERVICIOS DE VIGILANCIA               | Opciones 🗸                    |                                                |
|                                               | Aprobar publicación del proceso                           | REVISAR, APROBAR Y PUBLICAR CREACIÓN DEL PROCESO SCGG-LPN-G<br>2020-001 | <sup>C-</sup> CONTRATACION DE SERVICIOS DE VIGILANCIA | Opciones 🗸                    |                                                |
|                                               | Aprobar adendas                                           |                                                                         |                                                       | Opciones V                    | Dar click en <b>Onciones</b> Sobre la línea de |
|                                               | Apertura de ofertas                                       |                                                                         |                                                       | Seleccionar flujo             | Anrobar Adendas                                |
|                                               | Aprobar evaluación de ofertas                             |                                                                         |                                                       | Operating operations of       | Aprobal Auchaus.                               |
|                                               | Aprobar adjudicación                                      |                                                                         |                                                       | Opciones ↓                    | Luego click en <b>crear flujo</b>              |
|                                               | Aprobar envío del contrato                                |                                                                         |                                                       | Opciones 🗸                    |                                                |
|                                               | Aprobar contrato                                          |                                                                         |                                                       | Opciones 🗸                    |                                                |
|                                               | Aprober garantía                                          |                                                                         |                                                       | Opciones 🗸                    |                                                |
|                                               |                                                           |                                                                         |                                                       |                               |                                                |
|                                               | ( Volver                                                  |                                                                         |                                                       | < Guardar Actualizar y volver |                                                |

|                 | Volver                                                                                              |                                                     |                                                                                                    |                                                    |                       |                     | ×                                              |                                                                                      | Titulo: Colocar <b>REVISAR, APROBA</b>                                                               |
|-----------------|----------------------------------------------------------------------------------------------------|-----------------------------------------------------|----------------------------------------------------------------------------------------------------|----------------------------------------------------|-----------------------|---------------------|------------------------------------------------|--------------------------------------------------------------------------------------|----------------------------------------------------------------------------------------------------|
|                 | Flujos de aprobación de                                                                             |                                                     |                                                                                                    |                                                    | Guard                 | ar Cancelar Cerrar  | A                                              |                                                                                      | Seguido del número del proceso tal                                                                   |
|                 | C<br>Tipo de Rujo                                                                                   | EDITAR FLUJO DE APROBA<br>lujo de aprobación        | CIÓN                                                                                                 |                                                    |                       |                     |                                                |                                                                                      | Como se visualiza <b>en el ejemplo.</b>                                                              |
|                 | Aprobar creación del proce<br>Aprobar publicación del pro<br>Aprobar adendes<br>Apertura de ofertas | Título<br>Descripción<br>Flujo de aprobación global | REVISAR Y APROBAR ADE<br>CONTRATACION DE SERVI<br>Enviar mensaje de alerta<br>aprobación.<br>Sí O No | NDAS SCGG-LPN-GC-2020/0( *<br>CIOS DE VIGILANCIA * |                       |                     | RVICIOS DE VIGILANCIA<br>RVICIOS DE VIGILANCIA |                                                                                      | <u>Descripción</u> : Colocar el objeto<br>de la contratación, tal como<br>se visualiza en el ejemplo |
|                 | Aprobar evaluación de ofer                                                                          | luio de aprobación                                  |                                                                                                    |                                                    |                       |                     |                                                |                                                                                      | Los campos remarcados Dejar tal como                                                                 |
|                 | Aprobar adjudicación<br>Aprobar envío del contrato                                                  | Plantillas de flujos de aprobación<br>E<br>E        | Un Aprobador<br>Seleccione<br>Un Aprobador<br>Secuencial con 2 tareas                                | ×<br><b>▲</b>                                      |                       | Agregar nivel       |                                                |                                                                                      | se visualiza                                                                                         |
|                 | Aprobar contrato<br>Aprobar garantía                                                                | Nivel 1 - Sin Orden - 1 aprobac                     | Paraielo con 2 tareas                                                                                |                                                    |                       | Editar Eliminar     |                                                |                                                                                      | secuencial con dos tareas. (este flujo será                                                          |
|                 |                                                                                                    | Asunto                                              | Fecha de fin                                                                                         | Asignado a Suf                                     | ficiente para aprobar | Agregar nueva tarea |                                                |                                                                                      | mas)                                                                                                 |
|                 | E Volver                                                                                            | .1                                                  | llimitado                                                                                            | No                                                 |                       | Editar Eliminar     | •                                              |                                                                                      |                                                                                                    |
|                 |                                                                                                    | spañol (Honduras) 🗸                                 |                                                                                                    |                                                    | PROPIED               | +504 223            | E                                              | de semana desde las 9.00h hasta las 10<br>* * * *<br>SECRETARIA DE C<br>GENERAL DE C | oordinacion 41                                                                                       |
| HONDURAS COMPR. | A BIEN                                                                                              |                                                     |                                                                                                    |                                                    |                       |                     | GOBIERNO DE LA<br>República de Hondura         | s surrent be                                                                         |                                                                                                    |

HONDURAS COMPRA BIEN

#### Usuarios Administrador

| HonduCom                          | pras                             |                                               |                         |                             |                         |                     | <u>Aumentar el contreste</u>  | UTC -6 12:42:14                                 |                   |
|-----------------------------------|----------------------------------|-----------------------------------------------|-------------------------|-----------------------------|-------------------------|---------------------|-------------------------------|-------------------------------------------------|-------------------|
|                                   |                                  |                                               |                         |                             |                         |                     |                               |                                                 |                   |
|                                   |                                  |                                               |                         |                             |                         |                     |                               |                                                 |                   |
|                                   |                                  |                                               |                         |                             |                         |                     | 7                             |                                                 |                   |
|                                   |                                  |                                               |                         |                             |                         | ×                   |                               |                                                 |                   |
|                                   |                                  |                                               |                         |                             | Guard                   | lar Cancelar Cerrar |                               |                                                 | Definic           |
|                                   |                                  | EDITAR FLUJO DE APROBA<br>Flujo de aprobación | CIÓN                    |                             |                         |                     |                               |                                                 | secuen<br>cada ta |
|                                   |                                  | Título                                        | REVISAR Y APROBAR AD    | DENDAS SCGG-LPN-GC          | -2020/00 *              |                     | RVICIOS DE VIGILANCIA         |                                                 |                   |
|                                   |                                  | Descripción                                   | CONTRATACION DE SER     | VICIOS DE VIGILANCIA        | ·                       |                     | RVICIOS DE VIGILANCIA         |                                                 | Dar clie          |
|                                   |                                  | Eluio de aprobación global                    | aprobación.             | ta al usuario responsable ( | dei fiujo de            |                     |                               |                                                 | tarea             |
|                                   |                                  | · · · · · · · · · · · · · · · · · · ·         |                         |                             |                         |                     |                               |                                                 |                   |
|                                   |                                  | Flujo de aprobación                           |                         |                             |                         |                     |                               |                                                 | Nota.             |
|                                   |                                  | Plantillas de flujos de aprobación            | Secuencial con 2 tareas |                             | ~)                      |                     |                               |                                                 | agrega            |
|                                   |                                  |                                               |                         |                             |                         | Agregar nivel       |                               |                                                 | asigna            |
|                                   |                                  |                                               |                         |                             |                         | . 9 9               |                               |                                                 |                   |
|                                   |                                  | Nivel 1 - Con orden                           |                         |                             |                         | Editar Eliminar     |                               |                                                 |                   |
|                                   |                                  | Asunto                                        | Fecha de fin            | Asignado a                  | Suficiente para aprobar | Agregar nueva tarea |                               |                                                 |                   |
|                                   |                                  | .1                                            | llimitado               |                             | No                      | Editar Eliminar     |                               |                                                 |                   |
|                                   |                                  | .2                                            | llimitado               |                             | No                      | Editar Eliminar     |                               |                                                 |                   |
|                                   |                                  |                                               |                         |                             |                         |                     |                               |                                                 |                   |
|                                   |                                  |                                               |                         |                             |                         |                     |                               |                                                 |                   |
|                                   |                                  |                                               |                         |                             |                         |                     |                               |                                                 |                   |
|                                   |                                  |                                               |                         |                             |                         |                     |                               |                                                 |                   |
| © VORTAL 2019 Términos de uso Aco | eso remoto Validación del sistem | español (Honduras) 🗸                          |                         |                             |                         | +504 2230 7         | 000 info.oncee@sogg.gob.hn. C | Dias de semana desde las 9:00h hasta las 19:00h |                   |
| ONCA                              | λE                               |                                               |                         |                             | PROPIEI                 | DAD DE ONCAE        | Ø.                            | SECRETARIA DE COC                               |                   |

Definido el Flujo de aprobación: secuencial con dos tareas, se asigna cada tarea al usuario correspondiente.

Dar click en botón **EDITAR** de la primer tarea

*Nota. Recordar que a este flujo se debe* agregar una tercer tarea después de asignadas las dos primeras.

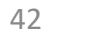

GOBIERNO DE LA

REPÚBLICA DE HONDURAS

| Hondu'Com       | pras  |                                                                                                    |                                         |                    | Aumentar el contraste                                                                                                    | UTC -6 12:42:14                      |                                      |
|-----------------|-------|----------------------------------------------------------------------------------------------------|-----------------------------------------|--------------------|----------------------------------------------------------------------------------------------------|--------------------------------------|--------------------------------------|
|                 |       |                                                                                                    |                                         |                    |                                                                                                    | Buscar Q                             |                                      |
|                 |       |                                                                                                    |                                         |                    |                                                                                                    |                                      |                                      |
|                 |       |                                                                                                    |                                         |                    |                                                                                                    | Guardar Actualizar y volver          |                                      |
|                 |       |                                                                                                    |                                         | ×                  |                                                                                                    |                                      |                                      |
|                 |       |                                                                                                    |                                         |                    |                                                                                                    |                                      |                                      |
|                 |       | Editar tarea                                                                                                    |                                         |                    |                                                                                                    |                                      | Asunto: Colocar Revisar Adenda       |
|                 |       | Flujo d<br>Asunto                                                                                                    | REVISAR ADENDA                          |                    |                                                                                                    | Opciones 🗸                           |                                      |
|                 |       | Descripción<br>Asignado a                                                                                                    | CONTRATACION SE SERVICIOS DE VIGILANCIA |                    |                                                                                                    | Opciones 🗸                           | <b>Descripción</b> : El objeto de la |
|                 |       | Días/horas hasta la fecha                                                                                                    | Seleccione V                            |                    |                                                                                                    | Opciones 🗸                           | Contratación                         |
|                 |       | límite                                                                                                    | Normal V                                |                    |                                                                                                    | Opciones 🗸                           | Dar click en la IIIPA                |
|                 |       | Eluio d ¿Enviar notificación por                                                                                                    |                                         |                    |                                                                                                    | Opciones 🗸                           |                                      |
|                 |       | Planti E ( ) State                                                                                                    | ● Si ⊖ No                               |                    |                                                                                                    | Opciones 🗸                           |                                      |
|                 |       | الع الع المعادية المعادية الم<br>معادية المعادية المعادية المعادية المعادية المعادية المعادية المعادية المعادية المعادية المعادية المعادية المعادي | ⊖ Sí ● No                               |                    |                                                                                                    | Opciones 🗸                           |                                      |
|                 |       |                                                                                                    |                                         |                    |                                                                                                    | Opciones 🗸                           |                                      |
|                 |       | =                                                                                                    |                                         | Cancelar Guardar   |                                                                                                    | Opciones 🗸                           |                                      |
|                 |       |                                                                                                    |                                         |                    |                                                                                                    |                                      |                                      |
|                 |       | .1                                                                                                    |                                         |                    |                                                                                                    | : Guardar Actualizar y volver        |                                      |
|                 |       | .2 liimita                                                                                                    | do No                                   | Editar Eliminar    |                                                                                                    |                                      |                                      |
|                 |       |                                                                                                    |                                         |                    |                                                                                                    |                                      |                                      |
|                 |       |                                                                                                    |                                         |                    |                                                                                                    |                                      |                                      |
|                 |       |                                                                                                    |                                         |                    |                                                                                                    |                                      |                                      |
|                 |       |                                                                                                    |                                         |                    |                                                                                                    |                                      |                                      |
|                 |       | gespenot((Aonduras)                                                                                                    |                                         | + 014 2230 7000    |                                                                                                    | * * * *                              | *                                    |
|                 |       |                                                                                                    |                                         | PROPIEDAD DE ONCAE | and the second second s | SECRETARIA DE COOF<br>GENERAL DE GOI | ADINACION 43                         |
| HONDURAS COMPRA | ABIEN |                                                                                                    |                                         | R                  | GOBIERNO DE LA<br>Epública de Honduras                                                                                                    |                                      |                                      |

HONDURAS COMPRA BIEN

## Usuarios Administrador

GENERAL DE GOBIERNO

GOBIERNO DE LA

REPÚBLICA DE HONDURAS

| londUCompra <mark>s</mark>                               |                                                                     |        |                  |                                  | UTC -6 12.42.51                               |          |
|----------------------------------------------------------|---------------------------------------------------------------------|--------|------------------|----------------------------------|-----------------------------------------------|----------|
|                                                          |                                                                     |        |                  |                                  |                                               |          |
|                                                          |                                                                     |        |                  |                                  |                                               |          |
|                                                          |                                                                     |        |                  |                                  |                                               |          |
|                                                          |                                                                     |        |                  | x                                |                                               |          |
|                                                          |                                                                     |        |                  |                                  |                                               |          |
|                                                          | SELECCIÓN DE DE STINATARIO(S) O Mi entided                          |        |                  |                                  |                                               | Dar clic |
|                                                          | Seleccione departamento(s)                                          |        |                  |                                  |                                               |          |
|                                                          | <ul> <li>Seleccione grupo de<br/>usuarios/autorizaciones</li> </ul> |        |                  | RVICIOS DE VIGILANCIA            |                                               | Calaasi  |
|                                                          | Seleccione el usuario al que desea asignar la tarea                 |        |                  | RVICIOS DE VIGILANCIA            |                                               | Selecci  |
|                                                          | Nombre de usuario                                                   | Buscar |                  |                                  |                                               | usuario  |
|                                                          | Título                                                              |        |                  |                                  |                                               |          |
|                                                          | KENIA HERBERA                                                       |        | Seleccionar      |                                  |                                               |          |
|                                                          | MARTIN C                                                            |        | Seleccionar      |                                  |                                               |          |
|                                                          | OSIRIS CALDERON                                                     |        | Seleccionar      |                                  |                                               |          |
|                                                          | PAOLA PORZIO                                                        |        | Seleccionar      |                                  |                                               |          |
|                                                          | SOFIA CAROLINA ROMERO                                               |        | Seleccionar      |                                  |                                               |          |
|                                                          | « 1 <b>2</b>                                                        |        |                  |                                  |                                               |          |
|                                                          |                                                                     |        |                  |                                  |                                               |          |
|                                                          |                                                                     |        | Can              | celar                            |                                               |          |
|                                                          |                                                                     |        |                  |                                  |                                               |          |
|                                                          |                                                                     |        |                  |                                  |                                               |          |
|                                                          |                                                                     |        |                  |                                  |                                               |          |
|                                                          |                                                                     |        |                  |                                  |                                               |          |
|                                                          |                                                                     |        |                  |                                  |                                               |          |
|                                                          |                                                                     |        |                  |                                  |                                               |          |
|                                                          |                                                                     |        |                  |                                  |                                               |          |
|                                                          |                                                                     |        |                  |                                  |                                               |          |
|                                                          |                                                                     |        |                  |                                  |                                               |          |
| VORTAL 2019 Términos de oso Acosso remoto Vatilación del | statema   español (Honduras) 🏏                                      |        | +504.2           | 230 7000 into once (Dargo polati | n. Dias de semana desde las 9.00h hasta las 1 |          |
|                                                          |                                                                     |        |                  | STATA A                          | * * *                                         | * *      |
| UNCAL                                                    |                                                                     |        | PROPIEDAD DE ONC | CAE                              | SECRETARIA DE                                 |          |

#### Dar click en Seleccionar usuario(s)

Seleccionar el usuario. (deberá ser el usuario **Revisor**-J.C)

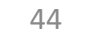

| HonduCom        | pras |                                          |                     |                    | Aumentar el contraste                                                                                                    | UTC -6 12:43:07<br>MODULO DE CAPACIT |                             |           |
|-----------------|------|------------------------------------------|---------------------|--------------------|----------------------------------------------------------------------------------------------------|--------------------------------------|-----------------------------|-----------|
|                 |      |                                          |                     |                    |                                                                                                    |                                      |                             |           |
|                 |      |                                          |                     |                    |                                                                                                    |                                      |                             |           |
|                 |      |                                          |                     |                    | _                                                                                                    |                                      |                             |           |
|                 |      |                                          |                     |                    | ×                                                                                                    |                                      |                             |           |
|                 |      |                                          |                     | Tar                | 4                                                                                                    |                                      |                             |           |
|                 |      | L CP                                     |                     | x —                |                                                                                                    |                                      |                             |           |
|                 |      | Flujo d                                  |                     |                    |                                                                                                    |                                      |                             |           |
|                 |      | Asunto                                   | REVISAR ADENDA      |                    | RVICIOS DE VIGILANCIA                                                                                                    |                                      |                             |           |
|                 |      | Descripción<br>Asignado a                | OSIRIS CALDERON     |                    | RVICIOS DE VIGILANCIA                                                                                                    |                                      | ¿Enviar notificación r      | or correo |
|                 |      | Días/horas hasta la fecha                | Colossions M        |                    |                                                                                                    |                                      | electrónico? <b>SI</b>      |           |
|                 |      | límite                                   | Seleccione. V       |                    |                                                                                                    |                                      |                             |           |
|                 |      | Prioridad                                | Normal              |                    |                                                                                                    |                                      | ¿Esta terea es suficie      | nte para  |
|                 |      | Flujo d<br>correo electrónico?           | ● Sí ○ No           | _                  |                                                                                                    |                                      | aprobación de nivel?        | NO        |
|                 |      | Planti<br>¿Esta tarea es suficiente para | O Sí <sup>©</sup> № |                    |                                                                                                    |                                      |                             |           |
|                 |      | la aprobación de nivel?                  |                     |                    |                                                                                                    |                                      | Dar click en <b>Guardar</b> |           |
|                 |      |                                          |                     |                    |                                                                                                    |                                      |                             |           |
|                 |      | -                                        |                     | Cancelar Guardar   |                                                                                                    |                                      |                             |           |
|                 |      |                                          |                     |                    |                                                                                                    |                                      |                             |           |
|                 |      | .1                                       |                     |                    |                                                                                                    |                                      |                             |           |
|                 |      | .2 limite                                | do No               | Editar Eliminar    |                                                                                                    |                                      |                             |           |
|                 |      |                                          |                     |                    |                                                                                                    |                                      |                             |           |
|                 |      |                                          |                     |                    |                                                                                                    |                                      |                             |           |
|                 |      |                                          |                     |                    |                                                                                                    |                                      |                             |           |
|                 |      |                                          |                     |                    |                                                                                                    |                                      |                             |           |
|                 |      |                                          |                     |                    |                                                                                                    |                                      |                             |           |
|                 |      |                                          |                     |                    | 400                                                                                                    | * * * *                              | k *                         |           |
|                 |      |                                          |                     | PROPIEDAD DE ONCAF | and the second second s | SECRETARIA DE COC                    | DRDINACION                  | 45        |
| HONDURAS COMPRA | BIEN |                                          |                     |                    | Gobierno de la<br>República de Honduras                                                                                                    | GLIVENIE DE GO                       | 2011010                     |           |

HONDURAS COMPRA BIEN

## Usuarios Administrador

| HonduCom                              | pras                                  |                                             |                                                                      |                                                           |                         |                      | Aumentar el contraste                                                                                                    | UTC -6 12:43:11                                 |                                            |
|---------------------------------------|---------------------------------------|---------------------------------------------|----------------------------------------------------------------------|-----------------------------------------------------------|-------------------------|----------------------|----------------------------------------------------------------------------------------------------|-------------------------------------------------|--------------------------------------------|
| Procesos 👻 Contratos 👻                | Proveedores                           | es 🔻 Ira                                    |                                                                      |                                                           |                         |                      |                                                                                                    | Buscar                                          |                                            |
| Escritorio ↔ Menú ↔ Tipos de procesos | de compra 😁 Administración de equipos | → Equipo del proceso                        |                                                                      |                                                           |                         |                      |                                                                                                    |                                                 |                                            |
| 1 Información general                 | € Volver                              |                                             |                                                                      |                                                           |                         |                      |                                                                                                    | < Guardar Actualizar y volver                   |                                            |
| 2 Acceder                             | > ACTUALIZAR EQUIPO                   |                                             |                                                                      |                                                           |                         | )                    | < Comparison of the second second sec |                                                 |                                            |
| 3 Flujo de aprobación                 | Flujos de aprobación del              |                                             |                                                                      |                                                           | с                       | rear Cancelar Cerrar |                                                                                                    |                                                 |                                            |
|                                       | 🖬 🖬 Tipo de flujo                     | CREAR FLUJO DE APROB<br>Flujo de aprobación | ACIÓN                                                                |                                                           |                         |                      |                                                                                                    |                                                 | Una vez asignada la primera tarea se       |
|                                       | Aprobar creación del proces           | Títu                                        | APROBAR ADENDAS S                                                    | CGG-LPN.GC-2020-001                                       | •                       |                      | RVICIOS DE VIGILANCIA                                                                                                    | Opciones 🗸                                      |                                            |
|                                       | Aprobar publicación del pro           | Descripció                                  | <ul> <li>CONTRATACION DE Si</li> <li>Enviar mensaje de al</li> </ul> | ERVICIOS DE VIGILANCIA<br>lerta al usuario responsable de | *<br>el flujo de        |                      | RVICIOS DE VIGILANCIA                                                                                                    | Opcionesv                                       |                                            |
|                                       | Aprobar adendas                       | Flujo de aprobación glob                    | aprobación.<br>al OSí ONo                                            |                                                           |                         |                      |                                                                                                    | Opcionesv                                       | Dar click en <b>Editar</b> para agregar el |
|                                       | Apertura de ofertas                   |                                             |                                                                      |                                                           |                         |                      | _                                                                                                    | Opcionesv                                       | usuario a la segunda tarea                 |
|                                       | Aprobar evaluación de ofer            | Flujo de aprobación                         |                                                                      |                                                           |                         |                      | _                                                                                                    | Opciones                                        | Ŭ                                          |
|                                       | Aprobar adjudicación                  | Plantillas de flujos de aprobació           | n Secuencial con 2 tareas                                            |                                                           | ×                       |                      |                                                                                                    | Opciones                                        | Seguir los pasos de la tarea anterior      |
|                                       | Aprobar envío del contrato            | H<br>H                                      |                                                                      |                                                           |                         | Agregar nivel        |                                                                                                    | Opciones                                        | en la segunda tarea se agregara al CPC     |
|                                       | Aprobar contrato                      |                                             |                                                                      |                                                           |                         |                      |                                                                                                    | Opciones                                        | (Asegurador de calidad)                    |
|                                       | Aprobar garantía                      | Nivel 1 - Con orden                         |                                                                      |                                                           |                         | Editar Eliminar      |                                                                                                    | Opciones                                        |                                            |
|                                       |                                       | Asunto                                      | Fecha de fin                                                         | Asignado a                                                | Suficiente para aprobar | Agregar nueva tarea  |                                                                                                    |                                                 |                                            |
|                                       | Volver                                | .1 REVISAR ADENDA                           | llimitado                                                            | OSIRIS CALDERON                                           | No                      | Editar Eliminar      |                                                                                                    | < Guardar Actualizar y volver                   |                                            |
|                                       |                                       | .2                                          | llimitado                                                            |                                                           | No                      | Editar Eliminar      |                                                                                                    |                                                 |                                            |
|                                       |                                       |                                             |                                                                      |                                                           |                         |                      |                                                                                                    |                                                 |                                            |
|                                       | ·                                     |                                             |                                                                      |                                                           |                         |                      |                                                                                                    |                                                 |                                            |
|                                       |                                       |                                             |                                                                      |                                                           |                         |                      |                                                                                                    |                                                 |                                            |
|                                       |                                       |                                             |                                                                      |                                                           |                         |                      |                                                                                                    |                                                 |                                            |
| © VORTAL 2019 Términos de uso Ac      | cceso remoto Validación del sistema   | español (Honduras) 🗸                        |                                                                      |                                                           |                         | +504 2230 7          | 000 info.oncae@scgg.gob.hn.  <br>                                                                                                    | Dias de semana desde las 9:00h hasta las 19:00h | l                                          |
| ONCA                                  | λE                                    |                                             |                                                                      |                                                           | PROPIE                  | DAD DE ONCAE         | Ø,                                                                                                    | SECRETARIA DE CO                                | ★ *<br>DRDINACION 46                       |

GOBIERNO DE LA República de Honduras

| HondUCom                                | pras                                               |                                              |                                                                           |                                              |                         |                      | Aumentar el contraste                | UTC -6 12:52:2                       | 4           |                                                    |
|-----------------------------------------|----------------------------------------------------|----------------------------------------------|---------------------------------------------------------------------------|----------------------------------------------|-------------------------|----------------------|--------------------------------------|--------------------------------------|-------------|----------------------------------------------------|
| Procesos   Contratos                    | Proveedores  Vopcion                               | es 🥆 🛛 Ir a                                  |                                                                           |                                              |                         |                      |                                      | Buscar                               |             |                                                    |
| Escritorio → Menú → Tipos de procesos o | de compra 🛶 Administración de equipos              | → Equipo del proceso                         |                                                                           |                                              |                         |                      |                                      |                                      |             |                                                    |
| 1 Información general<br>2 Acceder      |                                                    | ,                                            |                                                                           |                                              |                         |                      | ×                                    | < Guardar Actualizar y               | volver      |                                                    |
| 3 Flujo de aprobación                   | Flujos de aprobación del                           |                                              |                                                                           |                                              | c                       | rear Cancelar Cerrar | 4                                    |                                      |             |                                                    |
|                                         | ©<br>■ Tipo de flujo                               | CREAR FLUJO DE APROB/<br>Flujo de aprobación | ACIÓN                                                                     |                                              |                         |                      |                                      |                                      | ι           | Jna vez asignada la primera y segunda              |
|                                         | Aprobar creación del proces                        | Títul<br>Descripció                          | <ul> <li>APROBAR ADENDAS S</li> <li>CONTRATACION DE SE</li> </ul>         | CGG-LPN.GC-2020-001<br>RVICIOS DE VIGILANCIA | •                       |                      | RVICIOS DE VIGILANCIA                | Opcio                                | nesv t      | area se visualizara como se muestra e<br>a imagen. |
|                                         | Aprobar adendas                                    | Flujo de aprobación globa                    | <ul> <li>Enviar mensaje de ale<br/>aprobación.</li> <li>Sí ONo</li> </ul> | rta al usuario responsable del l             | flujo de                |                      |                                      | Opcio                                | nesv        | Para agregar la tercera tarea Dar click e          |
|                                         | Apertura de ofertas<br>Aprobar evaluación de ofert | Flujo de aprobación                          |                                                                           |                                              |                         |                      |                                      | Opcio                                | nesv E      | el botón <b>Agregar nueva tarea</b>                |
|                                         | Aprobar adjudicación                               | Plantillas de flujos de aprobació<br>⊞       | n Secuencial con 2 tareas                                                 |                                              | ~                       |                      |                                      | Opcio                                |             |                                                    |
|                                         | Aprobar contrato                                   | В                                            |                                                                           |                                              |                         | Agregar nivel        |                                      | Opcio                                | nes√        |                                                    |
|                                         | Aprobar garantía                                   | Nivel 1 - Con orden                          |                                                                           |                                              |                         | Editar Eliminar      |                                      | Opcio                                | nes 🗸       |                                                    |
|                                         |                                                    | Asunto                                       | Fecha de fin                                                              | Asignado a                                   | Suficiente para aprobar | Agregar nueva tarea  |                                      |                                      |             |                                                    |
|                                         | Nolver                                             | .1 REVISAR ADENDA                            | llimitado                                                                 | PAOLA PORZIO                                 | No                      | Editar Eliminar      |                                      | < Guardar Actualizar y               | volver      |                                                    |
|                                         |                                                    |                                              |                                                                           |                                              |                         |                      | •                                    |                                      |             |                                                    |
|                                         | '                                                  |                                              |                                                                           |                                              |                         |                      |                                      |                                      |             |                                                    |
|                                         |                                                    |                                              |                                                                           |                                              |                         |                      |                                      |                                      |             |                                                    |
| © VORTAL 2019 Términos de uso Act       | ceso remoto Validación del sistema                 | español (Honduras) 🗸                         |                                                                           |                                              |                         | +504 2230            | 7000 info.oncae@scgg.gob.hn. E       | Dias de semana desde las 9:00h hasta | las 19:00h  |                                                    |
| ONCA                                    | λE                                                 |                                              |                                                                           |                                              | PROPIE                  | EDAD DE ONCA         | e 🖉                                  | SECRETARIA                           | te coord    | INACION 47                                         |
| HONDURAS COMPRA                         | BIEN                                               |                                              |                                                                           |                                              |                         |                      | GOBIERNO DE LA<br>REPÚBLICA DE HONDI | GENER/                               | AL DE GOBIE | KNU                                                |

| HondUCom        | pras                          |                                          |                    |                  | Aumentar el contraste |               |                                       |
|-----------------|-------------------------------|------------------------------------------|--------------------|------------------|-----------------------|---------------|---------------------------------------|
|                 |                               |                                          |                    |                  |                       |               |                                       |
|                 |                               |                                          |                    |                  |                       |               |                                       |
|                 |                               |                                          |                    |                  |                       |               |                                       |
|                 | > ACTUALIZAR EQUIPO           |                                          |                    | x                |                       |               |                                       |
|                 | -<br>Flujos de aprobación del |                                          |                    | Tar 🔺            |                       |               |                                       |
|                 | •                             | C.B.                                     |                    | x                |                       |               |                                       |
|                 | 🛱 Tipo de flujo               | Flujo d Agregar un nuevo nivel           |                    |                  |                       |               | Tercer tarea será asignada al usuario |
|                 | Aprobar creación del proces   | Asunto                                   |                    |                  |                       | Opciones      | que aprobara y aplica la Adenda       |
|                 | Aprobar publicación del pro   | Descripcion<br>Asignado a                | ERNESTO LOPEZ      |                  |                       | Opciones      |                                       |
|                 | Aprobar adendas               | Días/horas hasta la fecha                |                    |                  |                       | Opciones      |                                       |
|                 | Apertura de ofertas           | límite                                   | 0105 +             |                  |                       |               |                                       |
|                 | Anrober evaluación de ofert   | Prioridad                                | Normal             |                  |                       |               |                                       |
|                 |                               | Flujo d correo electrónico?              | ◉ Sí ○ No          |                  |                       |               |                                       |
|                 | Aprobar adjudicación          | Planti<br>¿Esta tarea es suficiente para | ⊖ sí               |                  |                       |               |                                       |
|                 | Aprobar envío del contrato    | la aprobación de nivel?                  |                    |                  |                       |               |                                       |
|                 | Aprobar contrato              |                                          |                    |                  |                       |               |                                       |
|                 | Aprobar garantía              |                                          |                    | Cancelar Guardar |                       |               |                                       |
|                 |                               |                                          |                    |                  |                       |               |                                       |
|                 |                               | .A.                                      |                    |                  |                       |               |                                       |
|                 |                               | .2 REVISAR ADENDA Ilimita                | do PAOLA PORZIO No | Edtar Eliminar   |                       |               |                                       |
|                 |                               |                                          |                    |                  |                       |               |                                       |
|                 |                               |                                          |                    |                  |                       |               |                                       |
|                 |                               |                                          |                    |                  |                       |               |                                       |
|                 |                               |                                          |                    |                  |                       |               |                                       |
|                 |                               |                                          |                    |                  |                       |               |                                       |
|                 | λE                            |                                          |                    |                  | Ô.                    |               | r * 48                                |
| HONDURAS COMPRA | BIEN                          |                                          |                    |                  | GOBIERNO DE LA        | GENERAL DE GO | BIERNO                                |

HONDURAS COMPRA BIEN

## Usuarios Administrador

| HonduCom                                                           | pras                                                                  |                                                           |                                           |                                                                                    |                               |                              | <u>Aumentar el contraste</u>                   | UTC -6 13:38:44                                 |                                                        |
|--------------------------------------------------------------------|-----------------------------------------------------------------------|-----------------------------------------------------------|-------------------------------------------|------------------------------------------------------------------------------------|-------------------------------|------------------------------|------------------------------------------------|-------------------------------------------------|--------------------------------------------------------|
| Procesos   Contratos                                               | Proveedores V Opcion                                                  | nes 🔻 Ir a                                                |                                           |                                                                                    |                               |                              |                                                | Buscar                                          |                                                        |
| Escritorio   Menú  Tipos de procesos  Información general  Acceder | de compra ↔ Administración de equipos                                 | → Equipo del proceso                                      |                                           |                                                                                    |                               | x                            |                                                | < Guardar Actualizar y volver                   |                                                        |
| 3 Flujo de aprobación                                              | ACTUALIZAR EQUIPO Flujos de aprobación de                             | EDITAR FLUJO DE APROBA                                    | CIÓN                                      |                                                                                    | Guar                          | iar Cancelar Cerrar 🌥        |                                                | _                                               | <b>NOTA:</b> una vez asignados los usuario a           |
|                                                                    | Aprobar creación del proce<br>Aprobar publicación del pro             | Flujo de aprobación<br>Título<br>Descripción              | REVISAR Y APROBAR (<br>CONTRATACION DE SE | ADENDAS SCGG-LPN.GC-20<br>RVICIOS DE VIGILANCIA<br>erta al usuario responsable del | 20-00 *<br>*<br>flujo de      |                              | RVICIOS DE VIGILANCIA<br>RVICIOS DE VIGILANCIA | Opciones√<br>Opciones√                          | cada tarea se visualizara como se<br>muestra en imagen |
|                                                                    | Aprobar adendas<br>Apertura de ofertas<br>Aprobar evaluación de ofert | Flujo de aprobación global                                | aprobación.<br>○ Sí                       |                                                                                    |                               |                              | RVICIOS DE VIGILANCIA                          | Opciones~<br>Opciones~<br>Opciones~             | Dar click en botón <b>Guardar</b>                      |
|                                                                    | Aprobar adjudicación                                                  | Flujo de aprobación<br>Plantillas de flujos de aprobación | Seleccione                                |                                                                                    | ¥                             |                              |                                                | Opciones 🗸                                      |                                                        |
|                                                                    | Aprobar envío del contrato                                            | H<br>H                                                    |                                           |                                                                                    |                               | Agregar nivel                |                                                | Opciones~                                       |                                                        |
|                                                                    | Aprobar contrato                                                      | ■Nivel 1 - Con orden                                      |                                           |                                                                                    |                               | Editar Eliminar              |                                                | Opciones V                                      |                                                        |
|                                                                    | • Volver                                                              | Asunto .1 REVISAR ADENDA . REVISAR ADENDA                 | Fecha de fin<br>Ilimitado                 | Asignado a<br>OSIRIS CALDERON                                                      | Suficiente para aprobar<br>No | Agregar nueva tarea          |                                                | < Guardar Actualizar y volver                   |                                                        |
|                                                                    |                                                                       | .3 APROBAR Y APLICAR<br>ADENDA                            | llimitado                                 | ERNESTO LOPEZ                                                                      | No                            | Editar Eliminar              |                                                |                                                 |                                                        |
|                                                                    |                                                                       |                                                           |                                           |                                                                                    |                               |                              |                                                |                                                 |                                                        |
| e VORTÁL 2019 Términos de uso Ao                                   | Ceso remoto Validación del sistema                                    | español (Honduras) 🗸                                      |                                           |                                                                                    | PROPIEI                       | +504 2230 70<br>DAD DE ONCAE | 00 infoionce@scgg.gob.hn I                     | Dias de semana desde las 9:00h hasta las 19:00h | rt *<br>RDINACION 49                                   |

GOBIERNO DE LA República de Honduras

## Usuarios Administrador

| Hondu'Com                                                                                              | pras                                        | Se muestra los fl | ujos que se han creado                                                | Aumentar el contraste                   |           | IC -6 13:38:52      |
|----------------------------------------------------------------------------------------------------|---------------------------------------------|-------------------|-----------------------------------------------------------------------|-----------------------------------------|-----------|---------------------|
| Procesos 👻 Contratos 👻                                                                                 | Proveedores                                 | lr a 🗸 🗸          |                                                                       |                                         | Bus       | car 🔍               |
| Escritorio → Menú → Tipos de procesos d<br>1 Información general<br>2 Acceder<br>3 Fluio de aprobación | e compra ↔ Administración de equipos ↔ Equi | po del proceso    |                                                                       |                                         | < Guardar | Actualizar y volver |
|                                                                                                    | Tipo de flujo                               | 0                 | Nombre flujo                                                          | Descripción                             |           |                     |
|                                                                                                    | Aprobar creación del proceso                |                   | REVISAR Y APROBAR CREACIÓN DEL PROCESO SCGG-LPN-GC-2020-001           | CONTRATACIÓN DE SERVICIOS DE VIGILANCIA |           | Opciones 🗸          |
|                                                                                                    | Aprobar publicación del proceso             |                   | REVISAR, APROBAR Y PUBLICAR CREACIÓN DEL PROCESO SCGG-LPN-GC 2020-001 | CONTRATACION DE SERVICIOS DE VIGILANCIA |           | Opciones 🗸          |
|                                                                                                    | Aprobar adendas                             |                   | REVISAR Y APROBAR ADENDAS SCGG-LPN.GC-2020-001                        | CONTRATACION DE SERVICIOS DE VIGILANCIA |           | Opciones 🗸          |
|                                                                                                    | Apertura de ofertas                         |                   |                                                                       |                                         |           | Opciones 🗸          |
|                                                                                                    | Aprobar evaluación de ofertas               |                   |                                                                       |                                         |           | Opciones 🗸          |
|                                                                                                    | Aprobar adjudicación                        |                   |                                                                       |                                         |           | Opciones 🗸          |
|                                                                                                    | Aprobar envío del contrato                  |                   |                                                                       |                                         |           | Opciones 🗸          |
|                                                                                                    | Aprobar contrato                            |                   |                                                                       |                                         |           | Opciones 🗸          |
|                                                                                                    | Aprobar garantía                            |                   |                                                                       |                                         |           | Opciones 🗸          |
|                                                                                                    |                                             |                   |                                                                       |                                         |           |                     |

Colver Guardar Actualizar y volver

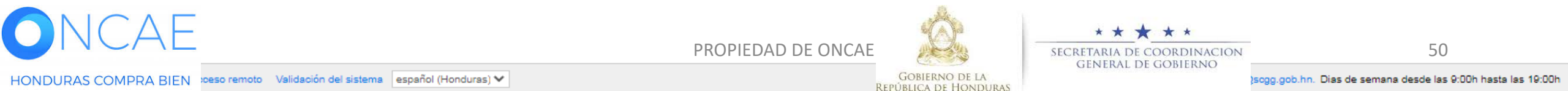

#### FLUJO PARA ABRIR OFERTAS

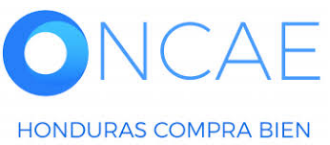

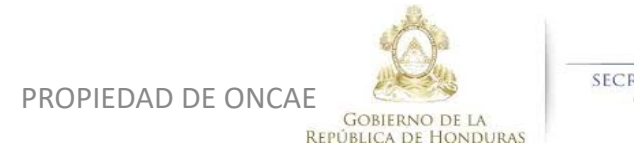

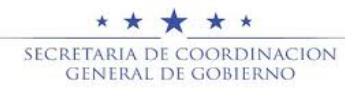

## **APERTURA**

Sera secuencial con tres tareas .

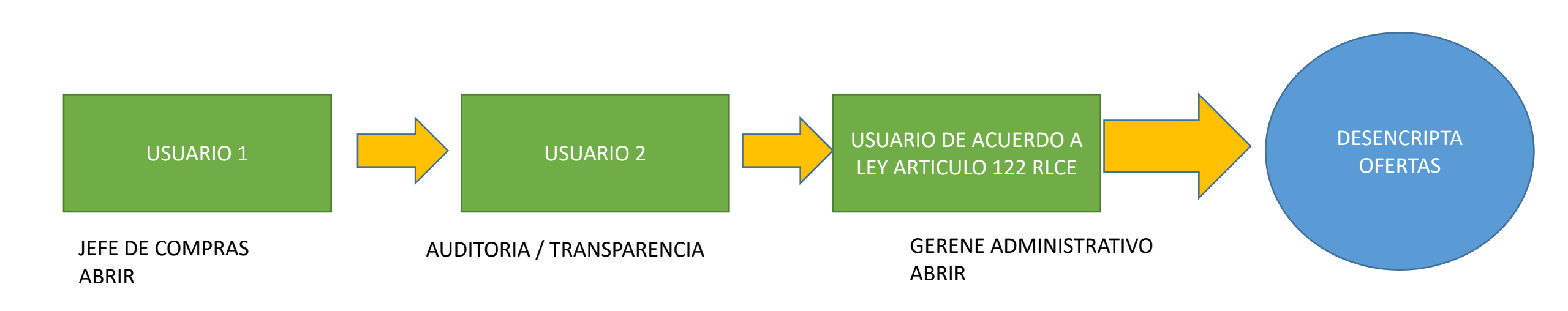

Artículo 122. Audiencia pública. La apertura de los sobres que contienen las ofertas se hará en audiencia pública observando lo previsto en el artículo 50 párrafo segundo de la Ley, en el lugar, día y hora señalados en el aviso de licitación y en el pliego de condiciones o en cualquier prórroga que se hubiere comunicado; los oferentes o sus representantes podrán asistir al acto pudiendo verificar que los sobres no hayan sido objeto de violación o hayan sido abiertos de alguna forma.

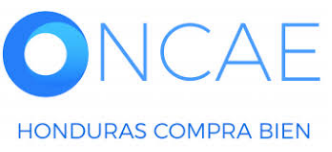

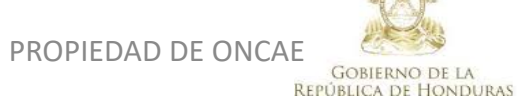

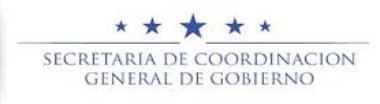

| HondUCom                                | pras                                                                                                    |                                                                         | Aumentar el contraste                      | UTC -6 13:41:04               |                                                |
|-----------------------------------------|----------------------------------------------------------------------------------------------------|-------------------------------------------------------------------------|--------------------------------------------|-------------------------------|------------------------------------------------|
| Procesos   Contratos                    | Proveedores  Vopciones  Vopciones |                                                                         |                                            | Buscar                        |                                                |
| Escritorio 😁 Menú 😁 Tipos de procesos d | le compra ↔ Administración de equipos ↔ Equipo del proceso                                                                                                    |                                                                         |                                            |                               |                                                |
| 1 Información general                   | Colver                                                                                                    |                                                                         |                                            | < Guardar Actualizar y volver |                                                |
| 2 Acceder                               | > ACTUALIZAR EQUIPO                                                                                                    |                                                                         |                                            |                               |                                                |
| 3 Flujo de aprobación                   | Flujos de aprobación del proceso                                                                                                    |                                                                         |                                            |                               |                                                |
|                                         | ₽<br>■ Tīpo de flujo                                                                                                    | Nombre flujo                                                            | Descripción                                |                               |                                                |
|                                         | Aprobar creación del proceso                                                                                                    | REVISAR Y APROBAR CREACIÓN DEL PROCESO SCGG-LPN-GC-2020-001             | CONTRATACIÓN DE SERVICIOS DE VIGILANCIA    | Opciones 🗸                    |                                                |
|                                         | Aprobar publicación del proceso                                                                                                    | REVISAR, APROBAR Y PUBLICAR CREACIÓN DEL PROCESO SCGG-LPN-G<br>2020-001 | C- CONTRATACION DE SERVICIOS DE VIGILANCIA | <b>Opciones</b> ↓             |                                                |
|                                         | Aprobar adendas                                                                                                    | REVISAR Y APROBAR ADENDAS SCGG-LPN.GC-2020-001                          | CONTRATACION DE SERVICIOS DE VIGILANCIA    | Opciones 🗸                    | Dar click en <b>Opciones</b> Sobre la línea de |
|                                         | Apertura de ofertas                                                                                                    |                                                                         |                                            | Opciones 🗸                    | Apertura de ofertas.                           |
|                                         | Aprobar evaluación de ofertas                                                                                                    |                                                                         |                                            | Seleccionar flujo             |                                                |
|                                         | Aprobar adjudicación                                                                                                    |                                                                         |                                            | Optiones V                    | Luego click en <b>crear flujo</b>              |
|                                         | Aprobar envío del contrato                                                                                                    |                                                                         |                                            | Opciones √                    |                                                |
|                                         | Aprobar contrato                                                                                                    |                                                                         |                                            | Opciones 🗸                    |                                                |
|                                         | Aprobar garantía                                                                                                    |                                                                         |                                            | Opciones 🗸                    |                                                |
|                                         | € Volver                                                                                                    |                                                                         |                                            | < Guardar Actualizar y volver |                                                |

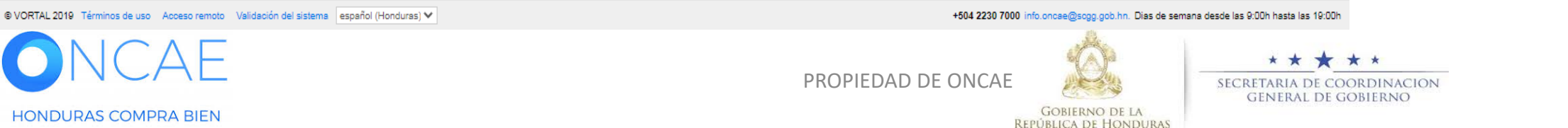

| HondUCom                                                                                             | pras                                  |                                                                                                    |                                                                                                    |                                                                                                    |                                                                 |                                                                                               | <u>Aumentar el contraste</u>                                                                     | UTC -6 14:01:59                                                                                                    |                                                                                                    |
|----------------------------------------------------------------------------------------------------|---------------------------------------|----------------------------------------------------------------------------------------------------|----------------------------------------------------------------------------------------------------|----------------------------------------------------------------------------------------------------|-----------------------------------------------------------------|-----------------------------------------------------------------------------------------------|--------------------------------------------------------------------------------------------------|----------------------------------------------------------------------------------------------------|----------------------------------------------------------------------------------------------------|
| Procesos   Contratos                                                                                 | Proveedores  Opcione                  | es マ Ira                                                                                                    |                                                                                                    |                                                                                                    |                                                                 |                                                                                               |                                                                                                  | Buscar                                                                                                    |                                                                                                    |
| Escritorio ↔ Menú ↔ Tipos de procesos o<br>1 Información general<br>Acceder<br>3 Flujo de aprobación | te compra ↔ Administración de equipos | → Equipo del proceso CREAR FLUJO DE APROB Flujo de aprobación Títu Descripció Flujo de aprobación glob Flujo de aprobación Plantillas de flujos de aprobació B □ I I I I I I I I I I I I I I I I I I | ACIÓN  APERETURA DE OFERT  CONTRATACION DE SEI  FENVIAR MENSAje de ale aprobación.  Secuencial con 3 tareas  Fecha de fin  limitado limitado limitado limitado | A SCGG-LPN-GC-2002-001<br>RVICIOS DE VIGILANCIA<br>Irta al usuario responsable del fi<br>Asignado a | Cr<br>ujo de<br>Suficiente para aprobar<br>No<br>No<br>No<br>No | ear Cancelar Cerrar<br>Agregar nivel<br>Editar Eliminar<br>Editar Eliminar<br>Editar Eliminar | RVICIOS DE VIGILANCIA<br>RVICIOS DE VIGILANCIA<br>RVICIOS DE VIGILANCIA<br>RVICIOS DE VIGILANCIA | Guardar     Actualizar y volver       Opciones     Opciones       Opciones     Opciones       Opciones     Opciones       Opciones     Opciones       Opciones     Opciones       Opciones     Opciones       Opciones     Opciones       Opciones     Opciones       Opciones     Opciones       Opciones     Opciones       Opciones     Opciones       Opciones     Opciones | <ul> <li><u>Titulo</u>: Colocar APERTURA DE OFERTAS<br/>Seguido del número del proceso tal<br/>Como se visualiza en el ejemplo.</li> <li><u>Descripción</u> : Colocar el objeto<br/>de la contratación, tal como<br/>se visualiza en el ejemplo</li> <li><u>Los campos remarcados Dejar tal como<br/>se visualiza</u></li> <li><u>Flujo de aprobación</u>: Es definido<br/>automáticamente Secuencial con tres<br/>tareas</li> <li>Dar click en botón EDITAR de la primer<br/>tarea</li> </ul> |
| © VORTAL 2019 Términos de uso Aco                                                                    | peso remoto Validación del sistema    | español (Honduras) 🗸                                                                                                    |                                                                                                    |                                                                                                    |                                                                 | +504 2230 7                                                                                   | 000 info.oncae@sogg.gob.hn. D                                                                    | Dias de semana desde las 9:00h hasta las 19:00h                                                                                                    |                                                                                                    |
| ONCA                                                                                                 | λE                                    |                                                                                                    |                                                                                                    |                                                                                                    | PROPIEI                                                         | DAD DE ONCAE                                                                                  | <u>A</u>                                                                                         | SECRETARIA DE COO                                                                                                    | RDINACION 54                                                                                                    |
| HONDURAS COMPRA                                                                                      | BIEN                                  |                                                                                                    |                                                                                                    |                                                                                                    |                                                                 |                                                                                               | GOBIERNO DE LA<br>República de Hondu                                                             | GENERAL DE GO                                                                                                    | BIERNO                                                                                                    |

| HonduCom                         | nras                                    |                                                     |                    | Aumentar el contraste Ed E                                             |                                                   |
|----------------------------------|-----------------------------------------|-----------------------------------------------------|--------------------|------------------------------------------------------------------------|---------------------------------------------------|
|                                  |                                         |                                                     |                    |                                                                        |                                                   |
|                                  |                                         |                                                     |                    |                                                                        |                                                   |
|                                  |                                         |                                                     |                    |                                                                        |                                                   |
|                                  | C Volver                                |                                                     |                    |                                                                        |                                                   |
|                                  |                                         |                                                     | x                  |                                                                        |                                                   |
|                                  | Fluios de aprobación de                 |                                                     |                    |                                                                        |                                                   |
|                                  |                                         |                                                     | x —                |                                                                        |                                                   |
|                                  | 🗏 Tipo de flujo                         | Editar tarea                                        |                    |                                                                        | Asunto: Colocar Apertura de ofertas               |
|                                  | Annhar creación del propet              | Asunto APERTURA DE OFERTAS                          | · .                |                                                                        | ·····                                             |
|                                  |                                         | Descripción CONTRATACION SE SERVICIOS DE VIGILANCIA |                    |                                                                        | <b>Descrinción</b> : El obieto de la Contratación |
|                                  | Aprobar publicación del pro             | Asignado a                                          |                    |                                                                        |                                                   |
|                                  | Aprobar adendas                         | Dias/horas hasta la fecha                           |                    |                                                                        | Dar click on la LUDA                              |
|                                  | Apertura de ofertas                     | Prioridad Normal                                    |                    |                                                                        |                                                   |
|                                  | Aprobar evaluación de ofert             | ¿Enviar notificación por                            |                    |                                                                        |                                                   |
|                                  | Aprobar adjudicación P                  | correo electrónico?                                 |                    |                                                                        |                                                   |
|                                  | Antohor onvío dol contrato              | ¿Esta tarea es suficiente para                      |                    |                                                                        |                                                   |
|                                  | Aprobal envio dei contrato              |                                                     |                    |                                                                        |                                                   |
|                                  | Aprobar contrato                        |                                                     |                    |                                                                        |                                                   |
|                                  | Aprobar garantía                        |                                                     | Cancelar Guardar   |                                                                        |                                                   |
|                                  |                                         |                                                     | 1                  |                                                                        |                                                   |
|                                  |                                         | 4                                                   |                    |                                                                        |                                                   |
|                                  |                                         | .2 liimitado                                        | No Editar Eliminar |                                                                        |                                                   |
|                                  |                                         | 3 llimitado                                         | No Editor Eliminar |                                                                        |                                                   |
|                                  |                                         |                                                     |                    |                                                                        |                                                   |
|                                  |                                         |                                                     |                    |                                                                        |                                                   |
|                                  |                                         |                                                     |                    |                                                                        |                                                   |
|                                  |                                         |                                                     |                    |                                                                        |                                                   |
| © VORTAL 2019 Términos de uso Ao | oceso remoto Validación del sistema esp | añol (Honduras) M                                   | +504 2230 700      | Linfo once@comp onb tro. Dies de semena desde les 0.00h hasta les 10.0 |                                                   |
|                                  | 1 F                                     |                                                     |                    | ***                                                                    | * * *                                             |
|                                  |                                         |                                                     | PROPIEDAD DE ONCAE | SECRETARIA DE CEMERAL D                                                | COORDINACION 55                                   |
| HONDURAS COMPRA                  | ABIEN                                   |                                                     |                    | GOBIERNO DE LA<br>REPÚBLICA DE HONDURAS                                | e dobiekno                                        |

HONDURAS COMPRA BIEN

## Usuarios Administrador

| HondUCompras |                                                     |                    | Aumentian al contrasta                                                                                                    | UTC -6 14:13:59<br>MODULO DE CAPACIT.  |          |
|--------------|-----------------------------------------------------|--------------------|----------------------------------------------------------------------------------------------------|----------------------------------------|----------|
|              |                                                     |                    |                                                                                                    | Buscar                                 |          |
|              |                                                     |                    |                                                                                                    |                                        |          |
|              |                                                     |                    |                                                                                                    | Guardar Actualizar v volver            |          |
|              |                                                     | x                  |                                                                                                    |                                        |          |
|              |                                                     |                    |                                                                                                    |                                        |          |
|              | SELECCIÓN DE DESTINATARIO(S)                        |                    |                                                                                                    |                                        |          |
|              | Seleccione usuario(s)                               |                    |                                                                                                    |                                        | Dar clio |
|              | Seleccione el usuario al que deses asignar la tarea |                    |                                                                                                    |                                        |          |
|              | Nombre de usuario Buscar                            |                    |                                                                                                    | Opciones                               | Colocai  |
|              |                                                     |                    |                                                                                                    |                                        | Selecci  |
|              | Titulo                                              |                    |                                                                                                    |                                        |          |
|              | ANA RODRIGUEZ                                       | Seleccionar        |                                                                                                    | Opciones 🗸                             |          |
|              | ERNESTO LOPEZ                                       | Seleccionar        |                                                                                                    | Opcionessy                             |          |
|              |                                                     | Selectionar        |                                                                                                    |                                        |          |
|              |                                                     | Selectionar        |                                                                                                    | Opciones                               |          |
|              |                                                     | Selectionar        |                                                                                                    | Oneionace                              |          |
|              |                                                     |                    |                                                                                                    | opulate se                             |          |
|              | ar envie del contato                                |                    |                                                                                                    | Opeionesv                              |          |
|              |                                                     | Cancelar           |                                                                                                    | Oneigness                              |          |
|              |                                                     |                    |                                                                                                    | o puloine 3 o                          |          |
|              | er gerentia                                         |                    |                                                                                                    | Opcionessz                             |          |
|              |                                                     |                    |                                                                                                    |                                        |          |
|              |                                                     |                    |                                                                                                    |                                        |          |
|              |                                                     |                    |                                                                                                    | Guardar Actualizar y volver            |          |
|              |                                                     |                    |                                                                                                    |                                        |          |
|              |                                                     |                    |                                                                                                    |                                        |          |
|              |                                                     |                    |                                                                                                    |                                        |          |
|              |                                                     |                    |                                                                                                    |                                        |          |
|              |                                                     |                    |                                                                                                    |                                        |          |
|              |                                                     |                    |                                                                                                    |                                        |          |
|              |                                                     |                    |                                                                                                    |                                        |          |
|              |                                                     |                    |                                                                                                    | nana desde las 9:00h hasta las 19:00h  |          |
|              |                                                     |                    | , Sec.                                                                                                    |                                        |          |
|              |                                                     |                    | S(A)2                                                                                                    | * * * *                                | *        |
|              |                                                     | PROPIEDAD DE ONCAE | and the second second s | SECRETARIA DE COORI<br>General de Gobi | DINACION |

GOBIERNO DE LA

REPÚBLICA DE HONDURAS

Dar click en **Seleccionar usuario(s)** 

Seleccionar el usuario. (deberá ser el J.C)

| Hondu Com                        | pras                                 |                                       |                     |                    | Aumentar el contraste                 |                                              |                                 |
|----------------------------------|--------------------------------------|---------------------------------------|---------------------|--------------------|---------------------------------------|----------------------------------------------|---------------------------------|
|                                  |                                      |                                       |                     |                    |                                       |                                              |                                 |
|                                  |                                      |                                       |                     |                    |                                       |                                              |                                 |
|                                  | 🕑 Volver                             |                                       |                     |                    | _                                     |                                              |                                 |
|                                  |                                      |                                       |                     |                    | ×                                     |                                              |                                 |
|                                  | Fluios de aprobación de              | · · · · · ·                           |                     |                    | 4                                     |                                              |                                 |
|                                  |                                      | CD                                    |                     | × —                |                                       |                                              |                                 |
|                                  | □ Tipo de flujo f                    | lujo d                                |                     |                    |                                       |                                              |                                 |
|                                  | Aprobar creación del proces          | Asunto                                | APERTURA DE OFERTAS |                    | RVICIOS DE VIGILANCIA                 |                                              |                                 |
|                                  | Aprobar publicación del pro          | Descripción<br>Asignado a             | OSIRIS CALDERON     |                    | RVICIOS DE VIGILANCIA                 |                                              | ¿Enviar notificación por correo |
|                                  | Aprober edendes                      | Días/horas hasta la fecha             | Calapaiana ¥        |                    | RVICIOS DE VIGILANCIA                 |                                              | electrónico?. <b>SI</b>         |
|                                  | Apertura de ofertas                  | límite                                |                     |                    |                                       |                                              |                                 |
|                                  | Aprobar evaluación de ofer           | Prioridad                             | Normal              |                    |                                       |                                              | ¿Esta terea es suficiente para  |
|                                  | Assobas adjusiasaián                 | correo electrónico?                   | ● Sí ○ No           |                    |                                       |                                              | aprobación de nivel?, <b>NO</b> |
|                                  | Aprobal adjudication                 | Planti ¿Esta tarea es suficiente para | ⊖ sí  ● No          |                    |                                       |                                              |                                 |
|                                  | Aprobar envio dei contrato           | a aprobación de nivel?                |                     |                    |                                       |                                              | Dar click en <b>Guardar</b>     |
|                                  | Aprobar contrato                     |                                       |                     |                    |                                       |                                              |                                 |
|                                  | Aprobar garantía                     |                                       |                     | Cancelar Guardar   |                                       |                                              |                                 |
|                                  |                                      |                                       |                     |                    |                                       |                                              |                                 |
|                                  |                                      | .1                                    |                     |                    |                                       |                                              |                                 |
|                                  |                                      | .2 limita                             | io No               | Editar Eliminar    |                                       |                                              |                                 |
|                                  |                                      | .3 llimita                            | io No               | Editar Eliminar    | -                                     |                                              |                                 |
|                                  |                                      |                                       |                     |                    |                                       |                                              |                                 |
|                                  |                                      |                                       |                     |                    |                                       |                                              |                                 |
|                                  |                                      |                                       |                     |                    |                                       |                                              |                                 |
| © VORTAL 2019 Términos de uso Ac | ceso remoto Validación del sistema 🤅 | spañol (Honduras) 💙                   |                     | +504 2230 7        | 7000 info.oncae@sogg.gob.hn. Dia      | s de semana desde las 9:00h hasta las 19:00h |                                 |
|                                  |                                      |                                       |                     |                    | 400                                   | * * * *                                      | k *                             |
|                                  |                                      |                                       |                     | PROPIEDAD DE ONCAE |                                       | SECRETARIA DE COC                            | DRDINACION 57                   |
| HONDURAS COMPRA                  | BIEN                                 |                                       |                     |                    | Gobierno de la<br>República de Hondur | AS GENERAL DE GO                             | DIERNO                          |

| Restance Restance      Contract Restance Restance                                                                                                    | HondUCom                              | pras                                                                                                 |                                                           |                                                                                                    |                                                                             |                               |                                        | Aumentar el contraste                                                   |                          | -6 14:14:35                            |                                                                                      |
|----------------------------------------------------------------------------------------------------|---------------------------------------|----------------------------------------------------------------------------------------------------|-----------------------------------------------------------|----------------------------------------------------------------------------------------------------|-----------------------------------------------------------------------------|-------------------------------|----------------------------------------|-------------------------------------------------------------------------|--------------------------|----------------------------------------|--------------------------------------------------------------------------------------|
| The set of the sequence we can be determined and the second and the second and                                                                                                    | Procesos   Contratos                  | Proveedores                                                                                          | es マ Ir a                                                 |                                                                                                    |                                                                             |                               |                                        |                                                                         | Buscar.                  |                                        |                                                                                      |
| Image: Control of the sequence of the sequence                                                                                                    | Escritorio → Menú → Tipos de procesos | de compra ↔ Administración de equipos                                                                | → Equipo del proceso                                      |                                                                                                    |                                                                             |                               | x                                      |                                                                         | < Guardar                | Actualizar y volver                    |                                                                                      |
| A ware warder of yrms       The weiget field of definition to good of the field of the field of                                                                                                    | 3 Flujo de aprobación                 | <ul> <li>ACTUALIZAR EQUIPO</li> <li>Flujos de aprobación del</li> <li>Tipo de flujo</li> </ul>       | CREAR FLUJO DE APROBA<br>Flujo de aprobación              | CIÓN                                                                                                    |                                                                             | Cri                           | ear Cancelar Cerrar 🌥                  |                                                                         |                          |                                        | Una vez asignada la primera tarea se<br>visualizara como se muestra en la<br>imagen. |
| Autor water of the field degrobation   Public de layorbation   Public de layorbation Public de layorbation Public de layorbation                                                                                                    |                                       | Aprobar creación del proces<br>Aprobar publicación del pro<br>Aprobar adendas<br>Apertura de ofertas | Título<br>Descripción<br>Flujo de aprobación global       | APERETURA DE OFERTA SC<br>CONTRATACION DE SERVIC<br>CONTRATACION DE SERVIC<br>CONTRATACION DE SERVIC<br>Serviar mensaje de alerta a<br>aprobación.<br>O Sí © No | CGG-LPN-GC-2002-001<br>CIOS DE VIGILANCIA<br>al usuario responsable del flu | •<br>•<br>•<br>•<br>•         |                                        | RVICIOS DE VIGILANCIA<br>RVICIOS DE VIGILANCIA<br>RVICIOS DE VIGILANCIA |                          | Opciones v<br>Opciones v<br>Opciones v | Dar click en <b>Editar</b> para agregar el<br>usuario a la segunda y tercer tarea    |
| Areater to de de terme                                                                                                    |                                       | Aprobar evaluación de ofer<br>Aprobar adjudicación                                                   | Flujo de aprobación<br>Plantillas de flujos de aprobación | Secuencial con 3 tareas                                                                                                    |                                                                             | •                             |                                        |                                                                         |                          | Opciones V                             | Seguir los pasos de la tarea anterior para asignar la segunda y tercer tarea         |
| A sunto     A sento     A PERTURA DE OPERTAS     1     A PERTURA DE OPERTAS     2   Imitado     No     3     Imitado        404220 700 Microscollegage da la sector la microscollegage da la sector la microscollegage da la sector la microscollegage da la sector la microscollegage da la sector la sector la s                                                                                                    |                                       | Aprobar envío del contrato<br>Aprobar contrato<br>Aprobar garantía                                   | æ<br>⊟<br>■Nivel 1 - Con orden                            |                                                                                                    |                                                                             |                               | Agregar nivel<br>Editar Eliminar       |                                                                         |                          | Opciones V<br>Opciones V<br>Opciones V | En la segunda tarea agregar a un representante de auditorio o transparancia          |
| s vortal 2019 Términos de uto Acceso rento Veldecón de lástera espeño (Honduras) V<br>VORTAL 2019 Términos de uto Acceso rento Veldecón de lástera espeño (Honduras) V<br>VORTAL 2019 Términos de uto Acceso rento Veldecón de lástera espeño (Honduras) V<br>PROPIEDAD DE ONCAE<br>PROPIEDAD DE ONCAE<br>OUTENNO DE LO COORDINACION<br>SECRETARIA DE COORDINACION<br>SECRETARIA DE COORDINA |                                       | Volver                                                                                               | Asunto .1 APERTURA DE OFERTAS .2                          | Fecha de fin de fin de finitado                                                                                                    | Asignado a<br>OSIRIS CALDERON                                               | Suficiente para aprobar<br>No | Agregar nueva tarea<br>Editar Eliminar |                                                                         | < Guardar                | Actualizar y volver                    | En la tercer tarea el Aprobador (G.A)                                                |
| e VORTAL 2019 Términos de uso Acceso remoto Validación del sistema español (Honduras) V<br>ONCAE<br>PROPIEDAD DE ONCAE<br>CONTENNO DE LA                                                                                                    |                                       |                                                                                                    | .3                                                        | llimitado                                                                                                    |                                                                             | No                            | Editar Eliminar                        |                                                                         |                          |                                        |                                                                                      |
| ONCAE       PROPIEDAD DE ONCAE               * * *             * *                                                                                                    | © VORTAL 2019 Términos de uso An      | ceso remoto Valideción del sistema                                                                   | español (Honduras) 🗸                                      |                                                                                                    |                                                                             |                               | +504 2230 700                          | 0 info.once@sccc.cob.tn                                                 | Dias de semana desde las | 9:00h hasta les 19:00h                 |                                                                                      |
|                                                                                                    |                                       | λE                                                                                                   |                                                           |                                                                                                    |                                                                             | PROPIEI                       | DAD DE ONCAE                           | Ó.                                                                      | SECR                     | * * * * *                              | rdinacion 58<br>Bierno                                                               |

### Usuarios Administrador

| Hondu'Com                                                                      | pras                                                |                                                           |                                               |                                 |                         |                     | <u>Aumentar el contraste</u>    |                        | FC -6 14:16:51               |                                                                                |
|--------------------------------------------------------------------------------|-----------------------------------------------------|-----------------------------------------------------------|-----------------------------------------------|---------------------------------|-------------------------|---------------------|---------------------------------|------------------------|------------------------------|--------------------------------------------------------------------------------|
| Procesos 👻 Contratos 👻                                                         | Proveedores   Opcion                                | es 🥆 🛛 Ir a                                               |                                               |                                 |                         |                     |                                 | Bus                    | car 🔍                        |                                                                                |
| Escritorio → Menú → Tipos de procesos de<br>1 Información general<br>2 Acceder | ecompra → Administración de equipos                 | → Equipo del proceso                                      |                                               |                                 |                         |                     | ×                               | < Guardar              | Actualizar y volver          |                                                                                |
| 3 Flujo de aprobación                                                          | Flujos de aprobación del                            |                                                           |                                               |                                 | Cre                     | ar Cancelar Cerra   |                                 |                        |                              |                                                                                |
|                                                                                | □<br>■ Tipo de flujo                                | CREAR FLUJO DE APROBA<br>Flujo de aprobación              | CIÓN                                          |                                 |                         |                     |                                 |                        |                              | <b>NOTA:</b> una vez asignados los usuario a cada tarea se visualizara como se |
|                                                                                | Aprobar creación del proce:                         | Título<br>Descripción                                     | APERETURA DE OFERTA                           | VICIOS DE VIGILANCIA            | •                       |                     | RVICIOS DE VIGILANCIA           |                        | Opciones V                   | muestra en imagen                                                              |
|                                                                                | Aprobar adendas                                     | Flujo de aprobación global                                | Enviar mensaje de alert<br>aprobación. Sí  No | a al usuario responsable del fi | lujo de                 |                     | RVICIOS DE VIGILANCIA           |                        | Opciones 🗸                   | Dar click en botón <b>Crear</b>                                                |
|                                                                                | Apertura de ofertas                                 |                                                           |                                               |                                 |                         |                     |                                 |                        | Opciones V                   |                                                                                |
|                                                                                | Aprobar evaluación de oter.<br>Aprobar adjudicación | Flujo de aprobación<br>Plantillas de flujos de aprobación | Secuencial con 3 tareas                       |                                 | ~                       |                     |                                 |                        | Opciones                     |                                                                                |
|                                                                                | Aprobar envío del contrato                          | ж<br>Е                                                    |                                               |                                 |                         | Agregar nivel       |                                 |                        | Opciones                     |                                                                                |
|                                                                                | Aprobar contrato<br>Aprobar garantía                | ■Nivel 1 - Con orden                                      |                                               |                                 |                         | Editar Eliminar     |                                 |                        | Opciones 🗸                   |                                                                                |
|                                                                                |                                                     | Asunto                                                    | Fecha de fin                                  | Asignado a                      | Suficiente para aprobar | Agregar nueva tarea |                                 |                        |                              |                                                                                |
|                                                                                | • Volver                                            | .1 APERTURA DE OFERTAS                                    | llimitado                                     | OSIRIS CALDERON                 | No                      | Editar Eliminar     |                                 | < Guardar              | Actualizar y volver          |                                                                                |
|                                                                                |                                                     | .2 APERTURA DE OFERTAS                                    | llimitado                                     | ANA RODRIGUEZ                   | No                      | Editar Eliminar     |                                 |                        |                              |                                                                                |
|                                                                                |                                                     | .3 APERTURA DE OFERTAS                                    | limitado                                      | ERNESTO LOPE2                   | No                      | Editar Eliminar     | <b>•</b>                        |                        |                              |                                                                                |
|                                                                                |                                                     |                                                           |                                               |                                 |                         |                     |                                 |                        |                              |                                                                                |
| © VORTAL 2019 Términos de uso Acor                                             | eso remoto Validación del sistema                   | español (Honduras) 🗸                                      |                                               |                                 |                         | +504 2              | 230 7000 info.oncae@sogg.gob.hr | n. Dias de semana desd | e las 9:00h hasta las 19:00h |                                                                                |

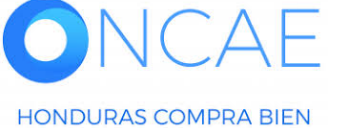

PROPIEDAD DE ONCAE

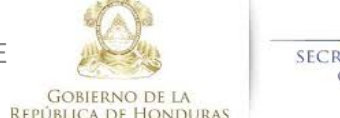

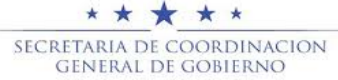

Volver

#### Usuarios Administrador

| Hondu                    | Comp                | oras                    |                    | Se muestra lo  | os flujos que se han creac                         | do                      | Aumentar el contraste                   | <mark>45</mark><br>⊠ | UTC -6 14:16:58<br>MODULO DE CAPACIT |
|--------------------------|---------------------|-------------------------|--------------------|----------------|----------------------------------------------------|-------------------------|-----------------------------------------|----------------------|--------------------------------------|
| Procesos - Con           | itratos 👻 I         | Proveedores -           | Opciones 💌         | lra 🗸 🗸        |                                                    |                         |                                         |                      | Buscar 🔍                             |
| Escritorio 😁 Menú 😁 Tipo | os de procesos de c | compra 😁 Administración | de equipos 🛶 Equip | oo del proceso |                                                    |                         |                                         |                      |                                      |
| 1 Información gene       | ral                 | ♥ Volver                |                    |                |                                                    |                         |                                         | <                    | Guardar Actualizar y volver          |
| 2 Acceder                | >                   | ACTUALIZAR EQU          | IPO                |                |                                                    |                         |                                         |                      |                                      |
| 3 Flujo de aprobac       | ción -              | Flujos de aproba        | ción del proceso   | )              |                                                    |                         |                                         |                      |                                      |
|                          |                     | ₽<br>■ Tipo de flujo    |                    |                | Nombre flujo                                       |                         | Descripción                             |                      |                                      |
|                          |                     | Aprobar creación        | del proceso        |                | REVISAR Y APROBAR CREACIÓN DEL PROCES              | 60 SCGG-LPN-GC-2020-001 | CONTRATACIÓN DE SERVICIOS DE VIGILANCIA |                      | Opciones 🗸                           |
|                          |                     | Aprobar publicaci       | ión del proceso    |                | REVISAR, APROBAR Y PUBLICAR CREACIÓN D<br>2020-001 | EL PROCESO SCGG-LPN-GC  | CONTRATACION DE SERVICIOS DE VIGILANCIA |                      | Opcionesv                            |
|                          |                     | Aprobar adendas         | i                  |                | REVISAR Y APROBAR ADENDAS SCGG-LPN.GC              | C-2020-001              | CONTRATACION DE SERVICIOS DE VIGILANCIA |                      | Opciones                             |
|                          |                     | Apertura de ofert       | 85                 |                | APERETURA DE OFERTA SCGG-LPN-GC-2002-0             | 001                     | CONTRATACION DE SERVICIOS DE VIGILANCIA |                      | Opcionesv                            |
|                          |                     | Aprobar evaluaci        | ón de ofertas      |                |                                                    |                         |                                         |                      | Opcionesv                            |
|                          |                     | Aprobar adjudica        | ción               |                |                                                    |                         |                                         |                      | Opcionesv                            |
|                          |                     | Aprobar envío de        | el contrato        |                |                                                    |                         |                                         |                      | Opcionesv                            |
|                          |                     | Aprobar contrato        |                    |                |                                                    |                         |                                         |                      | Opciones 🗸                           |
|                          |                     | Aprobar garantía        |                    |                |                                                    |                         |                                         |                      | Opciones 🗸                           |
|                          |                     |                         |                    |                |                                                    |                         |                                         |                      |                                      |

< Guardar Actualizar y volver

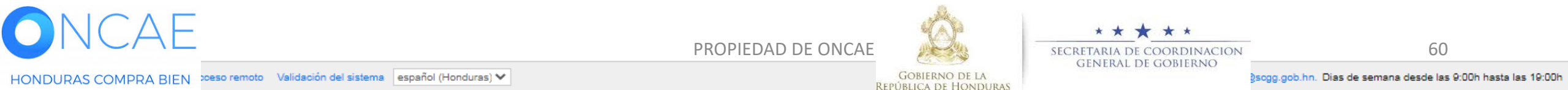

## APROBAR EVALUACION DE OFERTAS

## Deberá estar nombrada la comision de acuerdo a l Articulo 53 del RLCE

## Los integrantes de la comision en plataforma se realizara de acuerdo al Articulo 94 del RLCE.

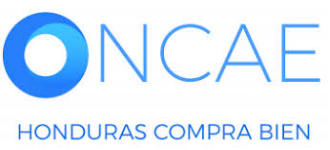

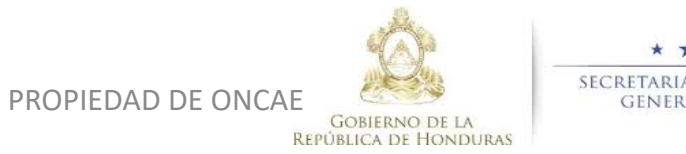

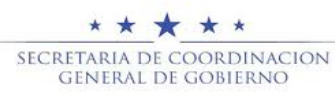

### **EVALUADOR**

PARA LA EVALUACION SE CONFIGURAN LOS USUARIOS EN LA PLATAFORMA DE ACUERDO AL NUMERO QUE INTEGRARA EL MISMO SEGÚN LEY. Ya sean 3 0 5 integrantes. En este ejemplo se muestran tres integrantes

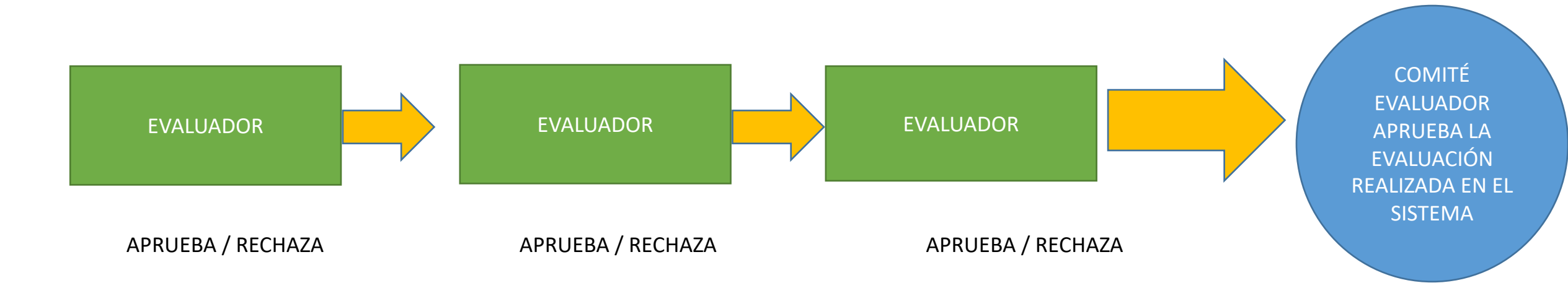

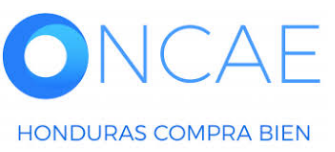

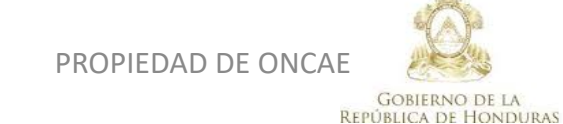

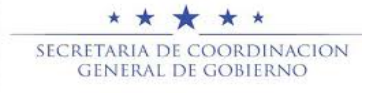

HondUCompras

2

#### UTC -6 14:46:02 Aumentar el contraste 🛛 🔛 🔛 MODULO DE CAPACIT... Procesos Contratos Proveedores Opciones lr a Buscar.. Escritorio -> Menú -> Tipos de procesos de compra -> Administración de equipos -> Equipo del proceso Información general Volver Guardar Actualizar v volver < Acceder ACTUALIZAR EQUIPO (3) Flujo de aprobación Flujos de aprobación del proceso ÷ 😑 Tipo de flujo Nombre flujo Descripción REVISAR Y APROBAR CREACIÓN DEL PROCESO SCGG-LPN-GC-2020-001 CONTRATACIÓN DE SERVICIOS DE VIGILANCIA Opcionesv Aprobar creación del proceso REVISAR, APROBAR Y PUBLICAR CREACIÓN DEL PROCESO SCGG-LPN-GC- CONTRATACION DE SERVICIOS DE VIGILANCIA Aprobar publicación del proceso Opcionesv 2020-001 Opciones Aprobar adendas REVISAR Y APROBAR ADENDAS SCGG-LPN.GC-2020-001 CONTRATACION DE SERVICIOS DE VIGILANCIA Apertura de ofertas APERETURA DE OFERTA SCGG-LPN-GC-2002-001 CONTRATACION DE SERVICIOS DE VIGILANCIA Opciones \ Aprobar evaluación de ofertas Opciones Aprobar evaluación de ofertas Seleccionar flujo Luego click en crear flujo Aprobar adjudicación Crear flujo Aprobar envío del contrato Opciones 🗸 Aprobar contrato Opciones 🗸 Opciones Aprobar garantía Volver < Guardar Actualizar y volver

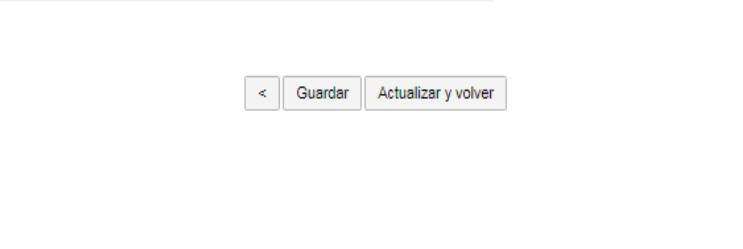

Dar click en Opciones Sobre la línea de

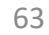

| HondUCorr                                                                                            | pras                                                                                                    |                                                                                                    |                                                                                                    |                                                                                                   |                                                                |                                                                                                    | <u>Aumentar el contraste</u>                                                                                                    |                            | 6 16:15:23<br>E CAPACIT                                                                                                    |                                                                                                    |
|----------------------------------------------------------------------------------------------------|----------------------------------------------------------------------------------------------------|----------------------------------------------------------------------------------------------------|----------------------------------------------------------------------------------------------------|---------------------------------------------------------------------------------------------------|----------------------------------------------------------------|----------------------------------------------------------------------------------------------------|----------------------------------------------------------------------------------------------------|----------------------------|----------------------------------------------------------------------------------------------------|----------------------------------------------------------------------------------------------------|
| Procesos   Contratos                                                                                 | Proveedores V Opcion                                                                                                    | es                                                                                                    |                                                                                                    |                                                                                                   |                                                                |                                                                                                    |                                                                                                    | Buscar                     | Q.                                                                                                    |                                                                                                    |
| Escritorio> Menú -> Tipos de procesos<br>1 Información general<br>2 Acceder<br>3 Flujo de aprobación | de compra> Administración de equipos<br>Colver<br>Colver<br>Colve | <ul> <li>→ Equipo del proceso</li> <li>CREAR FLUJO DE APROBA<br/>Flujo de aprobación</li> <li>Título<br/>Descripción</li> <li>Fluio de aprobación globa</li> <li>Fluio de aprobación</li> <li>Plantillas de flujos de aprobación</li> <li>≅</li> <li>■Nivel 1 - Sin Orden - 1 aproba</li> <li>Asunto</li> <li>1</li> <li>2</li> </ul> | CIÓN<br>APROBAR EVALUACION<br>CONTRATACION DE SEE<br>Enviar mensaje de aler<br>aprobación.<br>Seleccione<br>Seleccione | DE OFERTAS SCGG-LPN-GC<br>2VICIOS DE VIGII ANCIA<br>ta al usuario responsable del f<br>Asignado a | Cr<br>2-20 •<br>Pujo de<br>Suficiente para aprobar<br>No<br>No | ear Cancelar Cerrar Cancelar Cerrar Agregar nivel Editar Eliminar Agregar nueva tarea Editar Eliminar Editar Eliminar | X<br>RVICIOS DE VIGILANCIA<br>RVICIOS DE VIGILANCIA<br>RVICIOS DE VIGILANCIA<br>RVICIOS DE VIGILANCIA<br>RVICIOS DE VIGILANCIA<br>RVICIOS DE VIGILANCIA | < Guardar A                | ctualizar y volver<br>Opciones<br>Opciones<br>Opciones<br>Opciones<br>Opciones<br>Opciones<br>Opciones<br>Opciones<br>Opciones<br>Opciones<br>Opciones<br>Opciones<br>Opciones | <u>Titulo</u> : <b>APROBAR EVALUACION DE OFERTAS</b><br>Seguido del número del proceso tal<br>Como se visualiza <b>en el ejemplo.</b><br><u>Descripción</u> : Colocar el objeto<br>de la contratación, tal como<br>se visualiza en el ejemplo<br><u>Los campos remarcados Dejar tal como<br/>se visualiza</u><br><u>Flujo de aprobación</u> : desplegar y<br>seleccionar <i>Paralelo con 2 tareas</i> |
| © VORTAL 2019 Términos de uso Ar                                                                     | coeso remoto Validación del sistema                                                                                                    | español (Honduras) 🗸                                                                                                    |                                                                                                    |                                                                                                   |                                                                | +504 223                                                                                                    | 0 7000 info.oncse@sogg.gob.hn. [                                                                                                    | Dias de semana desde las ( | 2:00h hasta las 12:00h                                                                                                    |                                                                                                    |
|                                                                                                    | $\downarrow \square$                                                                                                    |                                                                                                    |                                                                                                    |                                                                                                   | PROPIED                                                        | DAD DE ONCA                                                                                                    | e 🎎                                                                                                    | SECRET                     | * * * * *                                                                                                    | * 64                                                                                                    |
| HONDURAS COMPRA                                                                                      | ABIEN                                                                                                    |                                                                                                    |                                                                                                    |                                                                                                   |                                                                |                                                                                                    | GOBIERNO DE LA                                                                                                    | GE                         | NERAL DE GOI                                                                                                    | JERNO                                                                                                    |

| HonduCom                                | pras                                  |                                              |                                      |                               |                         |                     | <u>Aumentar el contraste</u>  |                              | 16:17:58<br>DAPACIT  |                           |                |
|-----------------------------------------|---------------------------------------|----------------------------------------------|--------------------------------------|-------------------------------|-------------------------|---------------------|-------------------------------|------------------------------|----------------------|---------------------------|----------------|
| Procesos 👻 Contratos 👻                  | Proveedores V Opcion                  | nes 🔻 Ir a                                   |                                      |                               |                         |                     |                               | Buscar                       | Q                    |                           |                |
| Escritorio 😁 Menú 😁 Tipos de procesos ( | de compra 😁 Administración de equipos | → Equipo del proceso                         |                                      |                               |                         |                     |                               |                              |                      |                           |                |
| Información general                     | ( Volver                              |                                              |                                      |                               |                         |                     |                               | < Guardar Act                | ualizar y volver     |                           |                |
| 2 Acceder                               | > ACTUALIZAR EQUIPO                   |                                              |                                      |                               |                         | X                   |                               |                              |                      |                           |                |
| 3 Flujo de aprobación                   | Flujos de aprobación de               |                                              |                                      |                               | Cr                      | ear Cancelar Cerrar | `                             |                              |                      |                           |                |
|                                         | <ul> <li>Tipo de flujo</li> </ul>     | CREAR FLUJO DE APROBA<br>Flujo de aprobación | CIÓN                                 |                               |                         |                     |                               |                              |                      |                           |                |
|                                         | Aprobar creación del proce            | Título                                       | APROBAR EVALUACION                   | DE OFERTAS SCGG-LPN-          | GC-20 *                 |                     | RVICIOS DE VIGILANCIA         |                              | Opciones             |                           |                |
|                                         | Aprobar publicación del pro           | Descripción                                  | CONTRATACION DE SE                   | RVICIOS DE VIGILANCIA         | •                       |                     | RVICIOS DE VIGILANCIA         |                              | Opciones             |                           |                |
|                                         | Aprobar adendas                       | Eluio de aprobación global                   | Enviar mensaje de ale<br>aprobación. | rta al usuario responsable de | i flujo de              |                     | RVICIOS DE VIGILANCIA         |                              | Opciones 🗸           |                           |                |
|                                         | Apertura de ofertas                   | i lajo de aprobación groba                   |                                      |                               |                         |                     | RVICIOS DE VIGILANCIA         |                              | Opcionesv            |                           |                |
|                                         | Aprobar evaluación de ofer            | Flujo de aprobación                          |                                      |                               |                         |                     |                               |                              | Opciones             | Dar click en boton EDITAR | l para definir |
|                                         | Aprobar adjudicación                  | Plantillas de flujos de aprobación           | Paralelo con 2 tareas                |                               | ~                       |                     |                               |                              | Opciones 🗸           | el orden de las tareas    |                |
|                                         | Aprobar envío del contrato            | Ξ<br>H                                       |                                      |                               |                         | Agregar nivel       |                               |                              | Opciones 🗸           |                           |                |
|                                         | Aprobar contrato                      |                                              |                                      |                               |                         |                     |                               |                              | Opciones             |                           |                |
|                                         | Aprobar garantía                      | Nivel 1 - Sin Orden - 3 aproba               | ción(es) requerida(s)                |                               |                         | Editar Eliminar     |                               |                              | Opciones             |                           |                |
|                                         |                                       | Asunto                                       | Fecha de fin                         | Asignado a                    | Suficiente para aprobar | Agregar nueva tarea |                               |                              |                      |                           |                |
|                                         | Volver                                | A                                            | llimitado                            |                               | No                      | Editar Eliminar     |                               | < Guardar Act                | ualizar v volver     |                           |                |
|                                         |                                       | .2                                           | llimitado                            |                               | No                      | Editar Eliminar     |                               |                              |                      |                           |                |
|                                         |                                       |                                              |                                      |                               |                         |                     | ,                             |                              |                      |                           |                |
|                                         |                                       |                                              |                                      |                               |                         |                     |                               |                              |                      |                           |                |
|                                         |                                       |                                              |                                      |                               |                         |                     |                               |                              |                      |                           |                |
|                                         |                                       |                                              |                                      |                               |                         |                     |                               |                              |                      |                           |                |
| © VORTAL 2019 Términos de uso Ac        | ceso remoto Validación del sistema    | español (Honduras) 💙                         |                                      |                               |                         | +504 2230 7         | 000 info.oncae@scgg.gob.hn. C | Dias de semana desde las 9:0 | 00h hasta las 19:00h |                           |                |
|                                         | λE                                    |                                              |                                      |                               | PROPIEI                 | DAD DE ONCAE        | Ø.                            | SECRET                       | * * * * *            | RDINACION                 | 65             |
| HONDURAS COMPRA                         | BIEN                                  |                                              |                                      |                               |                         |                     | GOBIERNO DE LA                | GE                           | NERAL DE GO          | BIERNO                    |                |

| Hondu'Com                      | pras                               |                                             |                         |                          |                         |                  |                | Aumentar el contraste    |                          | -6 15:52:25            |                                |           |
|--------------------------------|------------------------------------|---------------------------------------------|-------------------------|--------------------------|-------------------------|------------------|----------------|--------------------------|--------------------------|------------------------|--------------------------------|-----------|
|                                |                                    |                                             |                         |                          |                         |                  |                |                          |                          |                        |                                |           |
|                                |                                    |                                             |                         |                          |                         |                  |                |                          |                          |                        |                                |           |
|                                |                                    |                                             |                         |                          |                         |                  |                |                          |                          | Actualizar y volver    |                                |           |
|                                | > ACTUALIZAR EQUIPO                |                                             |                         |                          |                         |                  | х              |                          |                          |                        |                                |           |
|                                | -<br>Flujos de aprobación del      |                                             |                         |                          |                         | Crear Cancelar C | errar          |                          |                          |                        |                                |           |
|                                | □<br>□ Tipo de flujo               | CREAR FLUJO DE APROE<br>Flujo de aprobación | ACIÓN                   |                          |                         |                  |                |                          |                          |                        |                                |           |
|                                | Aprobar creación del proces        | Títu                                        | IO APROBAR EVALUACIO    | N DE OFERTAS SCGG-LPN-GC | 0-20 *                  |                  | R              |                          |                          | Opciones 🗸             |                                |           |
|                                | Aprobar publicación del pro        |                                             |                         |                          |                         | ×                | R              |                          |                          | Opciones 🗸             |                                |           |
|                                | Aprobar adendas                    | Editar nivel                                |                         |                          |                         |                  | R              |                          |                          | Opciones               |                                |           |
|                                | Apertura de ofertas                | Orden de apr                                | obación Con orden       |                          | ×                       |                  | R              |                          |                          | Opciones               |                                |           |
|                                | Aprobar evaluación de ofert        | Fluio d                                     | Seleccione<br>Con orden |                          | <b>_</b>                |                  |                |                          |                          | Opciones               | Dar click para desplegar las o | pciones y |
|                                | Aprobar adjudicación               | Planti                                      | on orden                |                          |                         | Cancelar Guardar |                |                          |                          | Opciones               | seleccionar <b>Sin orden</b>   |           |
|                                | Aprobar envío del contrato         | ж                                           |                         |                          |                         |                  |                |                          |                          | Opciones               |                                |           |
|                                | Aprobar contrato                   |                                             |                         |                          |                         |                  |                |                          |                          | Opciones               |                                |           |
|                                | Aprobar garantía                   | Nivel 1 - Con orden                         |                         |                          |                         | Editar Elimir    | ar             |                          |                          | Opciones               |                                |           |
|                                |                                    | Asunto                                      | Fecha de fin            | Asignado a               | Suficiente para aprobar | Agregar nueva ta | rea            |                          |                          |                        |                                |           |
|                                |                                    | л                                           | llimitado               |                          | No                      |                  |                |                          |                          | A short second sec     |                                |           |
|                                | Volver                             | .2                                          | llimitado               |                          | No                      |                  |                |                          |                          | Actualizar y voiver    |                                |           |
|                                |                                    |                                             |                         |                          |                         |                  |                |                          |                          |                        |                                |           |
|                                |                                    |                                             |                         |                          |                         |                  |                |                          |                          |                        |                                |           |
|                                |                                    |                                             |                         |                          |                         |                  |                |                          |                          |                        |                                |           |
|                                |                                    |                                             |                         |                          |                         |                  |                |                          |                          |                        |                                |           |
| VORTAL 2019 Términos de uso Ac | ceso remoto Validación del sistema | español (Honduras) 💙                        |                         |                          |                         | +5               | 04 2230 7000 1 | nfo.oncae@scgg.gob.hn. D | )ias de semana desde las | 9:00h hasta las 19:00h |                                |           |
|                                | λE                                 |                                             |                         |                          | PROPIE                  | DAD DE ON        | ICAE           | Ø.                       | SECRE                    |                        | *<br>RDINACION 60              | õ         |
| HONDURAS COMPRA                | BIEN                               |                                             |                         |                          |                         |                  | REPI           | GOBIERNO DE LA           | CAS                      | LINEIVAL DE GO         | BIERINO                        |           |

HONDURAS COMPRA BIEN

#### **Usuarios Administrador**

| HonduCom | pras                        |                      |                               |                        |                        |                       | Aumentar el contreste |               |                                           |
|----------|-----------------------------|----------------------|-------------------------------|------------------------|------------------------|-----------------------|-----------------------|---------------|-------------------------------------------|
|          |                             |                      |                               |                        |                        |                       |                       |               |                                           |
|          |                             |                      |                               |                        |                        |                       |                       |               |                                           |
|          |                             |                      |                               |                        |                        |                       |                       |               |                                           |
|          |                             |                      |                               |                        |                        |                       | c -                   |               |                                           |
|          | Flujos de aprobación del    |                      |                               |                        |                        | Crear Cancelar Cerrar |                       |               |                                           |
|          | 0<br>🖻 Tipo de flujo        | CREAR FLUJO          | DE APROBACIÓN                 |                        |                        |                       |                       |               |                                           |
|          | Aprobar creación del proces | i lujo de aprobaci   | Título APROBAR EVALUACIO      | N DE OFERTAS SCGG-LPN- | GC-20 *                |                       | RVICIOS DE VIGILANCIA |               | Definir el numero de usuarios que se      |
|          | Aprobar publicación del pro |                      |                               |                        |                        | x                     | RVICIOS DE VIGILANCIA |               | requieren para la aprobar la evaluación , |
|          |                             | Editar niv           | al                            |                        |                        |                       | RVICIOS DE VIGILANCIA |               | esto sera de acuerdo a lo que establezca  |
|          |                             | <u>Cultar Inv</u>    | Orden de aprobación Sin Orden |                        | *                      |                       | RVICIOS DE VIGILANCIA |               | la institución de acuerdo a sus proceso   |
|          | Assebas qualuación de star  |                      | Número de usuarios            |                        |                        | _                     |                       |               | concluir la acción $(3 \circ 5)$          |
|          | Aprobar evaluación de dien  | Flujo d necesa       | rios para concluir la         | 3                      |                        |                       |                       |               |                                           |
|          |                             | Planti<br>E          | acción                        |                        |                        | _                     |                       |               | En este eiemnlo se definen 3              |
|          |                             | Ξ                    |                               |                        |                        |                       |                       |               |                                           |
|          |                             |                      |                               |                        |                        | Cancelar Guardar      |                       |               | Articulo 53 del RLCE                      |
|          |                             | ■Nivel 1 - Con d     |                               |                        |                        | Editar Eliminar       |                       |               |                                           |
|          |                             | Asunto               | Fecha de fin                  | Asignado a             | Suficiente para aproba | Agregar nueva tarea   |                       |               |                                           |
|          |                             | .1                   | llimitado                     |                        | No                     |                       |                       |               |                                           |
|          |                             | .2                   | llimitado                     |                        | No                     |                       |                       |               |                                           |
|          |                             |                      |                               |                        |                        |                       |                       |               |                                           |
|          |                             |                      |                               |                        |                        |                       |                       |               |                                           |
|          |                             |                      |                               |                        |                        |                       |                       |               |                                           |
|          |                             |                      |                               |                        |                        |                       |                       |               |                                           |
|          |                             | español (Honduras) 🗸 |                               |                        |                        |                       |                       | * * * * *     | ★ *<br>                                   |
|          | RIEN                        |                      |                               |                        | FNOFI                  | LUAU DE ONCA          | GOBIERNO DE LA        | GENERAL DE GO | OBIERNO                                   |

REPÚBLICA DE HONDURAS

Usuarios Administrador

| HonduCom                              | pras                                  |                                              |                                      |                                |                         |                     | Aumentar el contraste           |                     | C -6 16:17:58<br>D DE CAPACIT |                                                  |    |
|---------------------------------------|---------------------------------------|----------------------------------------------|--------------------------------------|--------------------------------|-------------------------|---------------------|---------------------------------|---------------------|-------------------------------|--------------------------------------------------|----|
| Procesos   Contratos                  | Proveedores                           | nes 🔻 Ira                                    |                                      |                                |                         |                     |                                 | Busc                | ar 🔍                          |                                                  |    |
| Escritorio ↔ Menú ↔ Tipos de procesos | de compra 😁 Administración de equipos | a → Equipo del proceso                       |                                      |                                |                         |                     |                                 |                     |                               |                                                  |    |
| 1 Información general                 | 💽 Volver                              |                                              |                                      |                                |                         |                     |                                 | < Guardar           | Actualizar y volver           |                                                  |    |
| 2 Acceder                             | > ACTUALIZAR EQUIPO                   |                                              |                                      |                                |                         |                     | ×                               |                     |                               |                                                  |    |
| 3 Flujo de aprobación                 | Flujos de aprobación de               |                                              |                                      |                                | Cre                     | ear Cancelar Cerrar | ^                               |                     |                               |                                                  |    |
|                                       | 🖬 🗖 Tipo de flujo                     | CREAR FLUJO DE APROBA<br>Flujo de aprobación | CIÓN                                 |                                |                         |                     |                                 |                     |                               |                                                  |    |
|                                       | Aprobar creación del proce            | Título                                       | APROBAR EVALUACION                   | N DE OFERTAS SCGG-LPN-         | GC-20 *                 |                     | RVICIOS DE VIGILANCIA           |                     | Opcionesv                     |                                                  |    |
|                                       | Aprobar publicación del pro           | Descripción                                  | CONTRATACION DE SE                   | RVICIOS DE VIGILANCIA          | •                       |                     | RVICIOS DE VIGILANCIA           |                     | Opcionesv                     |                                                  |    |
|                                       | Aprobar adendas                       | Elvis de secolo sión elste                   | Enviar mensaje de ale<br>aprobación. | erta al usuario responsable de | el flujo de             |                     | RVICIOS DE VIGILANCIA           |                     | Opcionesv                     |                                                  |    |
|                                       | Apertura de ofertas                   | Plujo de aprobación global                   | ∪ SI ♥ No                            |                                |                         |                     | RVICIOS DE VIGILANCIA           |                     | Opcionesv                     |                                                  | ·  |
|                                       | Aprobar evaluación de ofer            | Eluio de aprobación                          |                                      |                                |                         |                     |                                 |                     | Opciones                      | Dar click en el botón <b>Editar</b> para asignar |    |
|                                       | Aprobar adjudicación                  | Plantillas de flujos de aprobación           | Paralelo con 2 tareas                |                                | ~                       |                     |                                 |                     | Opciones√                     | ei usuario de la primera tarea                   |    |
|                                       | Aprobar envío del contrato            |                                              |                                      |                                |                         | Agrogar pivol       |                                 |                     | Opciones√                     | Articulo 53 del BLCE                             |    |
|                                       | Aprobar contrato                      |                                              |                                      |                                |                         | - Alicân Ilivei     |                                 |                     | Opciones√                     |                                                  |    |
|                                       | Aprobar garantía                      | Nivel 1 - Sin Orden - 3 aproba               | ción(es) requerida(s)                |                                |                         | Editar Eliminar     |                                 |                     | Opciones√                     |                                                  |    |
|                                       |                                       | Asunto                                       | Fecha de fin                         | Asignado a                     | Suficiente para aprobar | Agregar nueva tarea |                                 |                     |                               |                                                  |    |
|                                       |                                       | A                                            | llimitado                            |                                | No                      | Editar Eliminar     |                                 |                     |                               |                                                  |    |
|                                       | G voiver                              | .2                                           | llimitado                            |                                | No                      | Editar Eliminar     |                                 | < Guardar           | Actualizar y voiver           |                                                  |    |
|                                       |                                       |                                              |                                      |                                |                         |                     |                                 |                     |                               |                                                  |    |
|                                       |                                       |                                              |                                      |                                |                         |                     |                                 |                     |                               |                                                  |    |
|                                       |                                       |                                              |                                      |                                |                         |                     |                                 |                     |                               |                                                  |    |
|                                       |                                       |                                              |                                      |                                |                         |                     |                                 |                     |                               |                                                  |    |
| © VORTAL 2019 Términos de uso Ac      | ceso remoto Validación del sistema    | español (Honduras) 💙                         |                                      |                                |                         | +504 2230           | 7000 info.oncae@sogg.gob.hn. Di | ias de semana desde | las 9:00h hasta las 19:00h    |                                                  |    |
|                                       | λE                                    |                                              |                                      |                                | PROPIEI                 | DAD DE ONCA         | e Ø.                            | SEC                 |                               | ★ ★<br>DRDINACION                                | 68 |
| HONDURAS COMPRA                       | BIEN                                  |                                              |                                      |                                |                         |                     | GOBIERNO DE LA                  | IRAS                | GENERAL DE GO                 | DBIERNO                                          |    |

## Usuarios Administrador

| HonduCom | pras                                                             |                                          |                                         |                                       | Aumentar el contraste | : -6 15:53:30<br>DE CAPACIT |                                           |
|----------|------------------------------------------------------------------|------------------------------------------|-----------------------------------------|---------------------------------------|-----------------------|-----------------------------|-------------------------------------------|
|          |                                                                  |                                          |                                         |                                       |                       |                             |                                           |
|          |                                                                  |                                          |                                         |                                       |                       |                             |                                           |
|          |                                                                  |                                          |                                         | ×                                     |                       |                             |                                           |
|          | Fluios de aprobación de                                          |                                          |                                         | Trar                                  |                       |                             |                                           |
|          | a<br>■ Tipo de flujo                                             | CF Editar tarea                          |                                         |                                       |                       |                             | Asunto: Colocar Aprobar Evaluación        |
|          | Aprobar creación del proces                                      | Asunto                                   | APROBAR EVALUCAION                      | R                                     |                       |                             | Asunto. Colocal Aprobal Evaluación        |
|          | Aprobar publicación del pro                                      | Descripción<br>Asignado a                | CONTRATACION SE SERVICIOS DE VIGILANCIA | <b>7</b> 7                            |                       |                             | Descripción: El objeto de la Contratación |
|          | Aprobar adendas                                                  | Dias/horas hasta la fecha<br>límite      | Seleccione. V                           | R                                     |                       |                             | Dar click en la LU <b>PA</b>              |
|          | Apertura de ofertas<br>Aprobar evaluación de ofert <sub>er</sub> | Prioridad<br>¿Enviar notificación por    | Normal ¥                                |                                       |                       |                             |                                           |
|          | Aprobar adjudicación                                             | Planti<br>¿Esta tarea es suficiente para | ● Sí O No                               |                                       |                       |                             |                                           |
|          | Aprobar envío del contrato                                       | ■ la aprobación de nivel?                | O Sí ♥ No                               |                                       |                       |                             |                                           |
|          | Aprober contrato<br>Aprober gerentía                             | =                                        |                                         | Cancelar Guardar                      |                       |                             |                                           |
|          |                                                                  |                                          |                                         |                                       |                       |                             |                                           |
|          | C Volver                                                         |                                          |                                         |                                       |                       |                             |                                           |
|          |                                                                  | .2 liimita                               | 30 NO                                   |                                       |                       |                             |                                           |
|          |                                                                  |                                          |                                         | • • • • • • • • • • • • • • • • • • • |                       |                             |                                           |
|          |                                                                  |                                          |                                         |                                       |                       |                             |                                           |
|          |                                                                  |                                          |                                         |                                       |                       |                             |                                           |

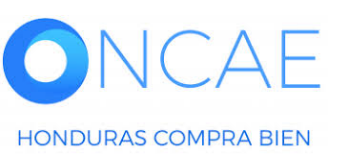

PROPIEDAD DE ONCAE

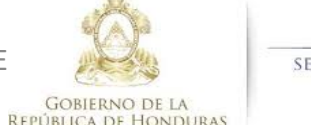

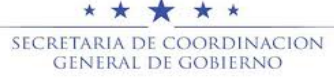

#### **Usuarios Administrador**

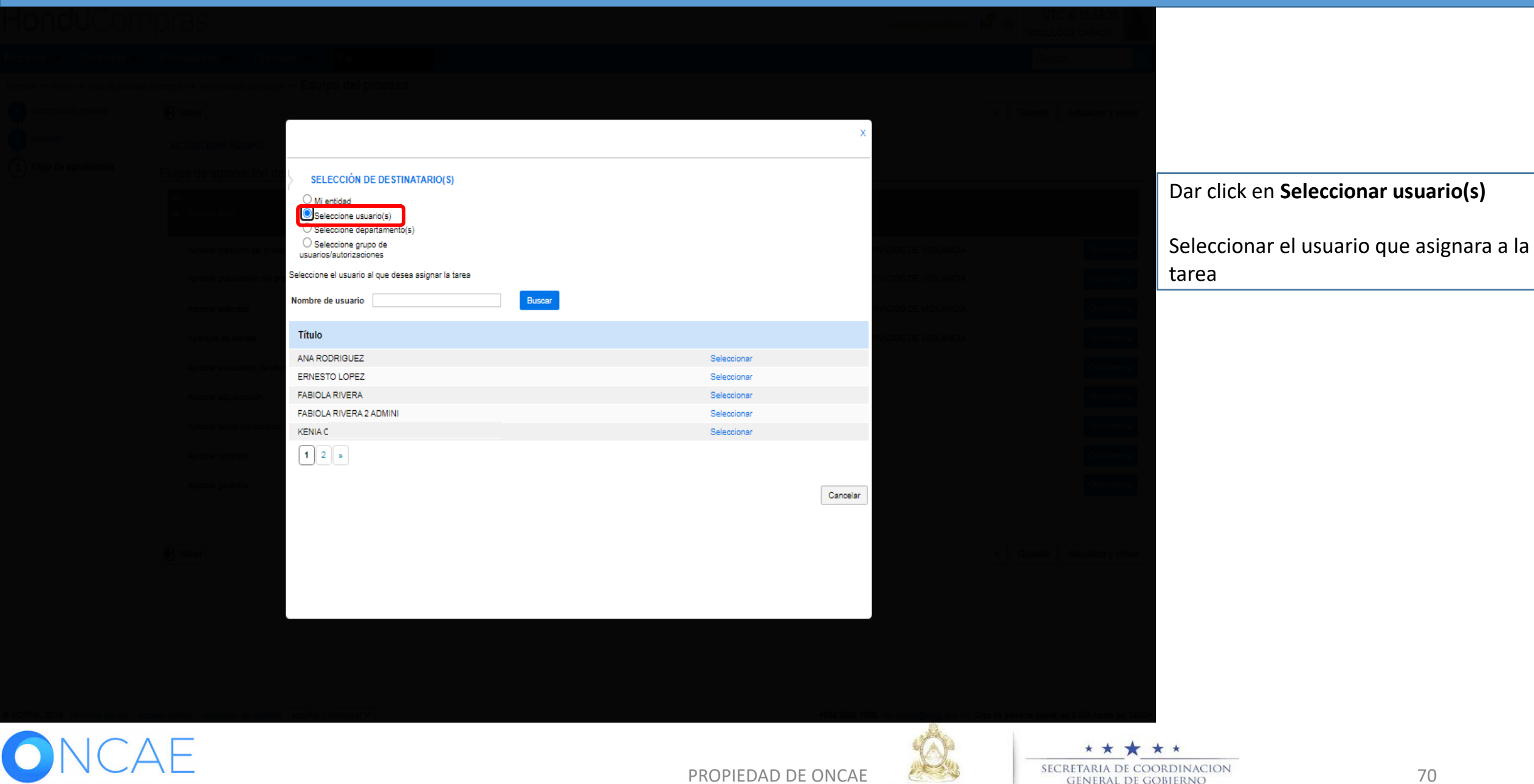

HONDURAS COMPRA BIEN

GOBIERNO DE LA

**REPÚBLICA DE HONDURAS** 

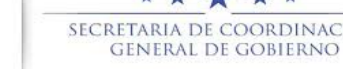

## Usuarios Administrador

| Hondu'Com                          | pras                                   |                                |                    |                  | Aumentar el contraste          | UTC -6 15:53:43                           |                                |
|------------------------------------|----------------------------------------|--------------------------------|--------------------|------------------|--------------------------------|-------------------------------------------|--------------------------------|
|                                    |                                        |                                |                    |                  |                                | Buscar                                    |                                |
|                                    |                                        |                                |                    |                  |                                |                                           |                                |
|                                    | C Volver                               |                                |                    |                  |                                | Guardar Actualizar y volver               |                                |
|                                    | > ACTUALIZAR EQUIPO                    |                                |                    | x                |                                |                                           |                                |
|                                    | Flujos de aprobación del               |                                |                    | Trar 🔺           |                                |                                           |                                |
|                                    | ⊖<br>⊟ Tipo de flujo<br>Fluj           | CR<br>Editar tarea             |                    |                  |                                |                                           |                                |
|                                    | Aprobar creación del proces            | Asunto                         | APROBAR EVALUCAION | R                |                                | Opciones                                  |                                |
|                                    | Aprobar publicación del pro            | Descripción<br>Asignado a      | FABIOLA RIVERA     | R                |                                | Opciones 🗸                                | Enviar notificación por correo |
|                                    | Aprobar adendas                        | Dias/horas hasta la fecha      | Selercione ¥       |                  |                                | Opciones 🗸                                | electrónico? <b>SI</b>         |
|                                    | Apertura de ofertas                    | límite                         |                    |                  |                                | Opciones 🗸                                |                                |
|                                    | Aprobar evaluación de ofert 👝 🕠        | Enviar notificación por        | Normal             |                  |                                | Opciones 🗸                                | ¿Esta terea es suficiente nara |
|                                    | Anrober ediudiceción                   | o d correo electrónico?        | ● Sí ○ No          |                  |                                | Onciones                                  | aprobación de nivel? <b>NO</b> |
|                                    |                                        | ¿Esta tarea es suficiente para | ⊖ sí               |                  |                                | Onciones                                  |                                |
|                                    | Aprobal enviro dei contrato            | a aprobación de niver:         |                    |                  |                                |                                           | Dar click en <b>Guardar</b>    |
|                                    | Aprobar contrato                       |                                |                    |                  |                                | opciones V                                |                                |
|                                    | Aprobar garantia                       |                                |                    | Cancelar Guardar |                                | Opciones                                  |                                |
|                                    |                                        |                                |                    |                  |                                |                                           |                                |
|                                    | C Volver                               | .1                             |                    |                  |                                | Guardar Actualizar y volver               |                                |
|                                    |                                        | 2 liimita                      | do No              | Editar Eliminar  |                                |                                           |                                |
|                                    |                                        |                                |                    | •                |                                |                                           |                                |
|                                    |                                        |                                |                    |                  |                                |                                           |                                |
|                                    |                                        |                                |                    |                  |                                |                                           |                                |
|                                    |                                        |                                |                    |                  |                                |                                           |                                |
| © VORTAL 2019 Términos de uso Acce | eso remoto Validación del sistema espa | añol (Honduras) 🗸              |                    | +504 2230 7000 1 | info.oncae@sogg.gob.hn. Dias d | e semana desde las 9.00h hasta las 19.00h |                                |

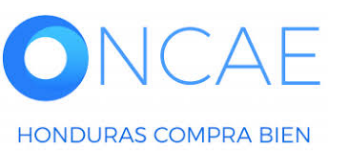

PROPIEDAD DE ONCAE

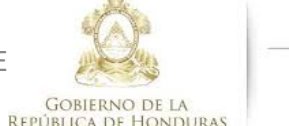

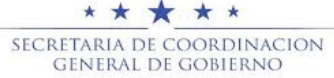

| HondUCom                              | pras                                                |                                                                                                    |                                      |                               |                         |                      | Aumentar el contraste                |                          | -6 17:06:35<br>DE CAPACIT |                                              |
|---------------------------------------|-----------------------------------------------------|----------------------------------------------------------------------------------------------------|--------------------------------------|-------------------------------|-------------------------|----------------------|--------------------------------------|--------------------------|---------------------------|----------------------------------------------|
| Procesos   Contratos                  | Proveedores   Opcion                                | es 🥆 🛛 Ir a                                                                                                    |                                      |                               |                         |                      |                                      | Busca                    | r Q                       |                                              |
| Escritorio ↔ Menú ↔ Tipos de procesos | de compra \leftrightarrow Administración de equipos | → Equipo del proceso                                                                                                    |                                      |                               |                         |                      |                                      |                          |                           |                                              |
| 1 Información general                 | € Volver                                            |                                                                                                    |                                      |                               |                         |                      | ×                                    | < Guardar                | Actualizar y volver       |                                              |
| 2 Acceder                             | > ACTUALIZAR EQUIPO                                 |                                                                                                    |                                      |                               |                         |                      |                                      |                          |                           |                                              |
| 3) Flujo de aprobación                | Flujos de aprobación del                            |                                                                                                    |                                      |                               | C                       | rear Cancelar Cerrar |                                      |                          |                           | Una vez asignada la primera tarea se         |
|                                       | 🖬 🗖 Tipo de flujo                                   | CREAR FLUJO DE APROBACIÓN<br>Flujo de aprobación<br>n del proce: Título APROBAR EVALUAR OFERTAS SCGG-LPN-GC-2020-001 *                                                                                                    |                                      |                               |                         |                      |                                      |                          | Opciones√                 | visualizara como se muestra en la<br>imagen. |
|                                       | Aprobar creación del proce:                         |                                                                                                    |                                      |                               |                         |                      |                                      |                          |                           |                                              |
|                                       | Aprobar publicación del pro                         | Descripció                                                                                                    | CONTRATACION DE SE                   | RVICIOS DE VIGILANCIA         | •                       |                      | RVICIOS DE VIGILANCIA                |                          | Opcionesv                 |                                              |
|                                       | Aprobar adendas                                     | Fluis de secoles ife state                                                                                                    | Enviar mensaje de ale<br>aprobación. | rta al usuario responsable de | el flujo de             |                      | RVICIOS DE VIGILANCIA                |                          | Opciones∨                 | Dar click en <b>Editar</b> para agregar el   |
|                                       | Apertura de ofertas                                 | Fiujo de aprobación giób                                                                                                    | ∎ OSi ♥ No                           |                               |                         |                      | RVICIOS DE VIGILANCIA                |                          | Opcionesv                 | usuario a la segunda tarea                   |
|                                       | Aprobar evaluación de ofert                         | Flujo de aprobación                                                                                                    |                                      |                               |                         |                      |                                      |                          | Opcionesv                 |                                              |
|                                       | Aprobar adjudicación                                | Plantillas de flujos de aprobación Paralelo con 2 tareas                                                                                                    |                                      |                               |                         |                      |                                      |                          | Opcionesv                 | Seguir los pasos de la tarea anterior        |
|                                       | Aprobar envío del contrato                          | æ                                                                                                    | Agregar nivel                        |                               |                         |                      |                                      | Opciones                 |                           |                                              |
|                                       | Aprobar contrato                                    |                                                                                                    |                                      |                               |                         |                      |                                      |                          | Opciones                  |                                              |
|                                       | Aprobar garantía                                    | Nivel 1 - Sin Orden - 1 aprob                                                                                                    | ación(es) requerida(s)               |                               |                         | Editar Eliminar      |                                      |                          | Opcionesv                 |                                              |
|                                       |                                                     | Asunto                                                                                                    | Fecha de fin                         | Asignado a                    | Suficiente para aprobar | Agregar nueva tarea  |                                      |                          |                           |                                              |
|                                       | € Volver                                            | .1 APROBAR EVALUACIÓN                                                                                                    | llimitado                            | FABIOLA RIVERA                | No                      | Editar Eliminar      |                                      | < Guardar                | Actualizar y volver       |                                              |
|                                       |                                                     | .2                                                                                                    | llimitado                            |                               | No                      | Editar Eliminar      |                                      |                          |                           |                                              |
|                                       |                                                     |                                                                                                    |                                      |                               |                         |                      | •                                    |                          |                           |                                              |
|                                       |                                                     |                                                                                                    |                                      |                               |                         |                      |                                      |                          |                           |                                              |
|                                       |                                                     |                                                                                                    |                                      |                               |                         |                      |                                      |                          |                           |                                              |
| Q.VORTAL 2019 Términes de una         |                                                     | esnañol (Honduras) 🖌                                                                                                    |                                      |                               |                         | +50/ 222             | 7000 info onese@seese ash.ins_D      | lies de semere des la la | as 9:00h haste las 10:00h |                                              |
|                                       |                                                     | and a second second s |                                      |                               |                         |                      |                                      |                          |                           |                                              |
|                                       | $\downarrow \square$                                |                                                                                                    |                                      |                               | PROPIE                  | DAD DE ONCA          | AE AS                                | SEC                      | RETARIA DE COO            | RDINACION 72                                 |
| HONDURAS COMPRA                       | BIEN                                                |                                                                                                    |                                      |                               |                         |                      | Gobierno de la<br>República de Hondu | JRAS                     | general de GC             | BIEKNO                                       |
| Hondu/Compras                                                                                                    |                                                                                                    |                                                                                                    |                                        |                                                       | Aumentar el contraste                                                                            | UTC -6 16:44:36                                                                              |                                                                                                    |
|----------------------------------------------------------------------------------------------------|----------------------------------------------------------------------------------------------------|----------------------------------------------------------------------------------------------------|----------------------------------------|-------------------------------------------------------|--------------------------------------------------------------------------------------------------|----------------------------------------------------------------------------------------------|----------------------------------------------------------------------------------------------------|
| Procesos 🔻 Contratos 🔻 Proveedores 👻 Opcio                                                                                                    | nes 🗸 🛛 Ir a                                                                                                    |                                                                                                    |                                        |                                                       |                                                                                                  | Buscar                                                                                       |                                                                                                    |
| Escritorio ↔ Menú ↔ Tipos de procesos de compra ↔ Administración de equipo<br>1 Información general<br>2 Acceder<br>3 Fluio de aprobación                                                           | s → Equipo del proceso                                                                                                    |                                                                                                    |                                        | X                                                     |                                                                                                  | < Guardar Actualizar y volver                                                                |                                                                                                    |
| Hujos de aprobación de     Tipo de flujo     Aprobar creación del proc     Aprobar adendas     Aprobar adendas     Apertura de ofertas     Aprobar evaluación de ofe     Aprobar envío del contrato | CREAR FLUJO DE APROBACIÓN<br>Flujo de aprobación<br>Título AP<br>Descripción CC<br>apr<br>Flujo de aprobación global<br>Flujo de aprobación<br>Plantillas de flujos de aprobación Pa<br>H | ROBAR EVALUACION DE OFERTAS SCGG-LPN-<br>INTRATACION DE SERVICIOS DE VIGILANCIA<br>Enviar mensaje de alerta al usuario responsable de<br>obsción.<br>Sí  No | Cr<br>3C-20) •<br>•<br>•<br>I flujo de | eer Cancelar Cerrar                                   | RVICIOS DE VIGILANCIA<br>RVICIOS DE VIGILANCIA<br>RVICIOS DE VIGILANCIA<br>RVICIOS DE VIGILANCIA | Opciones<br>Opciones<br>Opciones<br>Opciones<br>Opciones<br>Opciones<br>Opciones<br>Opciones | Una vez asignada la primera y segunda<br>tarea se visualizara como se muestra en<br>la imagen.<br>Para agregar la tercera tarea Dar click en<br>el botón <b>Agregar nueva tarea</b> |
| Aprobar garantia                                                                                                    | ENivel 1 - Sin Orden - 3 aprobacion(e       Asunto     Fee       .1     APROBAR EVALUACIÓN     Ilimi       .2     APROBAR EVALUACIÓN     Ilimi                                            | Is) requends(s)<br>Itade fin Asignado a<br>Itado FABIOLA RIVERA<br>Itado ANA RODRIGUEZ                                                                      | Suficiente para aprobar<br>No<br>No    | Editar Eliminar<br>Editar Eliminar<br>Editar Eliminar | 0 info.oncse@sogg.gob.hn. Di                                                                     | Guardar Actualizar y volver                                                                  |                                                                                                    |

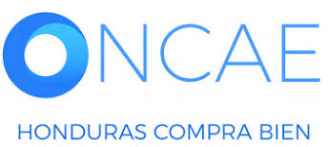

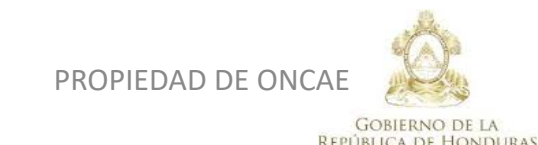

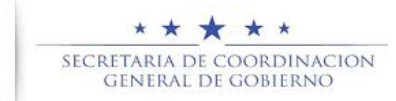

### Usuarios Administrador

| Hondu'Com | pras                                             |                                |                  |                  | Aumentar el contraste | UTC -6 16:49:51                           |                                    |
|-----------|--------------------------------------------------|--------------------------------|------------------|------------------|-----------------------|-------------------------------------------|------------------------------------|
|           |                                                  |                                |                  |                  |                       | Buscar                                    |                                    |
|           |                                                  |                                |                  |                  |                       |                                           |                                    |
|           | C Volver                                         |                                |                  |                  |                       | Guardar Actualizar y volver               |                                    |
|           |                                                  |                                |                  | x                |                       |                                           |                                    |
|           | Flujos de aprobación de                          | (                              |                  |                  |                       |                                           |                                    |
|           | ra<br>⊟ Tipo de Ilujo<br>Flujo d                 | Agregar un nuevo nivel         |                  |                  |                       |                                           | Tercer tarea será asignada como se |
|           | Aprobar creación del proces                      | Descripción                    |                  |                  | RVICIOS DE VIGILANCIA | Opciones 🗸                                | realizo en la primer tarea         |
|           | Aprobar publicación del pro                      | Asignado a                     | Q                |                  | RVICIOS DE VIGILANCIA | Opciones 🗸                                |                                    |
|           | Aprobar adendas                                  | Días/horas hasta la fecha      | Días 🗸           |                  | RVICIOS DE VIGILANCIA | Opciones 🗸                                |                                    |
|           | Apertura de ofertas                              | Prioridad N                    | ormal 🗸          |                  | RVICIOS DE VIGILANCIA | Opciones 🗸                                |                                    |
|           | Aprobar evaluación de ofert <mark>Flujo o</mark> | ¿Enviar notificación por       | Si ⊖ No          |                  |                       | Opciones 🗸                                |                                    |
|           | Aprobar adjudicación Plant                       | ¿Esta tarea es suficiente para |                  |                  |                       | Opciones 🗸                                |                                    |
|           | Aprobar envío del contrato 🗄                     | la aprobación de nivel?        | ) Sí 🔍 No        |                  |                       | Opciones 🗸                                |                                    |
|           | Aprobar contrato                                 |                                |                  |                  |                       | Opciones 🗸                                |                                    |
|           | Aprober gerentis                                 |                                |                  | Cancelar Guardar |                       | Opciones 🗸                                |                                    |
|           |                                                  |                                |                  |                  |                       |                                           |                                    |
|           | Volver .1                                        |                                |                  |                  |                       | Guardar Actualizar y volver               |                                    |
|           | .2                                               | APROBAR EVALUACION Ilimitado   | ANA RODRIGUEZ No | Editar Eliminar  |                       |                                           |                                    |
|           |                                                  |                                |                  | ·                |                       |                                           |                                    |
|           |                                                  |                                |                  |                  |                       |                                           |                                    |
|           |                                                  |                                |                  |                  |                       |                                           |                                    |
|           |                                                  |                                |                  |                  |                       |                                           |                                    |
|           |                                                  |                                |                  |                  |                       | e semana desde las 9:00h hasta las 19:00h |                                    |

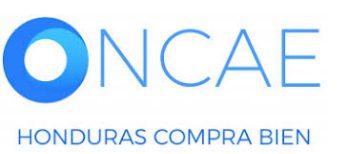

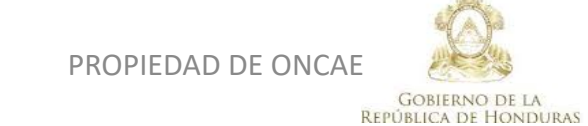

★ ★ ★ ★ Secretaria de coordinacion General de gobierno

HONDURAS COMPRA BIEN

### Usuarios Administrador

| HondUCom                                                         | pras                                                                                                    |                                                                                   |                                           |                                                                                 |                                     |                                                                  |               | Aumentar el contraste                        |                    | C -6 16:52:18              |                                                                                                    |
|------------------------------------------------------------------|----------------------------------------------------------------------------------------------------|-----------------------------------------------------------------------------------|-------------------------------------------|---------------------------------------------------------------------------------|-------------------------------------|------------------------------------------------------------------|---------------|----------------------------------------------|--------------------|----------------------------|----------------------------------------------------------------------------------------------------|
| Procesos V Contratos V                                           | Proveedores V Opcione                                                                                                    | es ✓ Ir a                                                                         |                                           |                                                                                 |                                     |                                                                  |               |                                              | Busc               | ar                         |                                                                                                    |
| Escritorio -> Menú -> Tipos de procesos d<br>Información general | de compra → Administración de equipos                                                                                           | → Equipo del proceso                                                              |                                           |                                                                                 |                                     |                                                                  | x             |                                              | < Guardar          | Actualizar y volver        |                                                                                                    |
| 3 Flujo de aprobación                                            | ACTUALIZAR EQUIPO     Flujos de aprobación de     Tipo de flujo     Aprobar oreación del proces     Aprobar publicación del pro | CREAR FLUJO DE APROBA<br>Flujo de aprobación<br>Título<br>Descripción             | APROBAR EVALUACION<br>CONTRATACION DE SEI | I DE OFERTAS SCGG-LPN-<br>RVICIOS DE VIGILANCIA<br>rta al usuarío responsable d | -GC-20 •<br>•<br>el fluío de        | Cancelar 4                                                       | Cerrar A      | VICIOS DE VIGILANCIA<br>VICIOS DE VIGILANCIA |                    | Opciones↓<br>Opciones↓     | NOTA: una vez asignados los usuario a<br>cada tarea se visualizara como se<br>muestra en imagen<br>En este ejemplo se muestran 3 |
|                                                                  | Aprobar adendas<br>Apertura de ofertas                                                                                          | Flujo de aprobación global                                                        | aprobación.<br>O Sí  No                   |                                                                                 |                                     |                                                                  | R             | VICIOS DE VIGILANCIA                         |                    | Opciones V                 | Dar click en botón <b>Crear</b>                                                                                                  |
|                                                                  | Aprobar adjudiceción<br>Aprobar envío del contrato<br>Aprobar contrato                                                          | Flujo de aprobación<br>Plantillas de flujos de aprobación<br>≝<br>⊟               | Seleccione                                |                                                                                 | *                                   | Agregar nivel                                                    | ,             |                                              |                    | Opciones v<br>Opciones v   |                                                                                                    |
|                                                                  | Aprobar garantía                                                                                                    | Nivel 1 - Sin Orden - 3 sproba                                                    | sión(es) requerida(s)                     |                                                                                 |                                     | Editar Elimi                                                     | inar          |                                              |                    | Opciones                   |                                                                                                    |
|                                                                  | € Volver                                                                                                    | Asunto<br>.1 APROBAR EVALUACIÓN<br>.2 APROBAR EVALUACIÓN<br>.3 APROBAR EVALUACIÓN | Fecha de fin<br>llimitado<br>llimitado    | Asignado a<br>FABIOLA RIVERA<br>ANA RODRIGUEZ<br>PAOLA PORZIO                   | Suficiente para aprobar<br>No<br>No | Agregar nueva ta<br>Editar Elimi<br>Editar Elimi<br>Editar Elimi | inar<br>inar  |                                              | < Guardar          | Actualizar y volver        |                                                                                                    |
| © VORTAL 2019 Términos de uso Acc                                | peso remoto Validación del sistema                                                                                              | español (Honduras) 🗸                                                              |                                           |                                                                                 |                                     | +                                                                | 504 2230 7000 | info.oncee@sogg.gob.hn. Dia                  | as de semana desde | las 9:00h hasta las 19:00h |                                                                                                    |
|                                                                  | λE                                                                                                    |                                                                                   |                                           |                                                                                 | PROPIE                              | DAD DE O                                                         | NCAE          | Q.                                           | SEC                | * * * *                    | RDINACION 75                                                                                                    |

GOBIERNO DE LA República de Honduras

### Usuarios Administrador

| Hondu'Com                               | pras                                              | Se muestra los f | lujos que se han creado                                                  | <u>Aumentar el contraste</u>            | <sup>45</sup> ₪ | UTC -6 17:07:59         |
|-----------------------------------------|---------------------------------------------------|------------------|--------------------------------------------------------------------------|-----------------------------------------|-----------------|-------------------------|
| Procesos  Contratos                     | Proveedores                                       | lra 🗸            |                                                                          |                                         | l               | Buscar 🔍                |
| Escritorio ↔ Menú 🛶 Tipos de procesos d | e compra \mapsto Administración de equipos 🛶 Equi | po del proceso   |                                                                          |                                         |                 |                         |
| 1 Información general                   | € Volver                                          |                  |                                                                          |                                         | < Guar          | dar Actualizar y volver |
| Acceder                                 | > ACTUALIZAR EQUIPO                               |                  |                                                                          |                                         |                 |                         |
| 3 Flujo de aprobación                   | Flujos de aprobación del proces                   | 0                |                                                                          |                                         |                 |                         |
|                                         | ■<br>■ Tipo de flujo                              |                  | Nombre flujo                                                             | Descripción                             |                 |                         |
|                                         | Aprobar creación del proceso                      |                  | REVISAR Y APROBAR CREACIÓN DEL PROCESO SCGG-LPN-GC-2020-001              | CONTRATACIÓN DE SERVICIOS DE VIGILANCIA |                 | Opciones 🗸              |
|                                         | Aprobar publicación del proceso                   |                  | REVISAR, APROBAR Y PUBLICAR CREACIÓN DEL PROCESO SCGG-LPN-GC<br>2020-001 | CONTRATACION DE SERVICIOS DE VIGILANCIA |                 | Opciones 🗸              |
|                                         | Aprobar adendas                                   |                  | REVISAR Y APROBAR ADENDAS SCGG-LPN.GC-2020-001                           | CONTRATACION DE SERVICIOS DE VIGILANCIA |                 | Opciones 🗸              |
|                                         | Apertura de ofertas                               |                  | APERETURA DE OFERTA SCGG-LPN-GC-2002-001                                 | CONTRATACION DE SERVICIOS DE VIGILANCIA |                 | Opciones 🗸              |
|                                         | Aprobar evaluación de ofertas                     |                  | APROBAR EVALUAR OFERTAS SCGG-LPN-GC-2020-001                             | CONTRATACION DE SERVICIOS DE VIGILANCIA |                 | Opciones 🗸              |
|                                         | Aprobar adjudicación                              |                  |                                                                          |                                         |                 | Opciones 🗸              |
|                                         | Aprobar envío del contrato                        |                  |                                                                          |                                         |                 | Opciones 🗸              |
|                                         | Aprobar contrato                                  |                  |                                                                          |                                         |                 | Opciones 🗸              |
|                                         | Aprobar garantía                                  |                  |                                                                          |                                         |                 | Opciones 🗸              |
|                                         |                                                   |                  |                                                                          |                                         |                 |                         |

• Volver

< Guardar Actualizar y volver

76

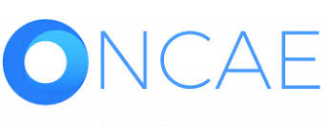

HONDURAS COMPRA BIEN

© VORTAL 2019 Términos de uso Acceso remoto Validación del sistema español (Honduras) V

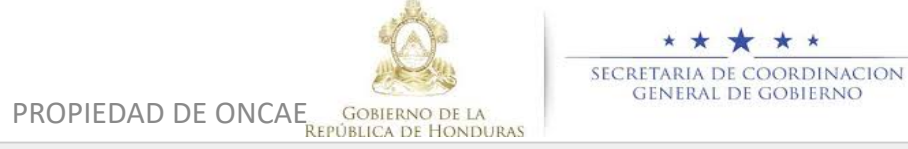

### APROBAR ADJUDICACIÓN

Los usuarios que conformaran el flujo de adjudicación seran de acuerdo a lo indicado en el Articulo 51 RLCE.

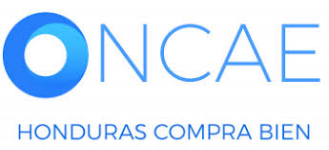

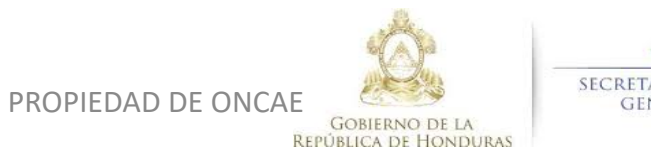

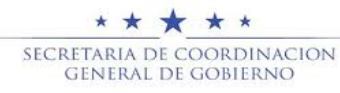

### APROBAR ADJUDICACIÓN

EL CPC/ASEGURADOR DE CALIDAD INGRESARÁ PARA HACER LA REVISIÓN Y CERTIFICA LA RESOLUCIÓN DE AJDUDICACIÓN DE ACUERDO A SUS RESPONSABILIDADES, ANTES DE EMITIR LA ADJUDICACIÓN.

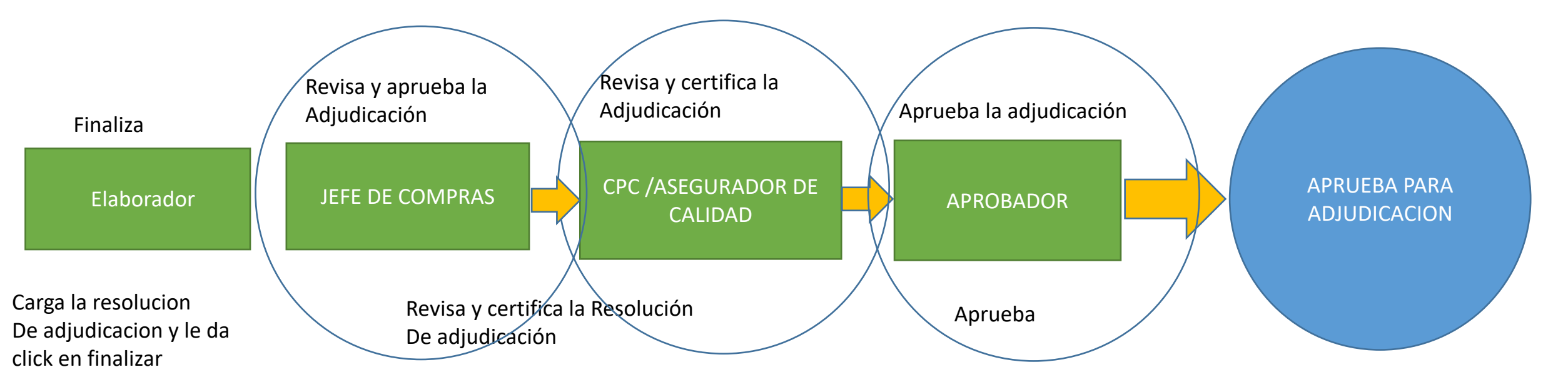

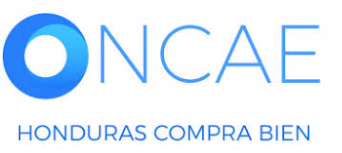

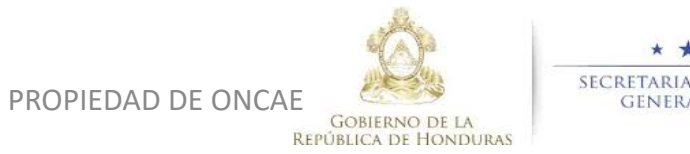

★ ★ ★ ★ SECRETARIA DE COORDINACION GENERAL DE GOBIERNO

HondUCompras

2

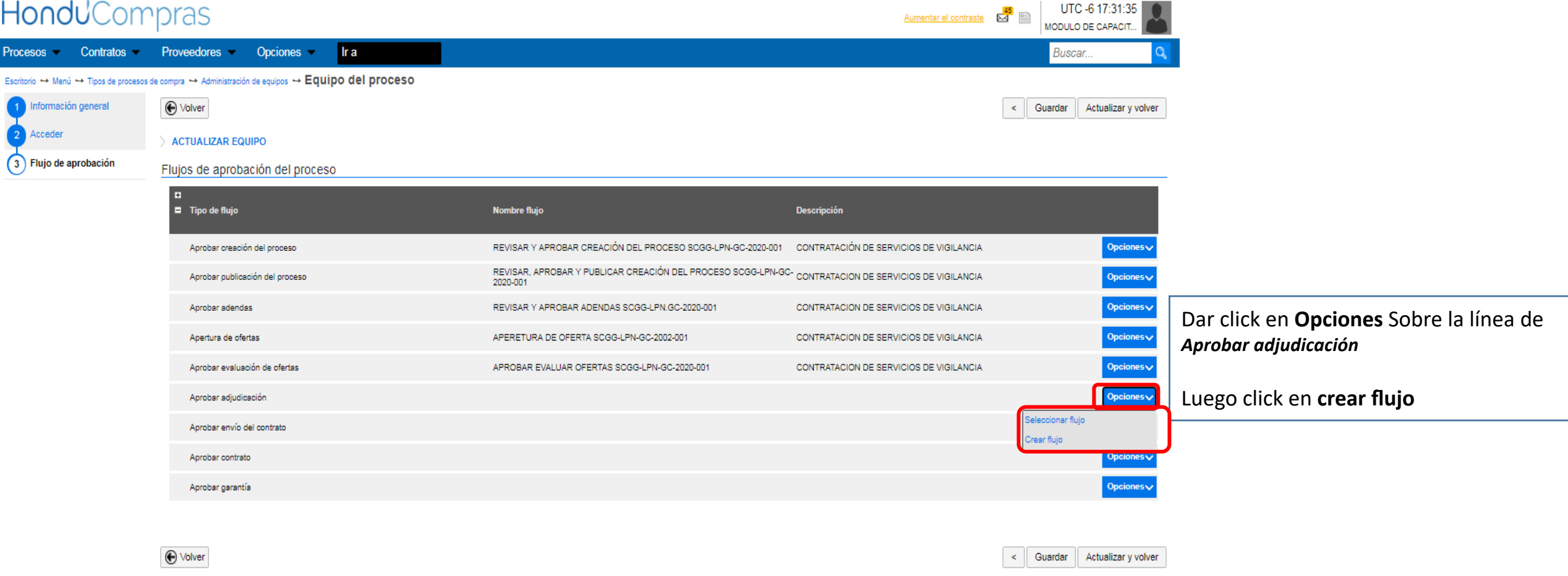

Usuarios Administrador

79

| HonduCom                                | pras                                                                                                    |                                                                                                    |                                                                                                    |                                                                              |        |                                             | Aumentar el contraste                                                                                                    | UTC -6 17:38:<br>MODULO DE CAPACI                                                                                    | 21 <b>2</b> 1                                                    |                                                                                                    |
|-----------------------------------------|----------------------------------------------------------------------------------------------------|----------------------------------------------------------------------------------------------------|----------------------------------------------------------------------------------------------------|------------------------------------------------------------------------------|--------|---------------------------------------------|----------------------------------------------------------------------------------------------------|----------------------------------------------------------------------------------------------------|------------------------------------------------------------------|----------------------------------------------------------------------------------------------------|
| Procesos   Contratos                    | Proveedores V Opciones                                                                                                    | - Ira                                                                                                    |                                                                                                    |                                                                              |        |                                             |                                                                                                    | Buscar                                                                                                    | Q                                                                |                                                                                                    |
| Escritorio 😁 Menú 😁 Tipos de procesos o | de compra ↔ Administración de equipos ↔ 🖪                                                                                                    | Equipo del proceso                                                                                                    |                                                                                                    |                                                                              |        |                                             |                                                                                                    |                                                                                                    |                                                                  |                                                                                                    |
| Escrioro 4 wend 4 ripos de procesos a   | Compra Compra C | CREAR FLUJO DE APROBAC<br>jo de aprobación<br>Título<br>Descripción<br>Flujo de aprobación global<br>jo de aprobación<br>Plantillas de flujos de aprobación<br>E<br>E<br>Nivel 1 - Sin Orden - 1 aprobac<br>Asunto | CÓN<br>APROBAR ADJUDICACION<br>CONTRATACION DE SERV<br>✓ Envier mensaje de alerta<br>aprobación.<br>○ Sí | I SCGG-LPN-2020-001<br>ICIOS DE VIGILANCIA<br>al usuario responsable del fli | jo de  | tear Cancelar Cerrar                        | X         A         RVICIOS DE VIGILANCIA         RVICIOS DE VIGILANCIA         RVICIOS DE VIGILANCIA         RVICIOS DE VIGILANCIA         RVICIOS DE VIGILANCIA         RVICIOS DE VIGILANCIA         RVICIOS DE VIGILANCIA         RVICIOS DE VIGILANCIA         RVICIOS DE VIGILANCIA         RVICIOS DE VIGILANCIA                                                                                                    | < Guardar Actualizar<br>Opci<br>Opci<br>Opci<br>Opci<br>Opci<br>Opci<br>Opci<br>Opci<br>Opci<br>Opci<br>Opci<br>Opci | y volver<br>ones<br>ones<br>ones<br>ones<br>ones<br>ones<br>ones | Titulo: Colocar APROBAR ADJUDICACION<br>Seguido del número del proceso tal<br>Como se visualiza <b>en el ejemplo.</b><br><u>Descripción</u> : Colocar el objeto<br>de la contratación, tal como<br>se visualiza en el ejemplo<br><u>Los campos remarcados Dejar tal com</u><br><u>se visualiza</u><br><u>Flujo de aprobación</u> : Seleccionar<br>secuencial con dos tareas. <i>(este flujo ser<br/>de tres usuarios, se debe agregar una tara</i><br><i>mas)</i> |
|                                         | eso remoto Validación del sistema esp                                                                                                    | añol (Honduras) V                                                                                                    | llimitado                                                                                                |                                                                              | PROPIE | Editar Eliminar<br>+504 2230<br>DAD DE ONCA | TODO info.oncae@sogg.gob.hn. Dias of Contract of Contract of Contr | < Guardar Actualizar                                                                                                 | ta las 19:00h                                                    | *<br>DINACION<br>ERNO 80                                                                                                    |

| HondUCom                                | pras                                 |                                    |                          |                                 |                         |                     | <u>Aumentar el contraste</u>  | UTC -6 17:38:27<br>MODULO DE CAPACIT          |                                               |
|-----------------------------------------|--------------------------------------|------------------------------------|--------------------------|---------------------------------|-------------------------|---------------------|-------------------------------|-----------------------------------------------|-----------------------------------------------|
| Procesos   Contratos                    | Proveedores   Opcior                 | nes 🔻 Ir a                         |                          |                                 |                         |                     |                               | Buscar                                        |                                               |
| Escritorio 😁 Menú 😁 Tipos de procesos d | e compra 😁 Administración de equipos | ⊶ Equipo del proceso               |                          |                                 |                         |                     |                               |                                               |                                               |
| Información general                     | € Volver                             |                                    |                          |                                 |                         |                     |                               | < Guardar Actualizar y volver                 |                                               |
| 2 Acceder                               | > ACTUALIZAR EQUIPO                  |                                    |                          |                                 |                         | ×                   |                               |                                               |                                               |
| 3 Flujo de aprobación                   | Flujos de aprobación de              |                                    |                          |                                 | Cre                     | ear Cancelar Cerrar |                               |                                               | Definido el <u>Flujo de aprobación</u> :      |
|                                         | ■<br>■ Tipo de fluio                 | CREAR FLUJO DE APROBA              | CIÓN                     |                                 |                         |                     |                               |                                               | secuencial con dos tareas, se asigna a        |
|                                         |                                      | Flujo de aprobación                |                          |                                 |                         |                     |                               |                                               | cada tarea al usuario correspondiente.        |
|                                         | Aprobar creación del proce           | Título                             | APROBAR ADJUDICACIO      | N SCGG-LPN-2020-001             | •                       |                     | RVICIOS DE VIGILANCIA         | Opciones 🗸                                    |                                               |
|                                         | Aprobar publicación del pro          | Description                        | Enviar mensaje de ale    | ta al usuario responsable del f | flujo de                |                     | RVICIOS DE VIGILANCIA         | Opciones 🗸                                    | Dar click en botón <b>EDITAR</b> de la primer |
|                                         | Aprobar adendas                      | Flujo de aprobación global         | aprobacion.<br>O Sí 🔍 No |                                 |                         |                     | RVICIOS DE VIGILANCIA         | Opciones 🗸                                    | tarea                                         |
|                                         | Apertura de ofertas                  |                                    |                          |                                 |                         |                     | RVICIOS DE VIGILANCIA         | Opciones 🗸                                    | Note: Decenden succes a cata fluis co daba    |
|                                         | Aprobar evaluación de ofer           | Flujo de aprobación                |                          |                                 |                         |                     | RVICIOS DE VIGILANCIA         | Opcionesv                                     |                                               |
|                                         | Aprobar adjudicación                 | Plantillas de flujos de aprobación | Secuencial con 2 tareas  |                                 | $\checkmark$            |                     |                               | Opciones 🗸                                    | asianadas las dos primeras                    |
|                                         | Aprobar envío del contrato           | E                                  |                          |                                 |                         | Agregar nivel       |                               | Opciones 🗸                                    | usignuuus ius uos primerus.                   |
|                                         | Aprobar contrato                     |                                    |                          |                                 |                         |                     |                               | Opciones 🗸                                    |                                               |
|                                         | Aprobar garantía                     | Nivel 1 - Con orden                |                          |                                 |                         | Editar Eliminar     |                               | Opcionesv                                     |                                               |
|                                         |                                      | Asunto                             | Fecha de fin             | Asignado a                      | Suficiente para aprobar | Agregar nueva tarea |                               |                                               |                                               |
|                                         | E Volver                             | A                                  | llimitado                |                                 | No                      | Editar Eliminar     |                               | < Guardar Actualizar y volver                 |                                               |
|                                         |                                      | .2                                 | Ilimitado                |                                 | No                      | Editar Eliminar     |                               |                                               |                                               |
|                                         |                                      |                                    |                          |                                 |                         | -                   |                               |                                               |                                               |
|                                         |                                      |                                    |                          |                                 |                         |                     |                               |                                               |                                               |
|                                         |                                      |                                    |                          |                                 |                         |                     |                               |                                               |                                               |
|                                         |                                      |                                    |                          |                                 |                         |                     |                               |                                               |                                               |
| © VORTAL 2019 Términos de uso Acc       | eso remoto Validación del sistema    | español (Honduras) 🗸               |                          |                                 |                         | +504 2230 70        | 100 info.oncae@sogg.gob.hn. D | iias de semana desde las 9:00h hasta las 19:0 |                                               |
| UNCA                                    |                                      |                                    |                          |                                 |                         | AD DE ONCAE         | S Da                          |                                               | * *                                           |
| HONDURAS COMPRA                         | BIEN                                 |                                    |                          |                                 | I NOTILD                | RI DE ONCAL         | GOBIERNO DE LA                | GENERAL DE GO                                 | DBIERNO                                       |

Elaboración de Equipo para Licitación

| HonduCom        | pras                                                                                                    |                                                                                                    |                        |                    | Aumentar el contraste                  | MODULO DE CAPACIT                                    |                                         |                            |
|-----------------|----------------------------------------------------------------------------------------------------|----------------------------------------------------------------------------------------------------|------------------------|--------------------|----------------------------------------|------------------------------------------------------|-----------------------------------------|----------------------------|
|                 |                                                                                                    |                                                                                                    |                        |                    |                                        | Buscar Q                                             |                                         |                            |
|                 |                                                                                                    |                                                                                                    |                        |                    |                                        |                                                      |                                         |                            |
|                 | 💽 Volver                                                                                                    |                                                                                                    |                        |                    |                                        | Cuardar Actualizar y volver                          |                                         |                            |
|                 | > ACTUALIZAR EQUIPO                                                                                                    |                                                                                                    |                        | х                  |                                        |                                                      |                                         |                            |
|                 | Flujos de aprobación del                                                                                                    |                                                                                                    |                        | Tar 🏠              |                                        |                                                      |                                         |                            |
|                 | Tipo de Bujo     Flujo     Aprobar oreación del proces                                                                             | CR<br>Editar tarea<br>Asunto<br>Descripción                                                                                              | APROBAR ADJUDICACION * |                    | RVICIOS DE VIGILANCIA                  | Opciones V                                           | Asunto: Aprobar A<br>Descripción: El ob | Adjudicación<br>jeto de la |
|                 | Aprobar adendas                                                                                                    | Asignado a<br>Días/horas hasta la fecha                                                                                                  | Seleccione. V          |                    | RVICIOS DE VIGILANCIA                  | Opciones 🗸                                           | Contratación                            |                            |
|                 | Apertura de ofertas                                                                                                    | límite<br>Prioridad                                                                                                    | Normal                 |                    | RVICIOS DE VIGILANCIA                  | Opciones                                             | Dar click en la <b>LUP</b>              | Ά                          |
|                 | Aprobar evaluación de ofen Flujo<br>Aprobar adjudicación Pla<br>Aprobar envío del contrato<br>Aprobar contrato<br>Aprobar garantía | <ul> <li>¿Enviar notificación por<br/>correo electrónico?</li> <li>¿Esta tarea es suficiente para<br/>la aprobación de nivel?</li> </ul> | ● Sí ○ No<br>○ Sí ● No | Cancelar Guardar   | RVICIOS DE VIGILANCIA                  | Opciones V<br>Opciones V<br>Opciones V<br>Opciones V |                                         |                            |
|                 | Valver .2                                                                                                    | limita                                                                                                    | ido No                 | Editar Eliminar    |                                        | Guardar Actualizar y volver                          |                                         |                            |
|                 |                                                                                                    |                                                                                                    |                        | +514 2230 70       |                                        |                                                      |                                         |                            |
|                 | λE                                                                                                    |                                                                                                    |                        | PROPIEDAD DE ONCAE | Ô.                                     | ★ ★ ★ ★<br>SECRETARIA DE COOR                        | *<br>DINACION                           | 82                         |
| HONDURAS COMPRA | ABIEN                                                                                                    |                                                                                                    |                        |                    | GOBIERNO DE LA<br>REPÚBLICA DE HONDURA | GENERAL DE GOE                                       | HERNO                                   |                            |

### Usuarios Administrador

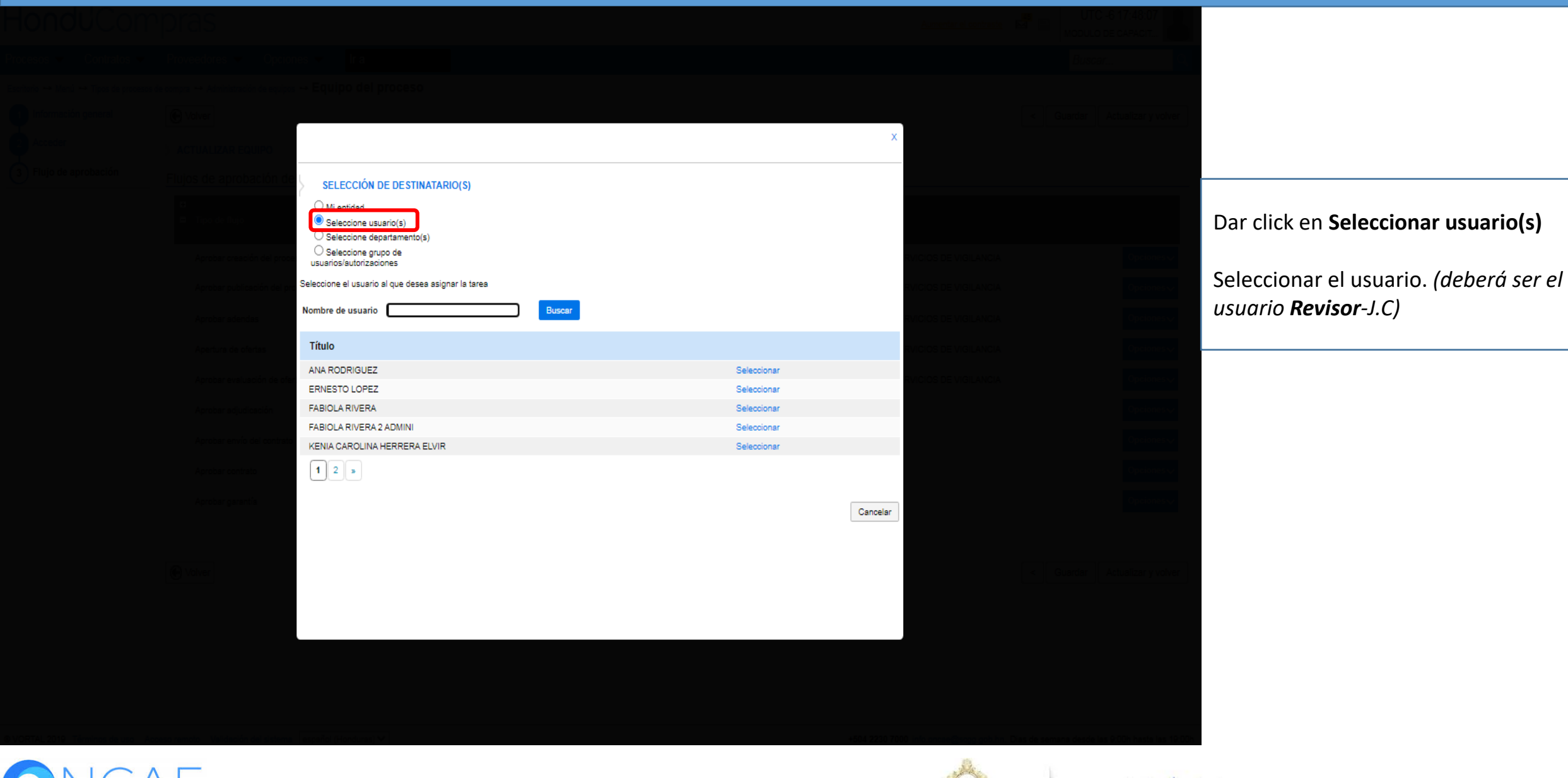

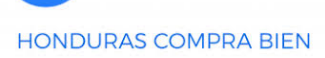

PROPIEDAD DE ONCAE

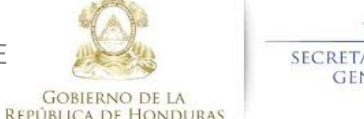

\* \* \* \* \* Secretaria de coordinacion general de gobierno

### Usuarios Administrador

| Hondu'Compras                                 |                                         | Aumentar el contraste | UTC -6 17:48:23                              |                                 |
|-----------------------------------------------|-----------------------------------------|-----------------------|----------------------------------------------|---------------------------------|
|                                               |                                         |                       | uscar                                        |                                 |
|                                               |                                         |                       |                                              |                                 |
| Información general                           |                                         | < Guard               | Actualizar y volver                          |                                 |
| Acceder                                       |                                         | x                     |                                              |                                 |
| 3 Flujo de aprobación Flujos de aprobación de | X                                       | F                     |                                              |                                 |
| CR<br>E Tipo de fluip                         |                                         |                       |                                              |                                 |
| Aprobar creación del proces                   | APROBAR ADJUDICACION                    | RVICIOS DE VIGILANCIA | Opciones                                     |                                 |
| Descripción<br>Aprobar publicación del pro    | CONTRATACION SE SERVICIOS DE VIGILANCIA | RVICIOS DE VIGILANCIA | Opcionesv                                    |                                 |
| Aprobar scendas Dias/horas hasta la fecha     |                                         | RVICIOS DE VIGILANCIA |                                              | ¿Enviar notificación por correo |
| Apertura de ofertas                           | Seleccione. V                           | RVICIOS DE VIGILANCIA |                                              | electronico?, SI                |
| Prioridad                                     | Normal                                  | RVICIOS DE VIGILANCIA |                                              | iEsta toroa os suficiente nara  |
| Apphas atudicatión pro di correo electrónico? | ● sí ○ No                               |                       |                                              | aprobación de nivel? <b>NO</b>  |
| Fianti<br>¿Esta tarea es suficiente para      | ⊖ sí ® No                               |                       |                                              | aprobación de niver:, NO        |
|                                               |                                         |                       |                                              | Dar click en <b>Guardar</b>     |
| Another according E                           | Canada                                  |                       | Onciones                                     |                                 |
| Abional Balauria                              | Cancelar Guardan                        |                       | Opciones V                                   |                                 |
|                                               |                                         |                       |                                              |                                 |
| C Volver                                      |                                         |                       | ar Actualizar y volver                       |                                 |
|                                               | ido ino editar eliminar                 |                       |                                              |                                 |
|                                               |                                         |                       |                                              |                                 |
|                                               |                                         |                       |                                              |                                 |
|                                               |                                         |                       |                                              |                                 |
|                                               |                                         |                       | isde las 9:00h hasta las <mark>19:00h</mark> |                                 |

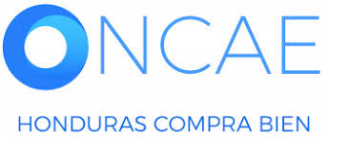

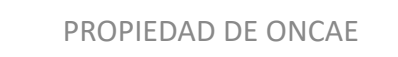

GOBIERNO DE LA

REPÚBLICA DE HONDURAS

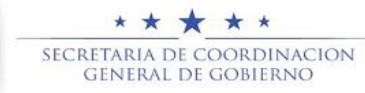

### Usuarios Administrador

| HondUCom                              | pras                                                                   |                                                           |                                                                                                    |                               |                         |                     | Aumentar el contraste                                                   | UTC -6 17:48:28                               |                                                                                                    |
|---------------------------------------|------------------------------------------------------------------------|-----------------------------------------------------------|----------------------------------------------------------------------------------------------------|-------------------------------|-------------------------|---------------------|-------------------------------------------------------------------------|-----------------------------------------------|----------------------------------------------------------------------------------------------------|
| Procesos   Contratos                  | Proveedores V Opcior                                                   | nes 🔻 Ir a                                                |                                                                                                    |                               |                         |                     |                                                                         | Buscar 🔍                                      |                                                                                                    |
| Escritorio ↔ Menú ↔ Tipos de procesos | de compra → Administración de equipos                                  | → Equipo del proceso                                      |                                                                                                    |                               |                         |                     | ×                                                                       | < Guardar Actualizar y volver                 |                                                                                                    |
| 3 Flujo de aprobación                 | <ul> <li>ACTUALIZAR EQUIPO</li> <li>Flujos de aprobación de</li> </ul> |                                                           | Sián                                                                                                    |                               | С                       | ear Cancelar Cerrar |                                                                         |                                               | Line vez ecignado la primero tareo co                                                                      |
|                                       | Tipo de flujo     Aprobar creación del proce                           | CREAR FLUJO DE APROBA<br>Flujo de aprobación<br>Título    |                                                                                                    | DN SCGG-LPN-2020-001          |                         |                     | RVICIOS DE VIGILANCIA                                                   | Opciones 🗸                                    | visualizara como se muestra en la<br>imagen.                                                               |
|                                       | Aprobar publicación del pro<br>Aprobar adendas<br>Apertura de ofertas  | Descripcion<br>Flujo de aprobación global                 | <ul> <li>Enviar mensaje de aler<br/>aprobación.</li> <li>Sí          <ul> <li>No</li> </ul> </li> </ul> | ta al usuario responsable del | flujo de                |                     | RVICIOS DE VIGILANCIA<br>RVICIOS DE VIGILANCIA<br>RVICIOS DE VIGILANCIA | Opciones~<br>Opciones~<br>Opciones~           | Dar click en <b>Editar</b> para agregar el                                                                 |
|                                       | Aprobar evaluación de ofer<br>Aprobar adjudicación                     | Flujo de aprobación<br>Plantillas de flujos de aprobación | Secuencial con 2 tareas                                                                                 |                               | v                       |                     | RVICIOS DE VIGILANCIA                                                   | Opciones~<br>Opciones~                        | (El usuario Deberá de acuerdo al articulo 51 del RLCE)                                                     |
|                                       | Aprobar envío del contrato<br>Aprobar contrato                         | BNivel 1 - Con orten                                      |                                                                                                    |                               |                         | Agregar nivel       |                                                                         | Opciones                                      | Seguir los pasos de la tarea anterior<br>en la segunda tarea se agregara al CPC<br>(Asegurador de calidad) |
|                                       | Aprobar garantia                                                       | Asunto                                                    | Fecha de fin                                                                                            | Asignado a                    | Suficiente para aprobar | Agregar nueva tarea |                                                                         | opcionesty                                    |                                                                                                    |
|                                       | C Volver                                                               | .2                                                        | llimitado                                                                                               |                               | No                      | Editar              |                                                                         | < Guardar Actualizar y volver                 |                                                                                                    |
|                                       |                                                                        |                                                           |                                                                                                    |                               |                         |                     |                                                                         |                                               |                                                                                                    |
| © VORTAL 2019 Términos de uso Ac      | ceso remoto Validación del sistema                                     | español (Honduras) 🗸                                      |                                                                                                    |                               |                         | +504 2230 7         | 7000 info.oncae@sogg.gob.hn. Di                                         | as de semana desde las 9:00h hasta las 19:00h |                                                                                                    |
|                                       | λE                                                                     |                                                           |                                                                                                    |                               |                         |                     |                                                                         | * * *                                         | -<br>★ *<br>                                                                                               |

PROPIEDAD DE ONCAE

GOBIERNO DE LA

REPÚBLICA DE HONDURAS

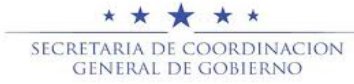

| HonduCompi                                                                                                    | ras                                                                                                    |                                                                                                    |                                                                                                    |                                                                                                    |                                                      |                                                                                             |                                                 | Aumentar el contraste                                                                                                    |           | C -6 17:59:49       |                                                                         |                                                               |                                                              |                               |
|----------------------------------------------------------------------------------------------------|----------------------------------------------------------------------------------------------------|----------------------------------------------------------------------------------------------------|----------------------------------------------------------------------------------------------------|----------------------------------------------------------------------------------------------------|------------------------------------------------------|---------------------------------------------------------------------------------------------|-------------------------------------------------|----------------------------------------------------------------------------------------------------|-----------|---------------------|-------------------------------------------------------------------------|---------------------------------------------------------------|--------------------------------------------------------------|-------------------------------|
| Procesos   Contratos   Pro                                                                                        | oveedores 👻 Opcione                                                                                                    | s 🔻 Ira                                                                                                    |                                                                                                    |                                                                                                    |                                                      |                                                                                             |                                                 |                                                                                                    | Busc      | ar Q                |                                                                         |                                                               |                                                              |                               |
| Eventorio → Menú → Tipos de procesos de com<br>1 Información general<br>2 Acceder<br>3 Flujo de aprobación<br>Flu | pra → Administración de equipos →<br>Volver<br>ACTUALIZAR EQUIPO<br>Ujos de aprobación des<br>Tipo de flujo<br>Aprobar creación del proces<br>Aprobar adendas<br>Apertura de ofertas<br>Aprobar envío del contrato<br>Aprobar envío del contrato<br>Aprobar garantía<br>Volver | <ul> <li>Equipo del proceso</li> <li>CREAR FLUJO DE APROBA<br/>Flujo de aprobación</li> <li>Titula<br/>Descripción</li> <li>Flujo de aprobación globa</li> <li>Flujo de aprobación</li> <li>Plantillas de flujos de aprobación</li> <li>≅</li> <li>■Nivel 1 - Con orden</li> <li>Asunto</li> <li>1 APROBAR ADJUDICACIOI</li> <li>2 APROBAR ADJUDICACIOI</li> <li>2 APROBAR ADJUDICACIOI</li> </ul> | APROBAR ADJUDICACIO<br>CONTRATACION DE SER<br>CONTRATACION DE SER<br>Enviar mensaje de alert<br>aprobación.<br>Sí  No<br>Secuencial con 2 tareas<br>Fecha de fin<br>Ilimitado<br>Ilimitado | N SCGG-LPN-2020-001<br>VICIOS DE VIGILANCIA<br>ta al usuario responsable del fi<br>Asignado a<br>OSIRIS CALDERON<br>PAOLA PORZIO | Ca<br>lujo de<br>Suficiente para aprobar<br>No<br>No | rear Cancelar<br>Agregar nive<br>Editar Elir<br>Agregar nueva<br>Editar Elir<br>Editar Elir | rel<br>minar<br>tarea<br>minar<br>+504 2230 700 | RVICIOS DE VIGILANCIA<br>RVICIOS DE VIGILANCIA<br>RVICIOS DE VIGILANCIA<br>RVICIOS DE VIGILANCIA<br>RVICIOS DE VIGILANCIA | < Guardar | Actualizar y volver | Una vez a<br>tarea se v<br>la imagen<br>Para agreg<br>el botón <b>A</b> | signada la p<br>isualizara co<br>gar la tercer<br>Agregar nue | rimera y seg<br>omo se mue<br>a tarea Dar<br><b>va tarea</b> | gunda<br>estra en<br>click en |
|                                                                                                    | _                                                                                                    |                                                                                                    |                                                                                                    |                                                                                                    |                                                      |                                                                                             |                                                 | ŝ                                                                                                    |           | * * *               | * *                                                                     |                                                               |                                                              |                               |
|                                                                                                    | EN.                                                                                                    |                                                                                                    |                                                                                                    |                                                                                                    | PROPIE                                               | DAD DE C                                                                                    | DNCAE                                           | GOBIERNO DE LA                                                                                                    | SEC       | GENERAL DE CO       | ORDINACION<br>Obierno                                                   |                                                               | 86                                                           |                               |

HONDURAS COMPRA BIEN

| HondUCom                         | pras                               |                                                         |                                         |                    | Aumentar el contraste         | UTC -6 18:00:32                            |                                       |
|----------------------------------|------------------------------------|---------------------------------------------------------|-----------------------------------------|--------------------|-------------------------------|--------------------------------------------|---------------------------------------|
|                                  |                                    |                                                         |                                         |                    |                               |                                            |                                       |
|                                  |                                    |                                                         |                                         |                    |                               |                                            |                                       |
|                                  |                                    |                                                         |                                         |                    |                               |                                            |                                       |
|                                  | > ACTUALIZAR EQUIPO                |                                                         |                                         | x                  |                               |                                            |                                       |
|                                  | Fluios de aprobación de            |                                                         |                                         | Tar 🔺              |                               |                                            |                                       |
|                                  |                                    |                                                         |                                         | x —                |                               |                                            |                                       |
|                                  | 🖬 Tipo de flujo                    | Agregar un nuevo nivel                                  |                                         |                    |                               |                                            |                                       |
|                                  | Aprobar creación del proces        | Asunto                                                  | APROBAR ADJUDICACION                    |                    |                               |                                            | iercer tarea sera asignada al usuario |
|                                  | Aprobar publicación del pro        | Descripción                                             | CONTRATACION SE SERVICIOS DE VIGILANCIA |                    |                               |                                            | que aprobara y aplica la Adenda       |
|                                  | Anroher extendes                   | Dias/horas hasta la fecha                               |                                         |                    |                               |                                            |                                       |
|                                  |                                    | límite                                                  | Días 🗸                                  |                    |                               |                                            |                                       |
|                                  | Apertura de otertas                | Prioridad                                               | Normal                                  |                    |                               |                                            |                                       |
|                                  | Aprobar evaluación de ofert        | Flujo d ¿Enviar notificación por<br>correo electrónico? | ● Sí ○ No                               |                    |                               |                                            |                                       |
|                                  | Aprobar adjudicación               | Planti<br>¿Esta tarea es suficiente para                |                                         |                    |                               |                                            |                                       |
|                                  | Aprobar envío del contrato         | H la aprobación de nivel?                               | ∪ Sí ♥ No                               |                    |                               |                                            |                                       |
|                                  | Aprobar contrato                   |                                                         |                                         |                    |                               |                                            |                                       |
|                                  | Aprobar garantía                   | -                                                       |                                         | Cancelar Guardar   |                               |                                            |                                       |
|                                  |                                    |                                                         |                                         |                    |                               |                                            |                                       |
|                                  |                                    | .1                                                      |                                         |                    |                               |                                            |                                       |
|                                  | C Volver                           | .2 APROBAR ADJUDICACION limits                          | do PAOLA FORZIO No                      | Editar Eliminar    |                               |                                            |                                       |
|                                  |                                    |                                                         |                                         |                    |                               |                                            |                                       |
|                                  | l                                  |                                                         |                                         | Y                  |                               |                                            |                                       |
|                                  |                                    |                                                         |                                         |                    |                               |                                            |                                       |
|                                  |                                    |                                                         |                                         |                    |                               |                                            |                                       |
|                                  |                                    |                                                         |                                         |                    |                               |                                            |                                       |
| © VORTAL 2019 Términos de uso Ac | ceso remoto Validación del sistema | español (Honduras) 💙                                    |                                         | +504 2230 700      | 0 mfo.oncee@scgg.gob.nn. Dias | de semana desde las 9.00h hasta las 19.00h |                                       |
|                                  | 2 F                                |                                                         |                                         |                    |                               |                                            | T *                                   |
|                                  |                                    |                                                         |                                         | PROPIEDAD DE ONCAE | GOBIERNO DE LA                | GENERAL DE GO                              | BIERNO 87                             |

### Usuarios Administrador

| HondUCom                              | pras                                  |                                    |                     |                              |                         |                     | Aumentar el contraste                                                                                            |                         | -6 18:00:37              |                                                                                |
|---------------------------------------|---------------------------------------|------------------------------------|---------------------|------------------------------|-------------------------|---------------------|----------------------------------------------------------------------------------------------------|-------------------------|--------------------------|--------------------------------------------------------------------------------|
| Procesos 🔻 Contratos 🔻                | Proveedores  Opcion                   | ies 🗸 🛛 Ir a                       |                     |                              |                         |                     |                                                                                                    | Busca                   |                          |                                                                                |
| Escritorio ↔ Menú ↔ Tipos de procesos | de compra 👄 Administración de equipos | → Equipo del proceso               |                     |                              |                         |                     |                                                                                                    | _                       |                          |                                                                                |
| 1 Información general                 | € Volver                              |                                    |                     |                              |                         |                     |                                                                                                    | < Guardar               | Actualizar y volver      |                                                                                |
| 2 Acceder                             | > ACTUALIZAR EQUIPO                   |                                    |                     |                              |                         | х                   |                                                                                                    |                         |                          |                                                                                |
| 3 Flujo de aprobación                 | Flujos de aprobación de               |                                    |                     |                              | Cre                     | ear Cancelar Cerrar |                                                                                                    |                         |                          |                                                                                |
|                                       | ■<br>■ Tipo de flujo                  | CREAR FLUJO DE APROBA              | CIÓN                |                              |                         |                     |                                                                                                    |                         |                          | <b>NOTA:</b> una vez asignados los usuario a cada tarea se visualizara como se |
|                                       | Aprobar creación del proces           | Título                             | APROBAR ADJUDICACI  | DN SCGG-LPN-2020-001         | •                       |                     | RVICIOS DE VIGILANCIA                                                                                            |                         | Opciones                 | muestra en imagen                                                              |
|                                       | Aprobar publicación del pro           | Descripción                        | CONTRATACION DE SER | RVICIOS DE VIGILANCIA        | *<br>fluia da           |                     | RVICIOS DE VIGILANCIA                                                                                            |                         | Opciones 🗸               |                                                                                |
|                                       | Aprobar adendas                       | Flujo de aprobación global         | aprobación.         | ta al usuano responsable del | nujo de                 |                     | RVICIOS DE VIGILANCIA                                                                                            |                         | Opciones                 | Dar click en botón <b>Crear</b>                                                |
|                                       | Apertura de ofertas                   |                                    |                     |                              |                         |                     | RVICIOS DE VIGILANCIA                                                                                            |                         | Opcionesv                |                                                                                |
|                                       | Aprobar evaluación de ofert           | Flujo de aprobación                |                     |                              |                         |                     | RVICIOS DE VIGILANCIA                                                                                            |                         | Opciones 🗸               |                                                                                |
|                                       | Aprobar adjudicación                  | Plantillas de flujos de aprobación | Seleccione          |                              | *                       |                     |                                                                                                    |                         | Opciones 🗸               |                                                                                |
|                                       | Aprobar envío del contrato            | *<br>8                             |                     |                              |                         | Agregar nivel       |                                                                                                    |                         | Opciones 🗸               |                                                                                |
|                                       | Aprobar contrato                      |                                    |                     |                              |                         |                     |                                                                                                    |                         | Opciones                 |                                                                                |
|                                       | Aprobar garantía                      | Nivel 1 - Con orden                |                     |                              |                         | Editar Eliminar     |                                                                                                    |                         | Opciones                 |                                                                                |
|                                       |                                       | Asunto                             | Fecha de fin        | Asignado a                   | Suficiente para aprobar | Agregar nueva tarea |                                                                                                    |                         |                          |                                                                                |
|                                       | 🕑 Volver                              | .1 APROBAR ADJUDICACION            | llimitado           | OSIRIS CALDERON              | No                      | Editar Eliminar     |                                                                                                    | < Guardar               | Actualizar y volver      |                                                                                |
|                                       |                                       | .2 APROBAR ADJUDICACION            | Ilimitado           | PAOLA PORZIO                 | No                      | Editar Eliminar     |                                                                                                    |                         |                          |                                                                                |
|                                       |                                       | .3 APROBAR ADJUDICACION            | llimitado           | ERNESTO LOPEZ                | No                      | Editar Eliminar     |                                                                                                    |                         |                          |                                                                                |
|                                       |                                       |                                    |                     |                              |                         |                     |                                                                                                    |                         |                          |                                                                                |
|                                       |                                       |                                    |                     |                              |                         |                     |                                                                                                    |                         |                          |                                                                                |
| B VORTAL 2010. Términos de una de     |                                       | esnañol (Honduras) 🗙               |                     |                              |                         | +504-9990-70        | 00 info opena@copa och ha                                                                                        | Dies de semene dreve la | e 9:00b basta las 10-00b |                                                                                |
| AD TO BIOL 2016 - ISHINOS GE USO AD   | searching variablion de scheme        | (apendi (rionauraa) *              |                     |                              |                         | +304 2230 70        | Se in a consecutive de la consecutive de la consecutive de la consecutive de la consecutive de la consecutive de | unus de semana desde la | 2 0.001 nosta ias retuun | 1                                                                              |

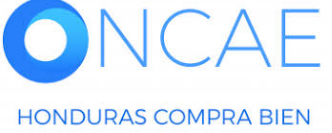

PROPIEDAD DE ONCAE

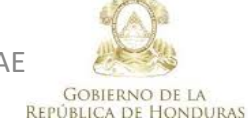

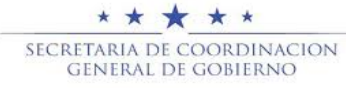

| Elabora           | ición de E             | quipo para                | a Licitació          | <b>bn</b>      |                                                                          | Usuarios Administrad                    | lor               |                                      |
|-------------------|------------------------|---------------------------|----------------------|----------------|--------------------------------------------------------------------------|-----------------------------------------|-------------------|--------------------------------------|
| Hond              | JCom                   | pras                      |                      | Se muestra     | los flujos que se han creado                                             | <u>Aumentar el contraste</u>            | <mark>45</mark> ₪ | UTC -6 18:00:45<br>MODULO DE CAPACIT |
| Procesos 💌        | Contratos -            | Proveedores -             | Opciones 🔻           | lra v          |                                                                          |                                         |                   | Buscar 🔍                             |
| Escritorio 😁 Menú | ↔ Tipos de procesos de | e compra 🔸 Administraciór | n de equipos 🛶 Equip | po del proceso |                                                                          |                                         |                   |                                      |
| 1 Información     | n general              | Nolver                    |                      |                |                                                                          |                                         | < 0               | Guardar Actualizar y volver          |
| 2 Acceder         |                        | > ACTUALIZAR EQU          | JIPO                 |                |                                                                          |                                         |                   |                                      |
| 3 Flujo de aj     | probación              | Flujos de aproba          | ación del proceso    | )              |                                                                          |                                         |                   |                                      |
|                   |                        | ₽<br>■ Tipo de flujo      |                      |                | Nombre flujo                                                             | Descripción                             |                   |                                      |
|                   |                        | Aprobar creació           | n del proceso        |                | REVISAR Y APROBAR CREACIÓN DEL PROCESO SCGG-LPN-GC-2020-001              | CONTRATACIÓN DE SERVICIOS DE VIGILANCIA |                   | <b>Opciones</b>                      |
|                   |                        | Aprobar publica           | ción del proceso     |                | REVISAR, APROBAR Y PUBLICAR CREACIÓN DEL PROCESO SOGG-LPN-GO<br>2020-001 | CONTRATACION DE SERVICIOS DE VIGILANCIA |                   | Opciones 🗸                           |
|                   |                        | Aprobar adenda            | is                   |                | REVISAR Y APROBAR ADENDAS SCGG-LPN.GC-2020-001                           | CONTRATACION DE SERVICIOS DE VIGILANCIA |                   | Opciones 🗸                           |
|                   |                        | Apertura de ofer          | rtas                 |                | APERETURA DE OFERTA SCGG-LPN-GC-2002-001                                 | CONTRATACION DE SERVICIOS DE VIGILANCIA |                   | Opciones 🗸                           |
|                   |                        | Aprobar evaluad           | ción de ofertas      |                | APROBAR EVALUAR OFERTAS SCGG-LPN-GC-2020-001                             | CONTRATACION DE SERVICIOS DE VIGILANCIA |                   | Opciones 🗸                           |
|                   |                        | Aprobar adjudic           | ación                |                | APROBAR ADJUDICACION SCGG-LPN-2020-001                                   | CONTRATACION DE SERVICIOS DE VIGILANCIA |                   | Opciones 🗸                           |
|                   |                        | Aprobar envío d           | iel contrato         |                |                                                                          |                                         |                   | Opciones 🗸                           |
| Aprobar contrato  |                        | 0                         |                      |                |                                                                          |                                         | Opciones 🗸        |                                      |
|                   |                        | Aprobar garantís          | 8                    |                |                                                                          |                                         |                   | Opciones 🗸                           |
|                   |                        |                           |                      |                |                                                                          |                                         |                   |                                      |

Volver

Guardar Actualizar y volver <

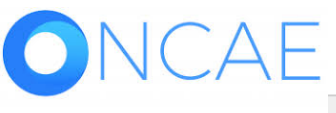

HONDURAS COMPRA BIEN ceso remoto Validación del sistema español (Honduras) 🗸

PROPIEDAD DE ONCAE

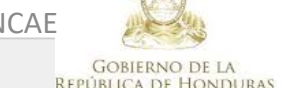

\* \* \* \* \* SECRETARIA DE COORDINACION General de Gobierno scgg.gob.hn. Dias de semana desde las 9:00h hasta las 19:00h

89

APROBAR ENVIO DE CONTRATO APROBAR CONTRATO APROBAR GARANTIA

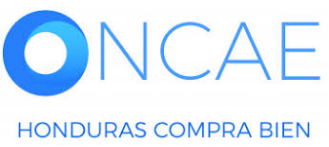

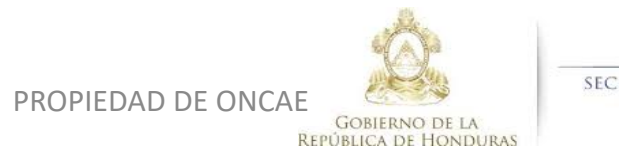

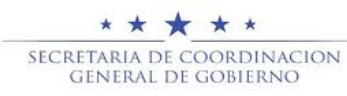

### ENVIO DE CONTRATO AL PROVEEDOR

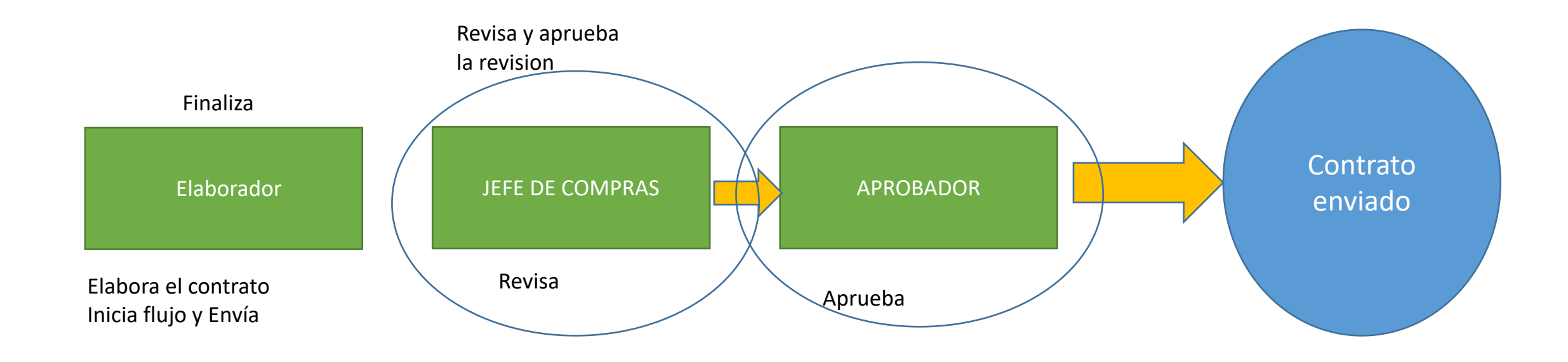

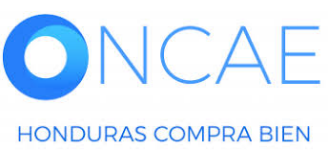

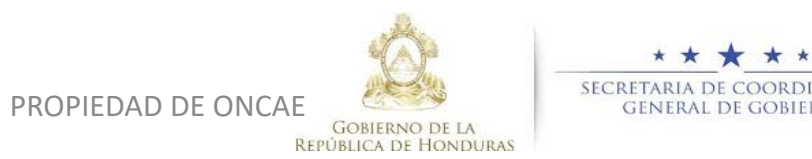

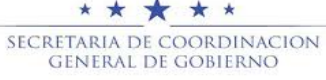

### APROBAR CONTRATO DESPUES DE ENVIADO EL CONTRATO, EL PROVEEDOR APRUEBA Y EL CONTRATO ES ENVIADO A LA INSTITUCIÓN PARA APROBACION. ESTA APROBACION SE DARA UNA VEZ FINALIZADO LA APROBACIÓN DE LA GARANTIA DE OFERTAS

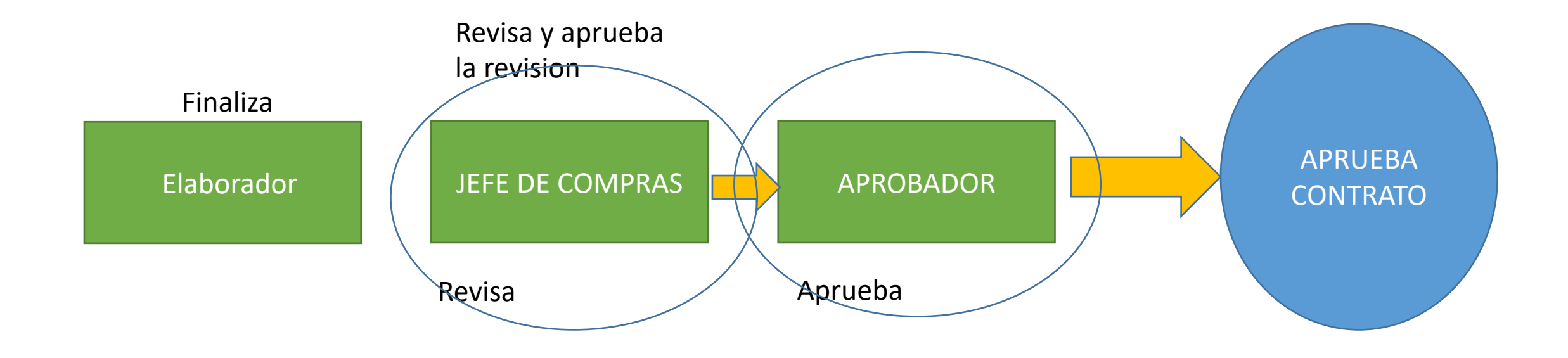

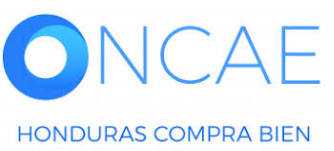

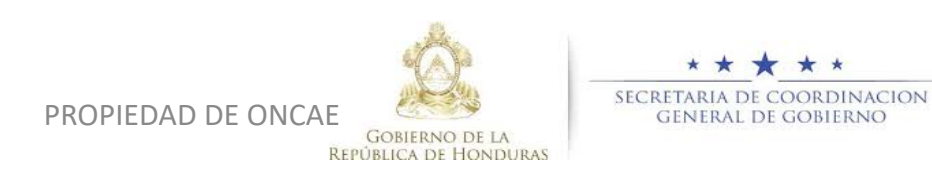

APROBAR GARANTIA,

El proveedor anexa la garantía en la sección del contrato como respuesta de los solicitado por la institución Al recibir la información la institución debe aprobar la garantia antes de aprobar el contrato como ultimo paso.

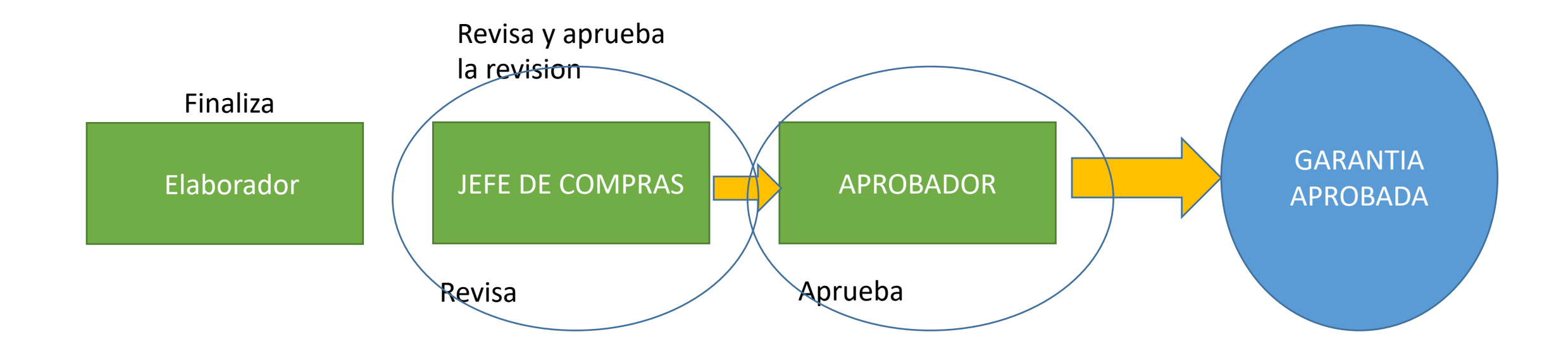

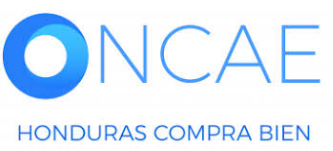

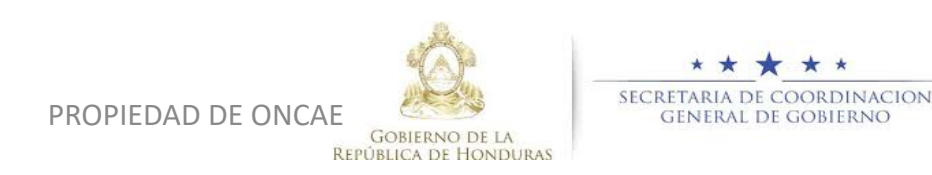

## Hc Proce

| HonduCom                                 | pras                                                      |                                                                         | Aumentar el contraste                                  | UTC -6 18:38:53               |                                                |
|------------------------------------------|-----------------------------------------------------------|-------------------------------------------------------------------------|--------------------------------------------------------|-------------------------------|------------------------------------------------|
| Procesos   Contratos                     | Proveedores V Opciones V Ir a                             |                                                                         |                                                        | Buscar 🔍                      |                                                |
| Escritorio 😁 Menú 😁 Tipos de procesos de | e compra ↔ Administración de equipos ↔ Equipo del proceso |                                                                         |                                                        |                               | -                                              |
| 1 Información general                    | € Volver                                                  |                                                                         |                                                        | < Guardar Actualizar y volver |                                                |
| 2 Acceder                                | > ACTUALIZAR EQUIPO                                       |                                                                         |                                                        |                               |                                                |
| 3 Flujo de aprobación                    | Flujos de aprobación del proceso                          |                                                                         |                                                        |                               |                                                |
|                                          | t3<br>■ Tipo de flujo                                     | Nombre flujo                                                            | Descripción                                            |                               |                                                |
|                                          | Aprobar creación del proceso                              | REVISAR Y APROBAR CREACIÓN DEL PROCESO SCGG-LPN-GC-2020-001             | CONTRATACIÓN DE SERVICIOS DE VIGILANCIA                | Opciones 🗸                    |                                                |
|                                          | Aprobar publicación del proceso                           | REVISAR, APROBAR Y PUBLICAR CREACIÓN DEL PROCESO SCGG-LPN-G<br>2020-001 | C <sup>-</sup> CONTRATACION DE SERVICIOS DE VIGILANCIA | Opciones 🗸                    |                                                |
|                                          | Aprobar adendas                                           | REVISAR Y APROBAR ADENDAS SCGG-LPN.GC-2020-001                          | CONTRATACION DE SERVICIOS DE VIGILANCIA                | Opciones 🗸                    | Dar click on <b>Onciones</b> Sobre la línea de |
|                                          | Aperturs de ofertas                                       | APERETURA DE OFERTA SCGG-LPN-GC-2002-001                                | CONTRATACION DE SERVICIOS DE VIGILANCIA                | Opciones 🗸                    | Anrobar Envío del contrato                     |
|                                          | Aprobar evaluación de ofertas                             | APROBAR EVALUAR OFERTAS SCGG-LPN-GC-2020-001                            | CONTRATACION DE SERVICIOS DE VIGILANCIA                | Opciones 🗸                    |                                                |
|                                          | Aprobar adjudicación                                      | APROBAR ADJUDICACION SCGG-LPN-2020-001                                  | CONTRATACION DE SERVICIOS DE VIGILANCIA                | Opciones 🗸                    | Luego click en <b>crear flujo</b>              |
|                                          | Aprobar envío del contrato                                |                                                                         |                                                        | Opciones                      |                                                |
|                                          | Aprobar contrato                                          |                                                                         |                                                        | Seleccionar flujo             |                                                |
|                                          | Aprobar garantía                                          | Flujos de aprobación del pro                                            | oceso                                                  | Opciones V                    |                                                |
|                                          |                                                           |                                                                         |                                                        |                               |                                                |
|                                          | ( Volver                                                  |                                                                         |                                                        | < Guardar Actualizar y volver |                                                |

### Usuarios Administrador

-

| HondUCom                                | pras                                 |                                    |                                                  |                                |                         |                     | Aumentar el contraste                  | UTC -6 18:4                 | 1:36<br>.cit    |                      |                     |         |
|-----------------------------------------|--------------------------------------|------------------------------------|--------------------------------------------------|--------------------------------|-------------------------|---------------------|----------------------------------------|-----------------------------|-----------------|----------------------|---------------------|---------|
| Procesos 👻 Contratos 👻                  | Proveedores - Opcion                 | es 🔻 🛛 Ir a                        |                                                  |                                |                         |                     |                                        | Buscar                      | Q               |                      |                     |         |
| Escritorio 👄 Menú 👄 Tipos de procesos d | e compra 🛶 Administración de equipos | → Equipo del proceso               |                                                  |                                |                         |                     |                                        |                             |                 |                      |                     |         |
| 1 Información general                   | € Volver                             |                                    |                                                  |                                |                         |                     | . [                                    | < Guardar Actualiz          | ar y volver     | Titulo: Colocar APE  |                     |         |
| 2 Acceder                               | > ACTUALIZAR EQUIPO                  |                                    |                                                  |                                |                         | x                   |                                        |                             |                 | Seguido del núme     | ro del proceso tal  |         |
| 3 Flujo de aprobación                   | Flujos de aprobación del             |                                    |                                                  |                                | Cr                      | ear Cancelar Cerrar |                                        |                             |                 | Como se visualiza    | en el eiemplo.      |         |
|                                         |                                      | CREAR FLUJO DE APROBA              | CIÓN                                             |                                |                         |                     |                                        |                             |                 |                      |                     |         |
|                                         | Tipo de flujo                        | Flujo de aprobación                |                                                  |                                |                         |                     |                                        |                             |                 | Descripción · Colo   | car el obieto       |         |
|                                         | Aprobar creación del proces          | Título                             | APROBAR ENVIO DEL CO                             | ONTRATO SCGG-LPN-GC-20         | 120-0 *                 |                     | RVICIOS DE VIGILANCIA                  | Op                          | ocionesv        | de la contratación   | tal como            |         |
|                                         | Aprobar publicación del pro          | Descripción                        |                                                  | VICIOS DE VIGILANCIA           | •                       |                     | RVICIOS DE VIGILANCIA                  | Op                          | ociones         | se visualiza en el e | eiemnlo             |         |
|                                         | Aprobar adendas                      | Eluio de aprobación global         | aprobación.                                      | a ai usuario responsable dei t | nujo de                 |                     | RVICIOS DE VIGILANCIA                  | Op                          | ociones         |                      | Jempio              |         |
|                                         | Apertura de ofertas                  | Tajo de aprosación grobar          |                                                  |                                |                         |                     | RVICIOS DE VIGILANCIA                  | O                           | ociones 🗸       | Los campos remar     | cados Deiar tal con | იი      |
|                                         | Aprobar evaluación de ofert          | Fluio de aprobación                |                                                  |                                |                         |                     | RVICIOS DE VIGILANCIA                  | Op                          | ociones         | se visualiza         |                     | <u></u> |
|                                         | Aprobar adjudicación                 | Plantillas de fluios de aprobación | Un Aprobador                                     |                                | <b>v</b>                |                     | RVICIOS DE VIGILANCIA                  | Op                          | ciones√         |                      |                     |         |
|                                         | Aprobar envío del contrato           | Ш                                  | Seleccione<br>Un Aprobador                       |                                | ٦                       |                     |                                        | Op                          | ocionesv        | Eluio de aprobació   | n. Seleccionar      |         |
|                                         | Aprobar contrato                     | =                                  | Secuencial con 2 tareas<br>Paralelo con 2 tareas |                                |                         | Agregar nivel       |                                        | Op                          | ocionesv        | secuencial con dos   | s tareas.           |         |
|                                         | Aprobar garantía                     | Nivel 1 - Sin Orden - 1 aproba     | ión(es) requerida(s)                             |                                |                         | Editar Eliminar     |                                        | or                          | ciones√         |                      |                     |         |
|                                         |                                      | Asunto                             | Fecha de fin                                     | Asignado a                     | Suficiente para aprobar | Agregar nueva tarea |                                        |                             |                 |                      |                     |         |
|                                         |                                      | .1                                 | llimitado                                        |                                | No                      | Editar Eliminar     | _                                      |                             |                 |                      |                     |         |
|                                         | Nolver                               |                                    |                                                  |                                |                         |                     |                                        | < Guardar Actualiz          | ar y volver     |                      |                     |         |
|                                         |                                      |                                    |                                                  |                                |                         |                     |                                        |                             |                 |                      |                     |         |
|                                         |                                      |                                    |                                                  |                                |                         | •                   |                                        |                             |                 |                      |                     |         |
|                                         |                                      |                                    |                                                  |                                |                         |                     |                                        |                             |                 |                      |                     |         |
|                                         |                                      |                                    |                                                  |                                |                         |                     |                                        |                             |                 |                      |                     |         |
|                                         |                                      | and the street set                 |                                                  |                                |                         |                     |                                        | de                          |                 |                      |                     |         |
| e voltalizare reminos de uso Aco        | eau remoto Valoación del sistema     | español (nonduras)                 |                                                  |                                |                         | +504 2230 70        | www.info.oncae@e0gg.gob.nm"Dias o      | ue semana desde las 9:00h h | asta 185-181000 |                      |                     |         |
|                                         |                                      |                                    |                                                  |                                |                         |                     | 400                                    | *                           | * * *           | *                    |                     |         |
|                                         | $\perp$                              |                                    |                                                  |                                | PROPIE                  | DAD DE ONCAE        |                                        | SECRETAR                    |                 | RDINACION            | 95                  |         |
| HONDURAS COMPRA                         | BIEN                                 |                                    |                                                  |                                |                         |                     | Gobierno de la<br>República de Hondura | SEINE                       | ISTE DE GO      |                      |                     |         |

| HondUCom                              | pras                                  |                                              |                                      |                                 |                         |                  |               | Aumentar el contraste        |                    | C -6 18:46:29<br>o de capacit |                                               |
|---------------------------------------|---------------------------------------|----------------------------------------------|--------------------------------------|---------------------------------|-------------------------|------------------|---------------|------------------------------|--------------------|-------------------------------|-----------------------------------------------|
| Procesos 👻 Contratos 👻                | Proveedores - Opcion                  | nes 🥆 🛛 Ir a                                 |                                      |                                 |                         |                  |               |                              | Busa               | ar Q                          |                                               |
| Escritorio ↔ Menú ↔ Tipos de procesos | de compra 😁 Administración de equipos | → Equipo del proceso                         |                                      |                                 |                         |                  |               |                              |                    |                               |                                               |
| 1 Información general                 | € Volver                              |                                              |                                      |                                 |                         |                  |               |                              | < Guardar          | Actualizar y volver           |                                               |
| 2 Acceder                             | > ACTUALIZAR EQUIPO                   |                                              |                                      |                                 |                         |                  | x             |                              |                    |                               |                                               |
| 3 Flujo de aprobación                 | Fluios de aprobación de               |                                              |                                      |                                 | Cr                      | rear Cancelar C  | Cerrar 🔺      |                              |                    |                               |                                               |
|                                       | 0                                     |                                              |                                      |                                 |                         |                  | - 1           |                              |                    |                               |                                               |
|                                       | Tipo de flujo                         | CREAR FLUJO DE APROBA<br>Fluio de aprobación | CION                                 |                                 |                         |                  | - 11          |                              |                    |                               | Definido el <u>Flujo de aprobación</u> :      |
|                                       | Aprobar creación del proces           | Título                                       | APROBAR ENVIO DEL (                  | CONTRATO SCGG-LPN-GC-20         | 120-0 *                 |                  |               | RVICIOS DE VIGILANCIA        |                    | Opcionesv                     | secuencial con dos tareas, se asigna a        |
|                                       | Aprobar publicación del pro           | Descripciór                                  | CONTRATACION DE SE                   | RVICIOS DE VIGILANCIA           | -                       |                  |               | RVICIOS DE VIGILANCIA        |                    | Opciones                      | cada tarea al usuario correspondiente.        |
|                                       | Annehandenden                         |                                              | Enviar mensaje de ale<br>aprobación. | erta al usuario responsable del | flujo de                |                  | - 11          |                              |                    | Opeiopera                     |                                               |
|                                       | Aprobar adendas                       | Flujo de aprobación globa                    | 🔿 Sí 🔍 No                            |                                 |                         |                  | - 11          | RVICIOS DE VIGILANCIA        |                    | Opciones 🗸                    | Dar click en botón <b>EDITAR</b> de la primer |
|                                       | Apertura de ofertas                   |                                              |                                      |                                 |                         |                  |               | RVICIOS DE VIGILANCIA        |                    | Opciones                      | tarea                                         |
|                                       | Aprobar evaluación de ofer            | Flujo de aprobación                          |                                      |                                 |                         |                  |               | RVICIOS DE VIGILANCIA        |                    | Opciones                      |                                               |
|                                       | Aprobar adjudicación                  | Plantillas de flujos de aprobaciór           | Secuencial con 2 tareas              |                                 | $\checkmark$            |                  |               | RVICIOS DE VIGILANCIA        |                    | Opciones∨                     |                                               |
|                                       | Aprobar envío del contrato            | H                                            |                                      |                                 |                         | Agregar nivel    | - II          |                              |                    | Opciones                      |                                               |
|                                       | Aprobar contrato                      |                                              |                                      |                                 |                         |                  | - H           |                              |                    | Opciones∨                     |                                               |
|                                       | Aprobar garantía                      | Nivel 1 - Con orden                          |                                      |                                 |                         | Editar Elimir    | nar           |                              |                    | Opciones√                     |                                               |
|                                       |                                       | Asunto                                       | Fecha de fin                         | Asignado a                      | Suficiente para aprobar | Agregar nueva ta | irea          |                              |                    |                               |                                               |
|                                       |                                       | .1                                           | llimitado                            |                                 | No                      | Editar Elimir    | nar           |                              |                    |                               |                                               |
|                                       | € Volver                              | 2                                            | llimitado                            |                                 | No                      | Editor Elimin    | 201           |                              | < Guardar          | Actualizar y volver           |                                               |
|                                       |                                       | 2                                            | IIIIIIIado                           |                                 | INU                     | Editar Elimin    | nar           |                              |                    |                               |                                               |
|                                       |                                       |                                              |                                      |                                 |                         |                  | <b>•</b>      |                              |                    |                               |                                               |
|                                       |                                       |                                              |                                      |                                 |                         |                  |               |                              |                    |                               |                                               |
|                                       |                                       |                                              |                                      |                                 |                         |                  |               |                              |                    |                               |                                               |
|                                       |                                       |                                              |                                      |                                 |                         |                  |               |                              |                    |                               |                                               |
| © VORTAL 2019 Términos de uso Ac      | ceso remoto Validación del sistema    | español (Honduras) 💙                         |                                      |                                 |                         | +5               | 504 2230 7000 | ) info.oncae@sogg.gob.hn. Di | as de semana desde | las 9:00h hasta las 19:00h    |                                               |
|                                       |                                       |                                              |                                      |                                 |                         |                  |               | \$ A A                       |                    | * * * *                       | *                                             |
|                                       |                                       |                                              |                                      |                                 | PROPIE                  | DAD DE OI        | NCAE          | and the second               | SEC                | CRETARIA DE COO               | RDINACION 96                                  |
| HONDURAS COMPRA                       | BIEN                                  |                                              |                                      |                                 |                         |                  | RE            | GOBIERNO DE LA               | RAS                | GUNEIML DE GO                 | DIENNO                                        |

| HondUCom | pras |                                  |                                         |                    | Aumentar el contraste | UTC -6 18:53:22                    |                                      |  |
|----------|------|----------------------------------|-----------------------------------------|--------------------|-----------------------|------------------------------------|--------------------------------------|--|
|          |      |                                  |                                         |                    |                       | Buscar                             |                                      |  |
|          |      |                                  |                                         |                    |                       |                                    |                                      |  |
|          |      |                                  |                                         |                    |                       | Guardar Actualizar y volver        |                                      |  |
|          |      |                                  |                                         | ~                  |                       |                                    |                                      |  |
|          |      |                                  |                                         | X                  |                       |                                    |                                      |  |
|          |      | Editar tarea                     |                                         |                    |                       |                                    | Asunto: Aprobar Adjudicación         |  |
|          |      | Asunto                           | REVISAR Y APROBAR                       | RV                 |                       | Opciones 🗸                         |                                      |  |
|          |      | Descripción<br>Asignado a        | CONTRATACION SE SERVICIOS DE VIGILANCIA | 80                 |                       | Opciones 🗸                         | <b>Descripción</b> : El objeto de la |  |
|          |      | Días/horas hasta la fecha        | Seleccione ¥                            | 80                 |                       | Opciones 🗸                         | Contratación                         |  |
|          |      | límite                           | Normal                                  | 80                 |                       | Opciones 🗸                         | Dar click en la <b>LUPA</b>          |  |
|          |      | Fluio d ¿Enviar notificación por |                                         | RV                 |                       | Opciones 🗸                         |                                      |  |
|          |      | correo electrónico?<br>Planti    | © SI ⊖ NO                               | RV                 |                       | Opciones                           |                                      |  |
|          |      | la aprobación de nivel?          | ⊖ sí ● No                               |                    |                       | Opciones 🗸                         |                                      |  |
|          |      |                                  |                                         |                    |                       | Opciones 🗸                         |                                      |  |
|          |      | =                                |                                         | Cancelar Guardar   |                       | Opciones 🗸                         |                                      |  |
|          |      |                                  |                                         |                    |                       |                                    |                                      |  |
|          |      | .4                               |                                         |                    |                       | Guardar Actualizar y volver        |                                      |  |
|          |      | .2 liimita                       | do No                                   | Editar Eliminar    |                       |                                    |                                      |  |
|          |      |                                  |                                         | •                  |                       |                                    |                                      |  |
|          |      |                                  |                                         |                    |                       |                                    |                                      |  |
|          |      |                                  |                                         |                    |                       |                                    |                                      |  |
|          |      |                                  |                                         |                    |                       |                                    |                                      |  |
|          | λF   | (espianoi (Honduras) V           |                                         |                    |                       | * * <u>*</u> *                     | *                                    |  |
|          | BIEN |                                  |                                         | PROPIEDAD DE UNCAE | Gobierno de la        | SECRETARIA DE COO<br>General de Go | rdinacion 97<br>Bierno               |  |

HONDURAS COMPRA BIEN

### **Usuarios Administrador**

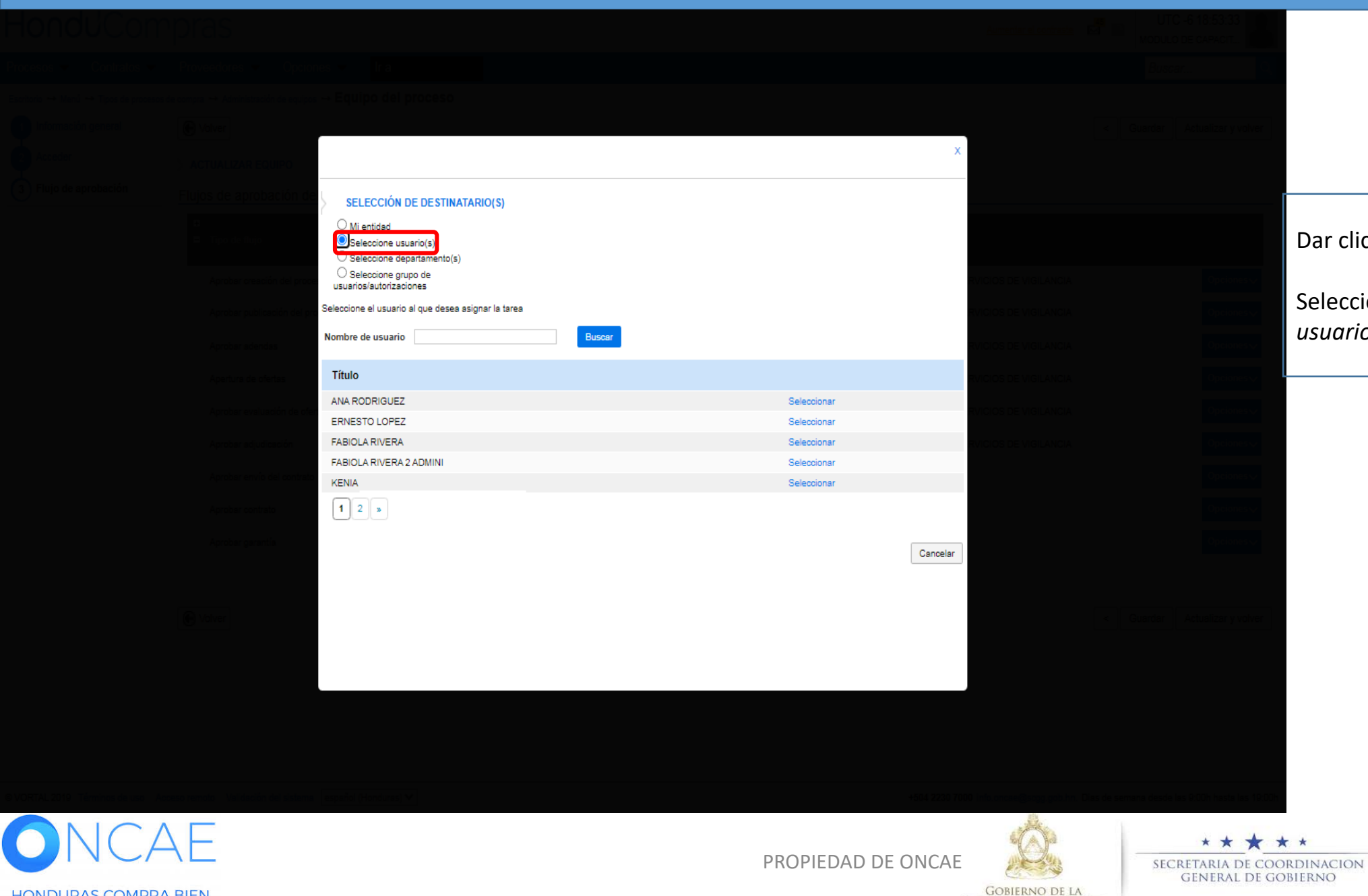

### Dar click en **Seleccionar usuario(s)**

Seleccionar el usuario. (deberá ser el usuario **Revisor**-J.C)

REPÚBLICA DE HONDURAS

98

| HonduCom        | pras |                                                             |                 |                   | Aumentar el contraste | UTC -6 18:53:44             |                                 |
|-----------------|------|-------------------------------------------------------------|-----------------|-------------------|-----------------------|-----------------------------|---------------------------------|
|                 |      |                                                             |                 |                   |                       | Buscar                      |                                 |
|                 |      |                                                             |                 |                   |                       |                             |                                 |
|                 |      |                                                             |                 |                   |                       | Guardar Actualizar y volver |                                 |
|                 |      |                                                             |                 | x                 |                       |                             |                                 |
|                 |      |                                                             |                 | Tar 🔺             |                       |                             |                                 |
|                 |      | L CE                                                        |                 | x                 |                       |                             |                                 |
|                 |      | Flujo d                                                     |                 |                   |                       |                             |                                 |
|                 |      | Asunto                                                      |                 | R                 |                       | Opciones 🗸                  |                                 |
|                 |      | Asignado a                                                  | OSIRIS CALDERON | R                 |                       | Opciones 🗸                  | ¿Enviar notificación por correo |
|                 |      | Días/horas hasta la fecha                                   | Seleccione. V   | R                 |                       | Opciones 🗸                  | electrónico?, <b>SI</b>         |
|                 |      | límite<br>Prioridad                                         | Normal          | R                 |                       | Opciones 🗸                  |                                 |
|                 |      | ¿Enviar notificación por                                    |                 | R                 |                       | Opciones 🗸                  | ¿Esta terea es suficiente para  |
|                 |      | correo electrónico?                                         | ♥ Si ∪ No       |                   |                       | Opciones 🗸                  | aprobación de nivel?, <b>NO</b> |
|                 |      | ¿Esta tarea es suficiente para<br># la aprobación de nivel? | ⊖ sí ● No       |                   |                       | Opciones 🗸                  |                                 |
|                 |      | E                                                           |                 |                   |                       | Opciones 🗸                  | Dar click en <b>Guardar</b>     |
|                 |      |                                                             |                 | Cancelar Guardar  |                       | Opciones 🗸                  |                                 |
|                 |      |                                                             |                 |                   |                       |                             |                                 |
|                 |      | 1                                                           |                 |                   |                       |                             |                                 |
|                 |      |                                                             | de Au           |                   |                       | Guardar Actualizar y volver |                                 |
|                 |      | .2 0011012                                                  |                 |                   |                       |                             |                                 |
|                 |      |                                                             |                 | •                 |                       |                             |                                 |
|                 |      |                                                             |                 |                   |                       |                             |                                 |
|                 |      |                                                             |                 |                   |                       |                             |                                 |
|                 |      |                                                             |                 |                   |                       |                             |                                 |
|                 | λE   | (Honduras) Y                                                | P               | ROPIEDAD DE ONCAE | Ó.                    |                             | * 99                            |
| HONDURAS COMPRA | BIEN |                                                             |                 |                   | GOBIERNO DE LA        | GENERAL DE GO               | BIERNO                          |

### Usuarios Administrador

| HonduCor                            | rpras                                    |                                              |                                      |                               |                         |                     | Aumentar el contraste        | UTC -6 18:53:53                                 |          |
|-------------------------------------|------------------------------------------|----------------------------------------------|--------------------------------------|-------------------------------|-------------------------|---------------------|------------------------------|-------------------------------------------------|----------|
| Procesos 👻 Contratos 👻              | Proveedores   Opcion                     | ies 🗸 Ira                                    |                                      |                               |                         |                     |                              | Buscar                                          |          |
| Escritorio ↔ Menú ↔ Tipos de proces | os de compra 👄 Administración de equipos | ↔ Equipo del proceso                         |                                      |                               |                         |                     |                              |                                                 |          |
| Información general                 | € Volver                                 |                                              |                                      |                               |                         |                     |                              | < Guardar Actualizar y volver                   |          |
| 2 Acceder                           | > ACTUALIZAR EQUIPO                      |                                              |                                      |                               |                         |                     | ^                            |                                                 | Una ve   |
| 3 Flujo de aprobación               | Flujos de aprobación de                  |                                              |                                      |                               | Cn                      | ear Cancelar Cerrar |                              |                                                 | visualiz |
|                                     | ∎<br>■ Tipo de flujo                     | CREAR FLUJO DE APROBA<br>Flujo de aprobación | CIÓN                                 |                               |                         |                     |                              |                                                 | imager   |
|                                     | Aprobar creación del proce               | Título                                       | APROBAR ENVIO DEL C                  | ONTRATO SCGG-LPN-GC-          | 2020-C *                |                     | RVICIOS DE VIGILANCIA        | Opciones 🗸                                      | Dar clio |
|                                     | Aprobar publicación del pro              | Descripción                                  | CONTRATACION DE SER                  | RVICIOS DE VIGILANCIA         | •                       |                     | RVICIOS DE VIGILANCIA        | Opciones 🗸                                      | usuario  |
|                                     | Aprobar adendas                          | Elvis de secolo sián elebel                  | Enviar mensaje de ale<br>aprobación. | rta al usuario responsable de | l flujo de              |                     | RVICIOS DE VIGILANCIA        | Opciones 🗸                                      |          |
|                                     | Apertura de ofertas                      | Fiujo de aprobación global                   | ⊖ Sí ♥ No                            |                               |                         |                     | RVICIOS DE VIGILANCIA        | Opciones 🗸                                      | Seguir   |
|                                     | Aprobar evaluación de ofer               | Eluio de aprobación                          |                                      |                               |                         |                     | RVICIOS DE VIGILANCIA        | Opciones 🗸                                      | en la s  |
|                                     | Aprobar adjudicación                     | Plantillas de fluios de aprobación           | Secuencial con 2 tareas              |                               | *                       |                     | RVICIOS DE VIGILANCIA        | Opcionesv                                       |          |
|                                     | Aprobar envío del contrato               |                                              |                                      |                               |                         | _                   |                              | Opciones 🗸                                      |          |
|                                     | Aprobar contrato                         | =                                            |                                      |                               |                         | Agregar nivel       |                              | Opciones√                                       |          |
|                                     | Aprobar garantía                         | ■Nivel 1 - Con orden                         |                                      |                               |                         | Editar Eliminar     |                              | Opciones 🗸                                      |          |
|                                     |                                          | Asunto                                       | Fecha de fin                         | Asignado a                    | Suficiente para aprobar | Agregar nueva tarea |                              |                                                 |          |
|                                     | Over                                     | .1 REVISAR Y APROBAR                         | llimitado                            | OSIRIS CALDERON               | No                      | Editar Eliminar     |                              |                                                 |          |
|                                     | O voiver                                 | .2                                           | llimitado                            |                               | No                      | Editar Eliminar     |                              | Coardar Actualizar y volver                     |          |
|                                     |                                          |                                              |                                      |                               |                         |                     |                              |                                                 |          |
|                                     |                                          |                                              |                                      |                               |                         |                     |                              |                                                 |          |
|                                     |                                          |                                              |                                      |                               |                         |                     |                              |                                                 |          |
|                                     |                                          |                                              |                                      |                               |                         |                     |                              |                                                 |          |
| © VORTAL 2019 Términos de uso       | Acceso remoto Validación del sistema     | español (Honduras) 🗸                         |                                      |                               |                         | +504 2230 7         | 7000 info.oncse@scgg.gob.hn. | Dias de semana desde las 9:00h hasta las 19:00h |          |
|                                     | ĄЕ                                       |                                              |                                      |                               |                         |                     | E S                          |                                                 |          |
| HONDURAS COMPR                      | RABIEN                                   |                                              |                                      |                               | THOTIL                  | DI DE ONCA          | GOBIERNO DE LA               | GENERAL DE GO                                   | DBIERNO  |

Una vez asignada la primera tarea se visualizara como se muestra en la imagen.

Dar click en **Editar** para agregar el usuario a la segunda tarea

Seguir los pasos de la tarea anterior en la segunda tarea

100

| HondUCom                                | pras                                  |                                   |                                            |                                |                         |                      | <u>Aumentar el contraste</u> | UTC -6 18:5                     | 4:36<br>Acit |                                       |
|-----------------------------------------|---------------------------------------|-----------------------------------|--------------------------------------------|--------------------------------|-------------------------|----------------------|------------------------------|---------------------------------|--------------|---------------------------------------|
| Procesos   Contratos                    | Proveedores    Opcion                 | les                               |                                            |                                |                         |                      |                              | Buscar                          | Q            |                                       |
| Escritorio 😁 Menú 😁 Tipos de procesos d | de compra 😁 Administración de equipos | → Equipo del proceso              |                                            |                                |                         |                      |                              |                                 |              |                                       |
| 1 Información general                   | € Volver                              |                                   |                                            |                                |                         |                      |                              | < Guardar Actualiz              | ar y volver  |                                       |
| 2 Acceder                               | > ACTUALIZAR EQUIPO                   |                                   |                                            |                                | _                       |                      | x                            |                                 |              | [                                     |
| 3 Flujo de aprobación                   | Flujos de aprobación de               |                                   |                                            |                                | C                       | rear Cancelar Cerrar | <b>^</b>                     |                                 |              | NOTA: una vez asignados los usuario a |
|                                         | Tipo de fluio                         | CREAR FLUJO DE APROB/             | ACIÓN                                      |                                |                         |                      |                              |                                 |              | cada tarea se visualizara como se     |
|                                         |                                       | Flujo de aprobación               |                                            |                                |                         |                      |                              |                                 | _            | muestra en imagen                     |
|                                         | Aprobar creación del proce            | Títul<br>Descripció               | APROBAR ENVIO DEL C     CONTRATACION DE SE | CONTRATO SCGG-LPN-GC-          | 2020-0 *                |                      | RVICIOS DE VIGILANCIA        | OF                              | ocionesv     |                                       |
|                                         | Aprobar publicación del pro           | Descriptio                        | Enviar mensaje de ale                      | erta al usuario responsable de | el flujo de             |                      | RVICIOS DE VIGILANCIA        | Op                              | ocionesv     | Dar click en boton <b>Crear</b>       |
|                                         | Aprobar adendas                       | Flujo de aprobación globa         | aprobación.<br>I Osí € No                  |                                |                         |                      | RVICIOS DE VIGILANCIA        | Or                              | ocionesv     |                                       |
|                                         | Apertura de ofertas                   |                                   |                                            |                                |                         |                      | RVICIOS DE VIGILANCIA        | or                              | ocionesv     |                                       |
|                                         | Aprobar evaluación de ofer            | Flujo de aprobación               |                                            |                                |                         |                      | RVICIOS DE VIGILANCIA        | or                              | ocionesv     |                                       |
|                                         | Aprobar adjudicación                  | Plantillas de flujos de aprobació | n Secuencial con 2 tareas                  |                                | ~                       |                      | RVICIOS DE VIGILANCIA        | or                              | ocionesv     | PARA CONFIGURAR LOS SIGUIENTES        |
|                                         | Aprobar envío del contrato            | 8                                 |                                            |                                |                         | Agregar nivel        |                              | Op                              | ocionesv     | DOS FLUJOS DEBERA SEGUIR SEGÚN LA     |
|                                         | Aprobar contrato                      |                                   |                                            |                                |                         |                      |                              | OF                              | ocionesv     | PRIMER IMAGEN DE LA PRESENTE          |
|                                         | Aprobar garantía                      | ■Nivel 1 - Con orden              |                                            |                                |                         | Editar Eliminar      |                              | OF                              | ocionesv     | SECCIÓN.                              |
|                                         |                                       | Asunto                            | Fecha de fin                               | Asignado a                     | Suficiente para aprobar | Agregar nueva tarea  |                              |                                 |              |                                       |
|                                         | • Volver                              | .1 REVISAR Y APROBAR              | llimitado                                  | OSIRIS CALDERON                | No                      | Editar Eliminar      |                              | < Guardar Actualiz              | ar y volver  |                                       |
|                                         |                                       | .2 REVISAR Y APROBAR              | llimitado                                  | ERNESTO LOPEZ                  | No                      | Editar Eliminar      |                              |                                 |              |                                       |
|                                         |                                       |                                   |                                            |                                |                         |                      | •                            |                                 |              |                                       |
|                                         |                                       |                                   |                                            |                                |                         |                      |                              |                                 |              |                                       |
|                                         |                                       |                                   |                                            |                                |                         |                      |                              |                                 |              |                                       |
|                                         |                                       |                                   |                                            |                                |                         |                      |                              |                                 |              |                                       |
|                                         | veso remoto Validación del sistema    | español (Honduras) 🗸              |                                            |                                | PROPIE                  | +504 223             | AE                           | Nas de semana desde las 9:00h h | * * * *      | RDINACION 101                         |
| HONDURAS COMPRA                         | BIEN                                  |                                   |                                            |                                |                         |                      | GOBIERNO DE LA               | GENE                            | RAL DE GO    | BIERNO                                |

CAE

HONDURAS COMPRA BIEN

0

| HonduCom                                 | oras                                   | Se muestra         | los flujos que se han creado                                             | Aumentar el contraste                   | UTC -6 19:00:53               |
|------------------------------------------|----------------------------------------|--------------------|--------------------------------------------------------------------------|-----------------------------------------|-------------------------------|
| Procesos 👻 Contratos 💌                   | Proveedores  Opciones                  | ▼ Ira              |                                                                          |                                         | Buscar 🔍                      |
| Escritorio 😁 Menú 😁 Tipos de procesos de | compra 🛶 Administración de equipos 🛶 🖡 | Equipo del proceso |                                                                          |                                         |                               |
| 1 Información general                    | € Volver                               |                    |                                                                          |                                         | < Guardar Actualizar y volver |
| 2 Acceder                                | > ACTUALIZAR EQUIPO                    |                    |                                                                          |                                         |                               |
| 3 Flujo de aprobación                    | Flujos de aprobación del pro           | oceso              |                                                                          |                                         |                               |
|                                          | □<br>■ Tīpo de flujo                   |                    | Nombre flujo                                                             | Descripción                             |                               |
|                                          | Aprobar creación del proceso           |                    | REVISAR Y APROBAR CREACIÓN DEL PROCESO SCGG-LPN-GC-2020-001              | CONTRATACIÓN DE SERVICIOS DE VIGILANCIA | Opciones 🗸                    |
|                                          | Aprobar publicación del proceso        |                    | REVISAR, APROBAR Y PUBLICAR CREACIÓN DEL PROCESO SCGG-LPN-GC<br>2020-001 | CONTRATACION DE SERVICIOS DE VIGILANCIA | Opciones 🗸                    |
|                                          | Aprobar adendas                        |                    | REVISAR Y APROBAR ADENDAS SCGG-LPN.GC-2020-001                           | CONTRATACION DE SERVICIOS DE VIGILANCIA | Opciones 🗸                    |
|                                          | Apertura de ofertas                    |                    | APERETURA DE OFERTA SCGG-LPN-GC-2002-001                                 | CONTRATACION DE SERVICIOS DE VIGILANCIA | Opciones 🗸                    |
|                                          | Aprobar evaluación de ofertas          |                    | APROBAR EVALUAR OFERTAS SCGG-LPN-GC-2020-001                             | CONTRATACION DE SERVICIOS DE VIGILANCIA | Opciones 🗸                    |
|                                          | Aprobar adjudicación                   |                    | APROBAR ADJUDICACION SCGG-LPN-2020-001                                   | CONTRATACION DE SERVICIOS DE VIGILANCIA | Opciones 🗸                    |
|                                          | Aprobar envío del contrato             |                    | APROBAR ENVÍO DEL CONTRATO SCGG-LPN-GC-2020-001                          | CONTRATACION DE SERVICIOS DE VIGILANCIA | Opciones 🗸                    |
|                                          | Aprobar contrato                       |                    |                                                                          |                                         | Opciones 🗸                    |
|                                          | Aprobar garantía                       |                    |                                                                          |                                         | Opciones 🗸                    |
|                                          |                                        |                    |                                                                          |                                         |                               |
|                                          | € Volver                               |                    |                                                                          |                                         | < Guardar Actualizar y volver |

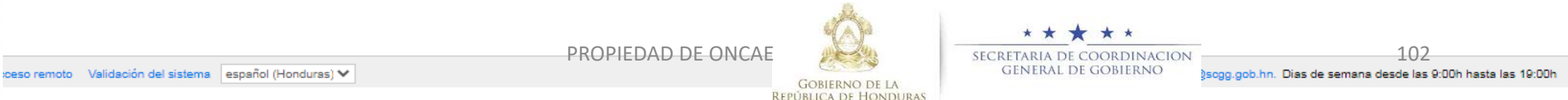

| Elaboració                            | ón de Ec            | quipo p               | oara Licitació              | ón              |                                                                          | Usuarios Administrador                  |          |               |                             |  |  |
|---------------------------------------|---------------------|-----------------------|-----------------------------|-----------------|--------------------------------------------------------------------------|-----------------------------------------|----------|---------------|-----------------------------|--|--|
| -londu                                | Comp                | oras                  |                             | Se muestr       | ra los flujos que se han creado                                          | <u>Aumentar el contraste</u>            | ≝<br>⊠ 1 | UTC<br>MODULO | 0 -6 20:00:29<br>DE CAPACIT |  |  |
| Procesos 👻 Cor                        | ntratos 👻 🛛 I       | Proveedores           | ✓ Opciones ▼                | lra 🗸           |                                                                          |                                         |          | Busca         | r Q                         |  |  |
| Escritorio \leftrightarrow Menú ↔ Tip | os de procesos de c | ompra 😁 Admin         | istración de equipos → Equi | ipo del proceso |                                                                          |                                         |          |               |                             |  |  |
| 1 Información gene                    | eral                | Volver                |                             |                 |                                                                          |                                         | < 0      | Suardar       | Actualizar y volver         |  |  |
| 2 Acceder                             | >                   | ACTUALIZA             | R EQUIPO                    |                 |                                                                          |                                         |          |               |                             |  |  |
| 3 Flujo de aproba                     | ción [              | Flujos de aj          | probación del proces        | 60              |                                                                          |                                         |          |               |                             |  |  |
|                                       |                     | <b>₽</b><br>■ Tipo de | flujo                       |                 | Nombre flujo                                                             | Descripción                             |          |               |                             |  |  |
|                                       |                     | Aprobar               | creación del proceso        |                 | REVISAR Y APROBAR CREACIÓN DEL PROCESO SCGG-LPN-GC-2020-001              | CONTRATACIÓN DE SERVICIOS DE VIGILANCIA |          |               | Opciones                    |  |  |
|                                       |                     | Aprobar               | publicación del proceso     |                 | REVISAR, APROBAR Y PUBLICAR CREACIÓN DEL PROCESO SCGG-LPN-GC<br>2020-001 | CONTRATACION DE SERVICIOS DE VIGILANCIA |          |               | Opciones ↓                  |  |  |
|                                       |                     | Aprobar               | adendas                     |                 | REVISAR Y APROBAR ADENDAS SCGG-LPN.GC-2020-001                           | CONTRATACION DE SERVICIOS DE VIGILANCIA |          |               | Opciones 🗸                  |  |  |
|                                       |                     | Apertura              | de ofertas                  |                 | APERETURA DE OFERTA SCGG-LPN-GC-2002-001                                 | CONTRATACION DE SERVICIOS DE VIGILANCIA |          |               | Opciones 🗸                  |  |  |
|                                       |                     | Aprobar               | evaluación de ofertas       |                 | APROBAR EVALUAR OFERTAS SCGG-LPN-GC-2020-001                             | CONTRATACION DE SERVICIOS DE VIGILANCIA |          |               | Opciones 🗸                  |  |  |
|                                       |                     | Aprobar               | adjudicación                |                 | APROBAR ADJUDICACION SCGG-LPN-2020-001                                   | CONTRATACION DE SERVICIOS DE VIGILANCIA |          |               | Opciones 🗸                  |  |  |
|                                       |                     | Aprobar               | envío del contrato          |                 | APROBAR ENVÍO DEL CONTRATO SCGG-LPN-GC-2020-001                          | CONTRATACION DE SERVICIOS DE VIGILANCIA |          |               | Opciones 🗸                  |  |  |
|                                       |                     | Aprobar               | contrato                    |                 | APROBAR CONTRATO SCGG-LPN-GC-2020-001                                    | CONTRATACION DE SERVICIOS DE VIGILANCIA |          |               | Opciones 🗸                  |  |  |
|                                       |                     | Aprobar               | garantía                    |                 | APROBAR GARANTIA                                                         | CONTRATACION DE SERVICIOS DE VIGILANCIA |          |               | Opciones 🗸                  |  |  |
|                                       |                     |                       |                             |                 |                                                                          |                                         |          |               |                             |  |  |

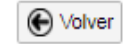

### Dar click en Guardar y luego Actualizar y volver

GOBIERNO DE LA República de Honduras

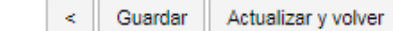

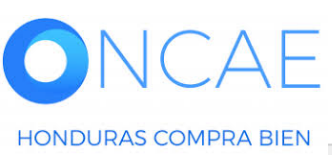

PROPIEDAD DE ONCAE

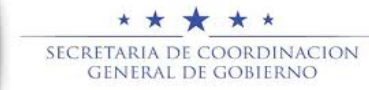

103

| Elaboración de E                         | quipo para Licitación                            |              |                                                                          | Usuarios Administra                     | dor                                                |
|------------------------------------------|--------------------------------------------------|--------------|--------------------------------------------------------------------------|-----------------------------------------|----------------------------------------------------|
| <b>Hondu</b> Com                         | pras                                             | Se muestra   | os flujos que se han creado                                              | Aumentar el contrast                    | E INC -6 20:00:35<br>MODULO DE CAPACIT             |
| Procesos  Contratos                      | Proveedores  VOpciones  Ir a                     | $\checkmark$ |                                                                          |                                         | Buscar 🔍                                           |
| Escritorio 😁 Menú 😁 Tipos de procesos de | e compra ↔ Administración de equipos ↔ Equipo de | el proceso   |                                                                          |                                         |                                                    |
| 1 Información general                    | 📀 Equipo guardado                                |              |                                                                          |                                         |                                                    |
| 2 Acceder                                | € Volver                                         |              |                                                                          |                                         | < Guardar Actualizar y volver                      |
| 3 Flujo de aprobación                    | > ACTUALIZAR EQUIPO                              |              |                                                                          |                                         |                                                    |
|                                          | Flujos de aprobación del proceso                 |              |                                                                          |                                         |                                                    |
|                                          | C<br>Tipo de flujo                               |              | Nombre flujo                                                             | Descripción                             |                                                    |
|                                          | Aprobar creación del proceso                     |              | REVISAR Y APROBAR CREACIÓN DEL PROCESO SCGG-LPN-GC-2020-001              | CONTRATACIÓN DE SERVICIOS DE VIGILANCIA | A Opciones V                                       |
|                                          | Aprobar publicación del proceso                  |              | REVISAR, APROBAR Y PUBLICAR CREACIÓN DEL PROCESO SCGG-LPN-GC<br>2020-001 | CONTRATACION DE SERVICIOS DE VIGILANCI  | A Opciones V                                       |
|                                          | Aprobar adendas                                  |              | REVISAR Y APROBAR ADENDAS SCGG-LPN.GC-2020-001                           | CONTRATACION DE SERVICIOS DE VIGILANCIA | A Opciones~                                        |
|                                          | Apertura de ofertas                              |              | APERETURA DE OFERTA SCGG-LPN-GC-2002-001                                 | CONTRATACION DE SERVICIOS DE VIGILANCIA | A Opciones V                                       |
|                                          | Aprobar evaluación de ofertas                    |              | APROBAR EVALUAR OFERTAS SCGG-LPN-GC-2020-001                             | CONTRATACION DE SERVICIOS DE VIGILANCIA | A Opciones V                                       |
|                                          | Aprobar adjudicación                             |              | APROBAR ADJUDICACION SCGG-LPN-2020-001                                   | CONTRATACION DE SERVICIOS DE VIGILANCIA | A Opciones V                                       |
|                                          | Aprobar envío del contrato                       |              | APROBAR ENVÍO DEL CONTRATO SCGG-LPN-GC-2020-001                          | CONTRATACION DE SERVICIOS DE VIGILANCIA | A Opciones V                                       |
|                                          | Aprobar contrato                                 |              | APROBAR CONTRATO SCGG-LPN-GC-2020-001                                    | CONTRATACION DE SERVICIOS DE VIGILANCIA | A Opciones V                                       |
|                                          | Aprobar garantía                                 |              | APROBAR GARANTIA                                                         | CONTRATACION DE SERVICIOS DE VIGILANCIA | A Opciones V                                       |
|                                          |                                                  |              |                                                                          |                                         |                                                    |
|                                          | € Volver                                         |              |                                                                          |                                         | < Guardar Actualizar y volver                      |
| ONCAE                                    |                                                  |              | PROPIEDAD DE ONCAE                                                       | ★ ★ ★ ★<br>Secretaria de coordinacion   | 104                                                |
| HONDURAS COMPRA BIEN                     | i sistema español (Hondura                       | ss) 🗸        | GOBIERNO DE LA<br>REPÚBLICA DE HONDURAS                                  | GENERAL DE GOBIERNO                     | n. Dias de semana desde las 9:00h hasta las 19:00h |

### Usuarios Administrador

| HonduCompras                                                                           | Aumentar el contraste | UTC -6 20:00:50 |
|----------------------------------------------------------------------------------------|-----------------------|-----------------|
| Procesos 👻 Contratos 👻 Proveedores 👻 Opciones 👻 Ir a 👘 😽                               |                       | Buscar 🔍        |
| Escritorio → Menú → Tipos de procesos de compra → Administración de equipos            |                       |                 |
| 🔗 Equipo guardado                                                                      |                       |                 |
| Volver         Últimas modificaciones         Todos         Activos         Seleccione |                       |                 |
| Buscar por equipo                                                                      |                       |                 |
| Buscar ( <u>Búsqueda avanzada</u> )                                                    |                       |                 |

#### Últimas modificaciones

| Título                           | Descripción                             | Estado | Tipo de equipo | Por defecto                 |        |
|----------------------------------|-----------------------------------------|--------|----------------|-----------------------------|--------|
| SCGG-LPN-GC-2020-001             | CONTRATACION DE SERVICIO DE VIGILANCIA  | Activo | Institución    | No                          | Editar |
| EQUIPO PRUEBA EL                 | EQUIPO PRUEBA EL                        | Activo | Institución    | No                          | Editar |
| SCGG-LPN-CG-001-2020             | CONTRATACION DE SERVICIOS DE VIGILANCIA | Activo | Institución    | No                          | Editar |
| EQUIPO DE CONVENIO MARCO         | EQUIPO DE CONVENIO MARCO                | Activo | Institución    | No                          | Editar |
| EQUIPO LPN-ONCAE-CM-AYB-001-2020 | ALIMENTOS Y BEBIDAS                     | Activo | Institución    | No                          | Editar |
| Ver més                          |                                         |        |                | Cambiar el estilo de pagina | ación  |

Ver más

| OPCIONES                       | VER                    |                                  |     | HERRAMIENTAS                     |
|--------------------------------|------------------------|----------------------------------|-----|----------------------------------|
| Crear equipo de la Institución | Últimas modificaciones |                                  |     | Herramientas no está disponible. |
| Activar                        | Todos                  | Continualizare en continua erece | 4   |                                  |
| Desactivar                     | Activos                | Se visualizara su equipo creac   | JO. |                                  |
| Eliminar                       | Inactivo               |                                  |     |                                  |
|                                | Equipo del comprador   |                                  |     |                                  |
|                                | Equipo del Proveedor   |                                  |     |                                  |

Salir de plataforma.

© VORTAL 2019 Términos de uso Acceso remoto Validación del sistema español (Honduras) 🗸

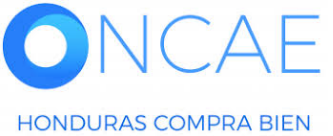

+504 2230 7000 info.oncae@sogg.gob.hn. Dias de semana desde las 9:00h hasta las 19:00h

PROPIEDAD DE ONCAE

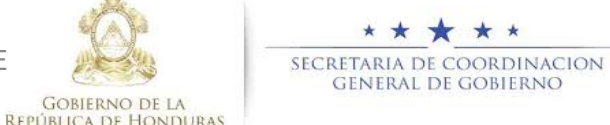

### CREAR PERFIL COMITÉ EVALUADOR CREAR PERFIL AUDITOR/TRANSPARENCIA

# El usuario Administrador deberá crear el perfil para los integrantes del comité evaluador y auditor y transparencia

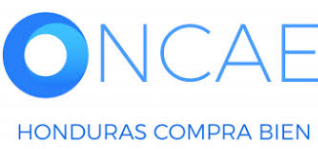

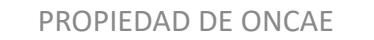

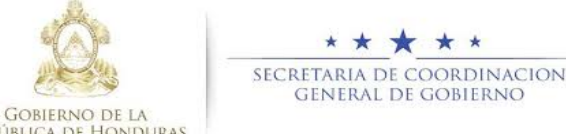

### Crear Perfil Equipo para Licitación

### Usuarios Administrador

| <b>Hondu</b> Compras                           |                                                                                                    |                                   | Aumentar el contraste                                   |
|------------------------------------------------|----------------------------------------------------------------------------------------------------|-----------------------------------|---------------------------------------------------------|
| Procesos  Contratos  Proveedores               | Opciones 👻 Ir a                                                                                                    |                                   | Buscar Q                                                |
| Escritorio → Configuración Institución/Proveed | lor                                                                                                    |                                   |                                                         |
| Datos de la Institución/Proveedor              | Ver Perfil                                                                                                    |                                   | Otras configuraciones Editar perfil                     |
| Configuración Institución / Proveedor          |                                                                                                    | Becomendación (co)                |                                                         |
| Administración de usuarios                     | HONDURAS, Tegucigalpa D.C.                                                                                                    | Número de<br>documento:2.6802E+14 |                                                         |
| Perfiles de usuario                            | *****                                                                                                    |                                   |                                                         |
| Departamentos                                  | Ver perfil                                                                                                    |                                   |                                                         |
| Recomendaciones                                |                                                                                                    |                                   | Para crear perfil dar click en <b>Perfil de usuario</b> |
| Biblioteca de documentos                       | megranies                                                                                                    |                                   |                                                         |
| Suscripción a notificaciones                   | Consorcios a los que pertenece                                                                                                    |                                   |                                                         |
| Flujo de aprobación                            |                                                                                                    |                                   |                                                         |
| Crupos de usuarios                             | Identificación de la Entidad                                                                                                    |                                   |                                                         |
|                                                | Nombre o Razón Social: INSTITUCION 20<br>Nombre comercial: INSTITUCION 20<br>Tipo de documento: RTN (Registro Tributario Nacional)<br>Número de documento: 2.6802E+14<br>Tipo de entidad : Centralizada<br>Contactos<br>País: HONDURAS<br>Ubicación: City / State: Departamento de Francisco Morazán<br>Province: Tegucigalpa D.C.<br>Dirección legal: TEGUCIGALPA MDC HONDURAS<br>Teléfono de oficina: 22401470<br>Correo electrónico para notificaciones: fabiolalaitano+64@hotmail.com<br>Link facebook:<br>Link linkedin:<br>Link twitter:<br>Celular: 22401470<br>No. casa / edificio: 123445 |                                   |                                                         |
|                                                | Términos y Condiciones                                                                                                    |                                   |                                                         |
|                                                |                                                                                                    |                                   |                                                         |

© VORTAL 2019 Privacy Policy Help Validación del sistema español (Honduras) V

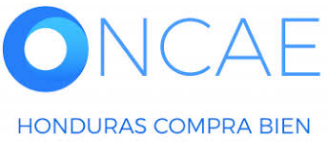

PROPIEDAD DE ONCAE

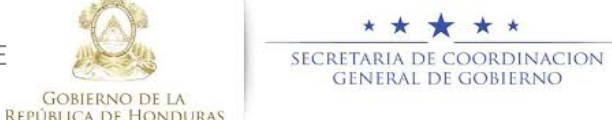

2240-1470 al 75 info.oncae@sogg.gob.hn. Dias de semana desde las 9:00h hasta las 19:00h

### Crear Perfil Equipo para Licitación

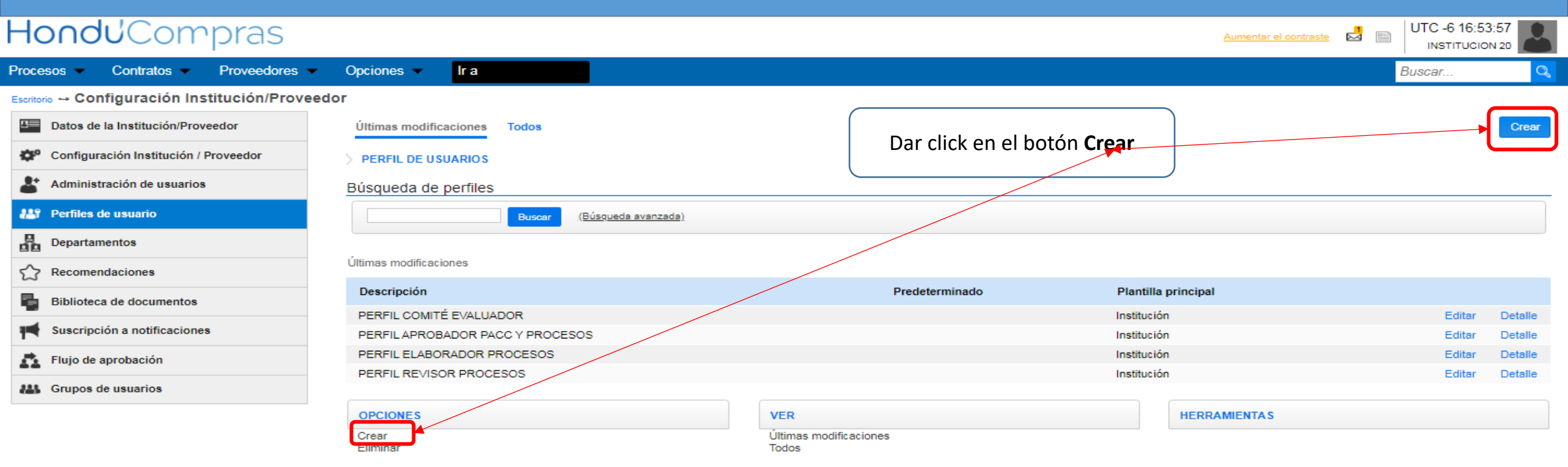

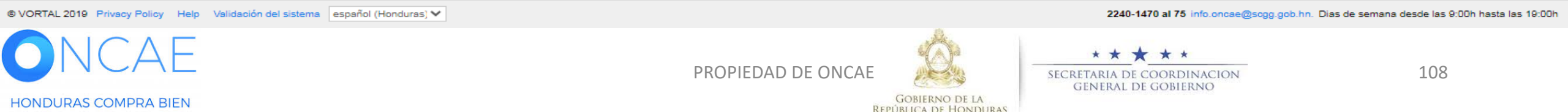
# Usuarios Administrador

| Η                       | Hondu Compras                     |                             |                                      |                                     |                                       |   |       |       |                            |
|-------------------------|-----------------------------------|-----------------------------|--------------------------------------|-------------------------------------|---------------------------------------|---|-------|-------|----------------------------|
| Pro                     | cesos 🔻                           | Contratos 🔻                 | Proveedores   Opcione                | es ▼ Ir a                           |                                       |   |       |       | Buscar 🔍                   |
| Escr<br>}<br>Inf        | itorio → Coi<br>MENÚ<br>íormaciói | nfiguración Institución/Pro | veedor ↔ Perfil de usuarios ↔ Editar | perfil de usuario                   |                                       |   |       | (     | Guardar Guardar como nuevo |
|                         |                                   |                             | Descripción<br>Plantilla principal   | PERFIL COMITÉ EVALUADO              | R<br>leterminado                      | * |       |       |                            |
| De                      | efinición                         | de elementos de             | el menú inicio                       |                                     |                                       |   |       |       |                            |
|                         |                                   | Título                      |                                      |                                     |                                       |   |       |       |                            |
|                         |                                   | Procesos                    |                                      |                                     |                                       |   | Subir | Bajar |                            |
|                         |                                   | Contratos                   |                                      |                                     |                                       |   | Subir | Bajar |                            |
|                         | $\Box$                            | Proveedores                 |                                      |                                     |                                       |   | Subir | Bajar |                            |
|                         |                                   |                             |                                      |                                     |                                       |   |       |       | Agregar Eliminar           |
| Op                      | ciones                            | 0.00                        |                                      |                                     |                                       |   |       |       |                            |
|                         | Config<br>Config                  | guración                    | Confi                                | guración de usuario                 | Configuración Institución / Proveedor |   |       |       |                            |
| Maníu de la Institución |                                   | Mis d                       | atos de usuario                      | Biblioteca de documentos            |                                       |   |       |       |                            |
|                         |                                   | mientes de trahaio          | 🗹 Mis r                              | egistros                            | Recomendaciones                       |   |       |       |                            |
|                         | A Holla                           | mientas de trabajo          | ☑ Acce<br>☑ Notic                    | sos del usuario<br>ias HonduCompras |                                       |   |       |       |                            |

En el Menú Información general Descripción PERFIL COMITÉ EVALUADOR Plantilla Principal Institución

<u>Descripción</u> PERFIL AUDITOR/TRANSPARENCIA <u>Plantilla Principal</u> Institución

Definición de elementos del menú inicio Titulo Procesos Contratos Proveedores

(es lo que debe quedar los demás elementos se seccionan y eliminan)

#### Opciones

Seleccionar **Con acceso** Para <u>Configuración</u> seleccionar los elementos del menú <u>Configuración de</u> <u>Usuario</u>. Tal como se muestra en la imagen

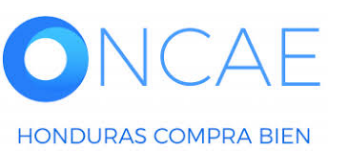

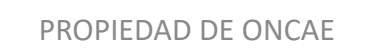

GOBIERNO DE LA

REPUBLICA DE HONDURAS

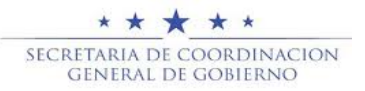

| Opciones<br>● Con acceso ◯ Sin acceso                                                                 |                                                                                                    |                    |                                                                 |                                                                                                    |
|----------------------------------------------------------------------------------------------------|----------------------------------------------------------------------------------------------------|--------------------|-----------------------------------------------------------------|----------------------------------------------------------------------------------------------------|
| Configuración<br>Menú de búsqueda<br>Menú de la Institución<br>Herramientas de trabajo                | <ul> <li>Búsqueda</li> <li>Procesos HonduCompras</li> </ul>                                                                                                    |                    |                                                                 |                                                                                                    |
| Opciones<br>Con acceso Sin acceso                                                                     |                                                                                                    |                    |                                                                 |                                                                                                    |
| Configuración                                                                                         | ► Procesos                                                                                                    | Evaluación         | Contratos                                                       | Proveedores                                                                                                    |
| <ul> <li>Menú de busqueda</li> <li>Menú de la Institución</li> <li>Herramientas de trabajo</li> </ul> | <ul> <li>Procesos de la Institución</li> <li>Adjudicaciones</li> <li>Gerencias administrativas</li> <li>Tipos de procesos de compra</li> <li>Plan Anual de Compras y Contrataciones<br/>(PACC)</li> </ul> | Modelos evaluación | <ul> <li>Contratos</li> <li>Catálogos de proveedores</li> </ul> | <ul> <li>Directorio HonduCompras</li> <li>Registro de incumplimientos</li> <li>Gestión de evaluaciones realizadas</li> <li>Gestión de evaluaciones recibidas</li> </ul> |

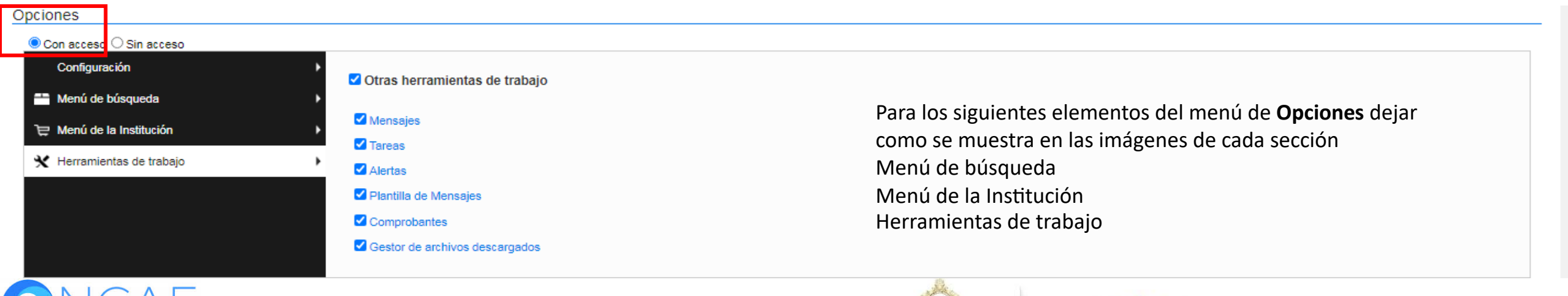

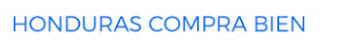

PROPIEDAD DE ONCAE

GOBIERNO DE LA

REPÚBLICA DE HONDURAS

HONDURAS COMPRA BIEN

## Usuarios Administrador

| ZONA DE A     | ACCESOS DIRECTOS                           |                      |                    |                    |                    |                |                  |
|---------------|--------------------------------------------|----------------------|--------------------|--------------------|--------------------|----------------|------------------|
| Áreas rápida  | IS                                         |                      |                    |                    |                    |                |                  |
|               |                                            |                      |                    |                    |                    |                |                  |
|               | Título                                     |                      | Descripción        |                    |                    |                |                  |
|               | Procesos recientes                         |                      | Procesos recientes |                    |                    |                |                  |
| 0             |                                            |                      |                    |                    |                    |                |                  |
|               |                                            |                      |                    |                    |                    |                | Agregar Eliminar |
|               |                                            |                      |                    |                    |                    |                |                  |
| Enlaces rápio | dos (Ir a).                                |                      |                    |                    |                    |                |                  |
|               | -                                          |                      |                    |                    |                    |                |                  |
|               | Titulo                                     |                      |                    |                    |                    |                |                  |
| 0             | Tipos de procesos de compra                |                      |                    |                    |                    |                |                  |
| 0             | Invitar Proveedor                          |                      |                    |                    |                    |                |                  |
| U             |                                            |                      |                    |                    |                    |                |                  |
| 0             | Area privada edición usuario               |                      |                    |                    |                    |                |                  |
|               | Crear nueva organización o solicitar acces | o a una ya existente |                    |                    |                    |                |                  |
| -             |                                            |                      |                    |                    |                    |                |                  |
|               |                                            |                      |                    |                    |                    |                | Agregar Eliminar |
|               |                                            |                      |                    |                    |                    |                |                  |
| ESCRITOR      | NO                                         |                      |                    |                    |                    |                |                  |
| Enlaces rápio | dos (Ir a).                                |                      |                    |                    |                    |                |                  |
|               |                                            | Área Colossians      |                    |                    | ~                  |                |                  |
|               |                                            | Area Seleccione      |                    |                    | •                  |                |                  |
|               |                                            | Bloque Seleccione    |                    |                    | ~                  |                |                  |
|               | Título                                     |                      |                    |                    |                    |                |                  |
| No se han er  | ncontrado                                  |                      |                    |                    |                    |                |                  |
| No se han er  | ncontrado                                  |                      |                    |                    |                    |                |                  |
|               |                                            |                      |                    |                    |                    |                | Agregar Eliminar |
|               |                                            |                      |                    |                    |                    |                |                  |
| USUARIOS      | 5                                          |                      |                    |                    |                    |                |                  |
| Asignar a d   | lepartamentos                              |                      |                    |                    |                    |                |                  |
|               | •                                          |                      |                    |                    |                    |                |                  |
|               | Nombre del departamento                    |                      |                    | Número de usuarios |                    |                |                  |
| No se han     | encontrado                                 |                      |                    |                    |                    |                |                  |
|               |                                            |                      |                    |                    |                    |                |                  |
|               |                                            |                      |                    |                    |                    |                | Agregar Eliminar |
| A .:          |                                            |                      |                    |                    |                    |                |                  |
| Asignar a u   | Isuarios                                   |                      |                    |                    |                    |                |                  |
|               | Nombre de usuario                          |                      |                    |                    |                    |                |                  |
|               |                                            |                      |                    |                    |                    |                |                  |
| No se han     | encontrado                                 |                      |                    |                    |                    |                |                  |
|               |                                            |                      |                    |                    |                    |                | Agregar Eliminar |
|               |                                            |                      |                    |                    |                    |                |                  |
|               |                                            | •                    |                    |                    |                    |                |                  |
|               |                                            |                      |                    |                    |                    | (B)            |                  |
|               |                                            |                      |                    |                    |                    |                |                  |
|               | NUAE                                       |                      |                    |                    |                    |                | **)              |
|               |                                            |                      |                    |                    | PROPIEDAD DE UNCAE |                | SECRETARIA DE    |
|               |                                            |                      |                    |                    |                    | GOBIERNO DE LA | GEINEIVAL D      |

# Para los elementos zona de accesos DIRECTOS

Áreas rápidas dejar como se muestra en la imagen

#### Enlaces rápidos (Ir a)

Seleccionar Crear nueva organización o solicitar acceso a una ya existente y luego dar click en el botón Eliminar

#### **Escritorio**

Enlaces rápidos (Ir a) Dejar como se muestra en la imagen

#### **Usuarios**

DE COORDINACION DE GOBIERNO

REPÚBLICA DE HONDURAS

Asignar a departamentos dejar como se muestra (En esta sección no asignar a departamentos ya que el perfil se asignara a todos los usuarios que pertenecen al mismo)

Asignar a usuarios dar click en el botón Agregar

111

## **Usuarios Administrador**

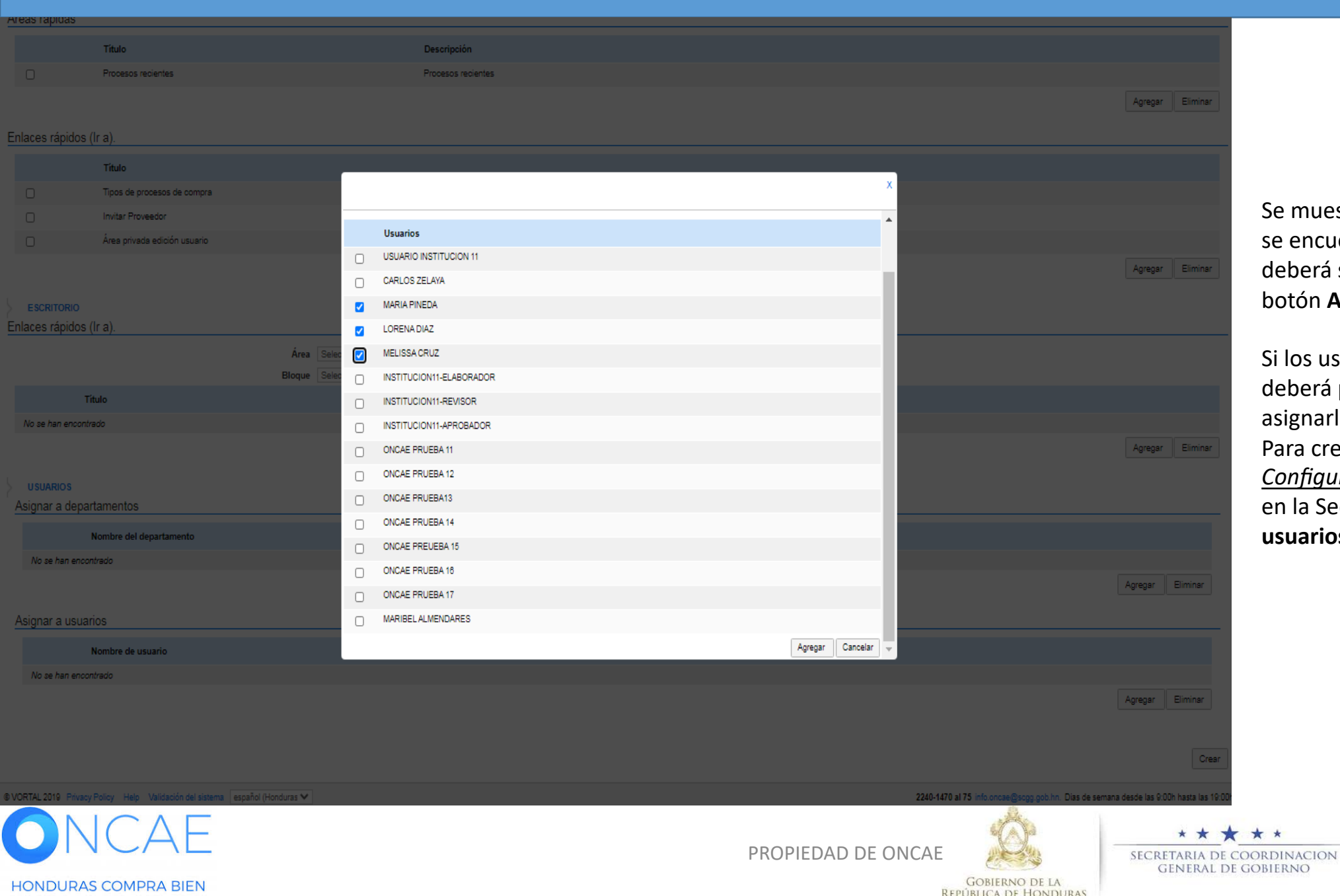

Se muestra la siguiente pantalla donde se encuentran alojados los usuarios, deberá seleccionarlos y darle click en el botón **Agregar** 

Si los usuarios no han sido creados deberá proceder a crearlos para asignarlos al perfil. Para crear usuario remítase a la guía de <u>Configuración Usuario Administrador</u> en la Sección **Administración de usuarios** 

# Asignar a usuarios Nombre de usuario Detaile MELISSA CRUZ Detaile JUAN PEREZ Detaile Guardar Guardar como nuevo

Una vez llenos los campos y agregados los usuarios dar click en el botón Guardar

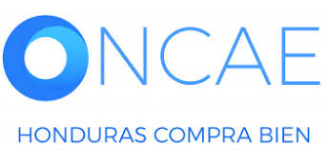

PROPIEDAD DE ONCAE

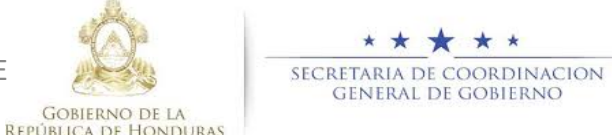

# Usuarios Administrador

| <b>-londu</b> Compras                       | A                                                                                                    | umentar el contraste                |
|---------------------------------------------|----------------------------------------------------------------------------------------------------|-------------------------------------|
| Procesos 👻 Contratos 👻 Proveedores          | ✓ Opciones ✓ Ir a                                                                                                    | Buscar 🔍                            |
| Escritorio → Configuración Institución/Prov | eedor                                                                                                    |                                     |
| Datos de la Institución/Proveedor           | Las modificaciones en el perfil tendrán efecto la próxima vez que el usuario acceda a la plataforma.                                                                                                    |                                     |
| Configuración Institución / Proveedor       | 📀 Datos guardados                                                                                                    |                                     |
| Administración de usuarios                  | Ver Perfil                                                                                                    | Otras configuraciones Editar perfil |
| Perfiles de usuario                         |                                                                                                    |                                     |
| Departamentos                               | INSTITUCION 20 0 Recomendación (es)                                                                                                    |                                     |
| C Recomendaciones                           | HONDURAS, Tegucigalpa D.C. documento:2.6802E+14                                                                                                    |                                     |
| Biblioteca de documentos                    | Ver perfil                                                                                                    |                                     |
| Suscripción a notificaciones                |                                                                                                    |                                     |
| Flujo de aprobación                         | Integrantes                                                                                                    |                                     |
| Grupos de usuarios                          | Consorcios a los que pertenece<br>Identificación de la Entidad<br>Nombre o Razón Sociai: INSTITUCION 20<br>Nombre comerciai: INSTITUCION 20<br>Tipo de documento: RTN (Registro Tributario Nacional)<br>Número de documento: 2.6802E+14<br>Tipo de entidad : Centralizada<br>Contactos<br>País: HONDURAS<br>Ubicación: City / State: Departamento de Francisco Morazán<br>Province: Tegucigalpa D.C.<br>Dirección legal: TEGUCIGALPA MDC HONDURAS<br>Teléfono de dicina: 22401470<br>Correo electrónico para notificaciones: fabiolalaitano+64@hotmail.com<br>Link facebook:<br>Link linkedin:<br>Link witter:<br>Cellular: 22401470<br>Mo. casa / edificio: 123445 |                                     |
| <b>DNCAE</b><br>HONDURAS COMPRA BIEN        | PROPIEDAD DE ONCAE                                                                                                    | LION 114                            |

Para crear usuario deberá remitirse a la guía de Configuración Usuario Administrador. Todos los nuevos usuarios que se creen deberán ser asignados a un departamento en la Sección de Departamentos, si el Departamento no existe deberá ser creado en esta sección

Se deberá asignar el departamento que se ha creado en la sección de Gerencia Administrativa y en caso que el usuario fue agregado a un departamento existente, se deberá actualizar dando click en **Actualizar y volver** 

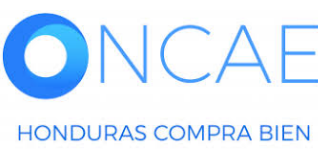

PROPIEDAD DE ONCAE

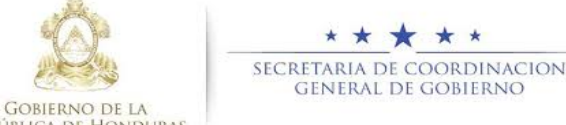

# **FIN DE GUIA**

| VERSION | ELABORADO POR                                                                                                    | REVISADO POR                                            | APROBADO POR                         | FECHA :    |
|---------|----------------------------------------------------------------------------------------------------|---------------------------------------------------------|--------------------------------------|------------|
| 1       | EQUIPO DE CONSULTORES HC2:<br>Fabiola Rivera, Ernesto López, Osiris Calderón, Ana<br>Rodríguez, Ana Aplicano, Bryan Aguilar, Marilú Figueroa. | JEFE DE DESARROLLO DE<br>CAPACIDADES :<br>Kenia Herrera | DIRECTORA DE ONCAE :<br>Sofia Romero | Julio 2020 |

SOPORTE A TRAVES DEL SITIO WEB DE SOPORTE A USUARIOS Ingrese a la siguiente dirección: soporte.honducompras.gob.hn

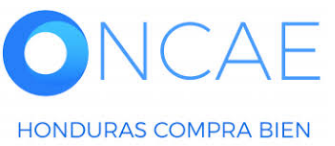

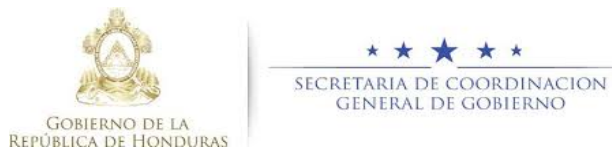

PROPIEDAD DE ONCAE